# Przewodnik u ytkownika systemu indeksowania FamilySearch (maj 2014 r.)

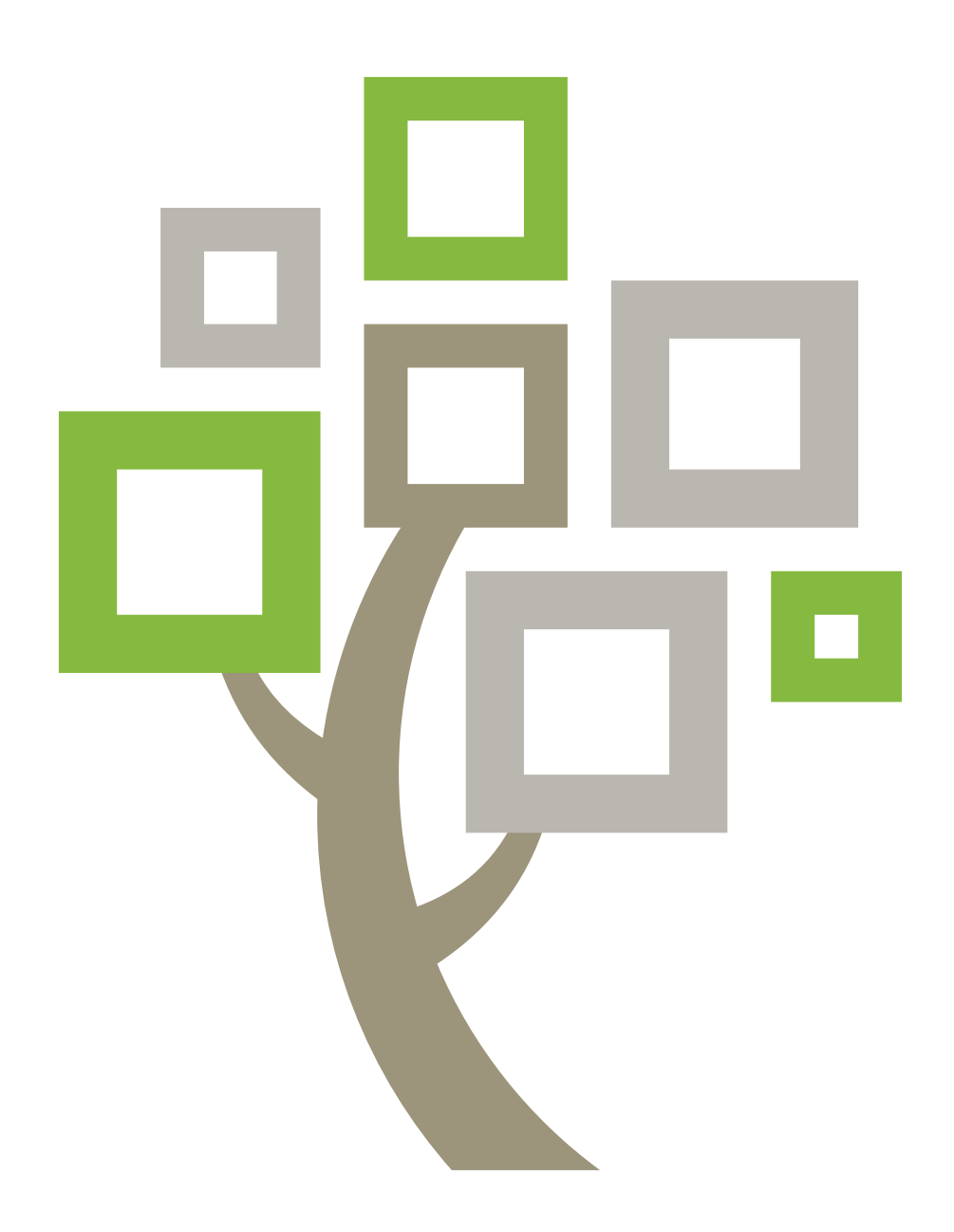

Wydane przez

Ko ciół Jezusa Chrystusa wi tych w Dniach Ostatnich Salt Lake City, Utah

©2009, 2014 by Intellectual Reserve, Inc. Wszelkie prawa zastrze one Zatwierdzenie wersji angielskiej: 2/2014.

Niniejszy dokument mo e by kopiowany i pobierany w niekomercyjnych celach ko cielnych oraz dla własnego u ytku.

# Przewodnik u ytkownika systemu indeksowania FamilySearch (maj 2014 r.)

# Spis tre ci

| Rozdział 1: Indeksowanie                                        |
|-----------------------------------------------------------------|
| Moje pliki                                                      |
| Wy wietlanie wiadomo ci                                         |
| Wyznaczanie celów                                               |
| Przegl danie historii                                           |
| Czym s punkty?                                                  |
| Przegl danie wyników rozstrzygania                              |
| Linki indeksowania                                              |
| Kroki indeksowania                                              |
| Rozpoczynanie indeksowania16                                    |
| Pobierz plik                                                    |
| Zobacz instrukcje do projektu                                   |
| Ustal liczb rekordów                                            |
| Wprowad informacje                                              |
| Sprawd jako27                                                   |
| Ode lij plik                                                    |
| Zapisywanie pracy                                               |
| Powrót do strony startowej                                      |
| Otwieranie wcze niej pobranego pliku                            |
| Odsyłanie pliku                                                 |
| Praca w trybie off-line                                         |
|                                                                 |
| Rozdział 2: Uczestnictwo w systemie indeksowania FamilySearch33 |
| Na czym polega indeksowanie?                                    |
| Kto decyduje, jakie informacje nale y zindeksowa ze zdj cia?    |
| Przegl danie zindeksowanych informacji                          |

|                                                                                                    | Przegl danie informacji o projekcie                                                                                                    | 5                                                                                            |
|----------------------------------------------------------------------------------------------------|----------------------------------------------------------------------------------------------------|----------------------------------------------------------------------------------------------|
|                                                                                                    | Czy mog dowiedzie si wi cej o przyszłych lub zbli aj cych si projektach do                                                                                                    |                                                                                              |
|                                                                                                    | indeksowania?                                                                                                    | 5                                                                                            |
|                                                                                                    | Czy mo na poprosi o dokumenty do indeksowania z konkretnego obszaru? 35                                                                                                    | 5                                                                                            |
| Jak za                                                                                                    | cz                                                                                                    | 5                                                                                            |
|                                                                                                    | Kto mo e wykonywa indeksacj ?                                                                                                    | 5                                                                                            |
|                                                                                                    | Spróbuj indeksowa, zanim si zarejestrujesz                                                                                                    | 5                                                                                            |
|                                                                                                    | Co to jest plik?                                                                                                    | 5                                                                                            |
|                                                                                                    | Rozpoczynanie indeksowania po raz pierwszy                                                                                                    | 7                                                                                            |
| Rejestr                                                                                                    | acja i utrzymanie konta FamilySearch                                                                                                    | 1                                                                                            |
|                                                                                                    | Rejestracja konta                                                                                                    | 1                                                                                            |
|                                                                                                    | Czy mog utworzy wi cej ni jedno konto?43                                                                                                    | 3                                                                                            |
|                                                                                                    | Odzyskiwanie zapomnianej nazwy u ytkownika43                                                                                                    | 3                                                                                            |
|                                                                                                    | Odzyskiwanie zapomnianego hasła44                                                                                                    | 4                                                                                            |
| Edycja                                                                                                    | informacji w profilu                                                                                                    | 5                                                                                            |
|                                                                                                    | Grupy indeksuj cych                                                                                                    | 3                                                                                            |
|                                                                                                    | Zmiana hasła                                                                                                    | 9                                                                                            |
| Ustawi                                                                                                    | enia preferencji                                                                                                    | 1                                                                                            |
| Zapro                                                                                                    | przyjaciela                                                                                                    | 2                                                                                            |
|                                                                                                    |                                                                                                    |                                                                                              |
|                                                                                                    |                                                                                                    |                                                                                              |
| Rozd                                                                                                    | ział 3: Podstawowe zasady indeksowania55                                                                                                    | 5                                                                                            |
| <b>Rozd</b><br>Wpisu                                                                                                    | ział 3: Podstawowe zasady indeksowania.       55         to, co widzisz.       55                                                                                                    | 5                                                                                            |
| <b>Rozd</b><br>Wpisu<br>U ywa                                                                                                    | ział 3: Podstawowe zasady indeksowania.       58         to, co widzisz.       58         małych liter.       58                                                                                                    | 5 5                                                                                          |
| <b>Rozd</b><br>Wpisu<br>U ywa<br>Dodaw                                                                                                    | ział 3: Podstawowe zasady indeksowania.       58         to, co widzisz.       58         małych liter.       58         ranie znaków diakrytycznych i innych znaków.       58                                                                                                    | 5 5 5                                                                                        |
| Rozd<br>Wpisu<br>U ywa<br>Dodaw<br>Czyszc                                                                                                    | ział 3: Podstawowe zasady indeksowania.       58         to, co widzisz.       58         małych liter.       58         ranie znaków diakrytycznych i innych znaków.       58         zenie pola lub rekordu.       56                                                                                                    | <b>5</b><br>5<br>5<br>5<br>5<br>5                                                            |
| Rozd<br>Wpisu<br>U ywa<br>Dodaw<br>Czyszc<br>Kopiov                                                                                           | ział 3: Podstawowe zasady indeksowania.       55         i to, co widzisz.       55         małych liter.       55         ranie znaków diakrytycznych i innych znaków.       55         zenie pola lub rekordu.       56         vanie z poprzedniego pola i rekordu (oznaczenie "jak wy ej").       56                                                                                                    | 5 5 5 5 5 5 5                                                                                |
| Rozd<br>Wpisu<br>U ywa<br>Dodaw<br>Czyszc<br>Kopiow<br>Poprav                                                                                 | ział 3: Podstawowe zasady indeksowania.       58         to, co widzisz.       58         małych liter.       58         ranie znaków diakrytycznych i innych znaków.       58         zenie pola lub rekordu.       56         vanie z poprzedniego pola i rekordu (oznaczenie "jak wy ej").       56         vianie informacji, które zostały niepoprawnie zapisane.       58                                                                                                    | <b>5</b><br>5<br>5<br>5<br>5<br>5<br>5<br>5<br>5<br>5<br>5<br>5<br>5                         |
| Rozd.<br>Wpisu<br>U ywa<br>Dodaw<br>Czyszc<br>Kopiow<br>Popraw<br>Wprow                                                                       | ział 3: Podstawowe zasady indeksowania.       58         to, co widzisz.       58         małych liter.       58         ranie znaków diakrytycznych i innych znaków.       58         zenie pola lub rekordu.       56         vanie z poprzedniego pola i rekordu (oznaczenie "jak wy ej").       56         vianie informacji, które zostały niepoprawnie zapisane.       58         vadzanie poprawionych lub wykre lonych informacji.       59                                                                                                    | 5 5 5 5 5 3 9                                                                                |
| Rozd<br>Wpisu<br>U ywa<br>Dodaw<br>Czyszc<br>Kopiow<br>Popraw<br>Wprow<br>Indeks                                                              | ział 3: Podstawowe zasady indeksowania.58to, co widzisz.58małych liter.58ranie znaków diakrytycznych i innych znaków.58zenie pola lub rekordu.56vanie z poprzedniego pola i rekordu (oznaczenie "jak wy ej").56vianie informacji, które zostały niepoprawnie zapisane.58vadzanie poprawionych lub wykre lonych informacji.59owanie nieczytelnych pól i rekordów.59                                                                                                    | 5 5 5 5 5 9 9                                                                                |
| Rozd<br>Wpisu<br>U ywa<br>Dodaw<br>Czyszc<br>Kopiow<br>Popraw<br>Wprow<br>Indeks<br>Interpr                                                   | ział 3: Podstawowe zasady indeksowania.       58         to, co widzisz.       58         małych liter.       58         ranie znaków diakrytycznych i innych znaków.       58         zenie pola lub rekordu.       56         vanie z poprzedniego pola i rekordu (oznaczenie "jak wy ej").       56         vianie informacji, które zostały niepoprawnie zapisane.       58         vadzanie poprawionych lub wykre lonych informacji.       59         owanie nieczytelnych pól i rekordów.       59         owanie nieczytelnych pól i rekordów. | <b>5</b><br>5<br>5<br>5<br>5<br>5<br>5<br>5<br>5<br>5<br>5<br>7<br>9<br>9                    |
| Rozd<br>Wpisu<br>U ywa<br>Dodaw<br>Czyszc<br>Kopiow<br>Popraw<br>Wprow<br>Indeks<br>Interpr<br>Zaznao                                         | ział 3: Podstawowe zasady indeksowania.58to, co widzisz.58małych liter.58ranie znaków diakrytycznych i innych znaków.58zenie pola lub rekordu.56vanie z poprzedniego pola i rekordu (oznaczenie "jak wy ej").56vianie informacji, które zostały niepoprawnie zapisane.58vadzanie poprawionych lub wykre lonych informacji.58owanie nieczytelnych pól i rekordów.59retacja trudnego charakteru pisma odr cznego.60zanie pustych pól i rekordów.60                                                                                                    | <b>5</b><br>5<br>5<br>5<br>5<br>5<br>5<br>5<br>5<br>5<br>5<br>5<br>7<br>7<br>7<br>7<br>7     |
| Rozd<br>Wpisu<br>U ywa<br>Dodaw<br>Czyszc<br>Kopiow<br>Popraw<br>Wprow<br>Indeks<br>Interpr<br>Zaznac<br>Do cze                               | ział 3: Podstawowe zasady indeksowania.55i to, co widzisz.55małych liter.55ranie znaków diakrytycznych i innych znaków.55zenie pola lub rekordu.56vanie z poprzedniego pola i rekordu (oznaczenie "jak wy ej").56vianie informacji, które zostały niepoprawnie zapisane.58vadzanie poprawionych lub wykre lonych informacji56owanie nieczytelnych pól i rekordów.59cetacja trudnego charakteru pisma odr cznego.60go słu czerwone faliste linie i kolorowe pod wietlenia w tle?.62                                                                                                    | <b>5</b><br>5<br>5<br>5<br>5<br>5<br>5<br>5<br>5<br>5<br>5<br>5<br>5<br>5                    |
| Rozd<br>Wpisu<br>U ywa<br>Dodaw<br>Czyszc<br>Kopiow<br>Popraw<br>Wprow<br>Indeks<br>Interpu<br>Zaznac<br>Do cze<br>Korzys                     | ział 3: Podstawowe zasady indeksowania.55i to, co widzisz.55małych liter.55ranie znaków diakrytycznych i innych znaków.55zenie pola lub rekordu.56vanie z poprzedniego pola i rekordu (oznaczenie "jak wy ej").56vianie informacji, które zostały niepoprawnie zapisane.58vadzanie poprawionych lub wykre lonych informacji.59owanie nieczytelnych pól i rekordów.59zetacja trudnego charakteru pisma odr cznego.60zanie pustych pól i rekordów.60zanie z list do wyszukiwania.62                                                                                                    | <b>5</b><br>5<br>5<br>5<br>5<br>5<br>5<br>5<br>5<br>5<br>5<br>5<br>5<br>5                    |
| Rozd<br>Wpisu<br>U ywa<br>Dodaw<br>Czyszc<br>Kopiow<br>Popraw<br>Wprow<br>Indeks<br>Interpu<br>Zaznac<br>Do cze<br>Korzys                     | ział 3: Podstawowe zasady indeksowania.55i to, co widzisz.55małych liter.55ranie znaków diakrytycznych i innych znaków.55zenie pola lub rekordu.56vanie z poprzedniego pola i rekordu (oznaczenie "jak wy ej").56vianie informacji, które zostały niepoprawnie zapisane.58vadzanie poprawionych lub wykre lonych informacji.59owanie nieczytelnych pól i rekordów.59retacja trudnego charakteru pisma odr cznego.60zanie pustych pól i rekordów.60zanie z list do wyszukiwania.62tanie z list do wyszukiwania.62tanie z autouzupełniania.62                                                                                                    | <b>5</b><br><b>5</b><br><b>5</b><br><b>5</b><br><b>5</b><br><b>5</b><br><b>5</b><br><b>5</b> |
| Rozd<br>Wpisu<br>U ywa<br>Dodaw<br>Czyszc<br>Kopiow<br>Popraw<br>Wprow<br>Indeks<br>Interpr<br>Zaznac<br>Do cze<br>Korzys<br>Korzys           | ział 3: Podstawowe zasady indeksowania.54i to, co widzisz.55małych liter.55ranie znaków diakrytycznych i innych znaków.55zenie pola lub rekordu.56vanie z poprzedniego pola i rekordu (oznaczenie "jak wy ej").56vianie informacji, które zostały niepoprawnie zapisane.58vadzanie poprawionych lub wykre lonych informacji.59owanie nieczytelnych pól i rekordów.59cetacja trudnego charakteru pisma odr cznego.60zanie pustych pól i rekordów.60go słu czerwone faliste linie i kolorowe pod wietlenia w tle?62tanie z list do wyszukiwania.62Wył czanie autouzupełniania.64                                                                                                    | <b>5</b><br><b>5</b><br><b>5</b><br><b>5</b><br><b>5</b><br><b>5</b><br><b>5</b><br><b>5</b> |
| Rozd<br>Wpisu<br>U ywa<br>Dodaw<br>Czyszc<br>Kopiow<br>Popraw<br>Wprow<br>Indeks<br>Interpr<br>Zaznac<br>Do cze<br>Korzys<br>Korzys           | ział 3: Podstawowe zasady indeksowania.       54         i to, co widzisz.       54         małych liter.       55         ranie znaków diakrytycznych i innych znaków.       55         zenie pola lub rekordu.       56         vanie z poprzedniego pola i rekordu (oznaczenie "jak wy ej").       56         vanie informacji, które zostały niepoprawnie zapisane.       58         vadzanie poprawionych lub wykre lonych informacji.       59         owanie nieczytelnych pól i rekordów.       59         zenie pustych pól i rekordów.       60         zanie pustych pól i rekordów.       60         zanie z list do wyszukiwania.       62         tanie z list do wyszukiwania.       62         Wył czanie autouzupełniania.       64         Zarz dzanie histori       pola.                                                                                                    | 5<br>5<br>5<br>5<br>5<br>5<br>5<br>5<br>5<br>5<br>5<br>5<br>5<br>5<br>5<br>5<br>5<br>5<br>5  |
| Rozd<br>Wpisu<br>U ywa<br>Dodaw<br>Czyszc<br>Kopiow<br>Popraw<br>Wprow<br>Indeks<br>Interpu<br>Zaznac<br>Do cze<br>Korzys<br>Korzys           | ział 3: Podstawowe zasady indeksowania.58i to, co widzisz.55małych liter.55zanie znaków diakrytycznych i innych znaków.55zenie pola lub rekordu.56vanie z poprzedniego pola i rekordu (oznaczenie "jak wy ej").56vianie informacji, które zostały niepoprawnie zapisane.58vadzanie poprawionych lub wykre lonych informacji.59owanie nieczytelnych pól i rekordów.59zetacja trudnego charakteru pisma odr cznego.60zanie pustych pól i rekordów.60zanie z list do wyszukiwania.62tanie z list do wyszukiwania.62tanie z autouzupełniania.62Zarz dzanie histori pola.64tanie ze standardowych opcji do edycji.64                                                                                                    | 5<br>5<br>5<br>5<br>5<br>5<br>5<br>5<br>5<br>5<br>5<br>5<br>5<br>5<br>5<br>5<br>5<br>5<br>5  |
| Rozd<br>Wpisu<br>U ywa<br>Dodaw<br>Czyszc<br>Kopiow<br>Popraw<br>Wprow<br>Indeks<br>Interpr<br>Zaznac<br>Do cze<br>Korzys<br>Korzys<br>Korzys | ział 3: Podstawowe zasady indeksowania.58i to, co widzisz.58małych liter.58ranie znaków diakrytycznych i innych znaków.58zenie pola lub rekordu.56vanie z poprzedniego pola i rekordu (oznaczenie "jak wy ej").56vianie informacji, które zostały niepoprawnie zapisane.58vadzanie poprawionych lub wykre lonych informacji59owanie nieczytelnych pól i rekordów.59etacja trudnego charakteru pisma odr cznego.60zanie pustych pól i rekordów.60go słu czerwone faliste linie i kolorowe pod wietlenia w tle?62tanie z list do wyszukiwania.62tanie z autouzupełniania.64Zarz dzanie histori pola.64ki i klawisze skrótów.64                                                                                                    | <b>5</b><br><b>5</b><br><b>5</b><br><b>5</b><br><b>5</b><br><b>5</b><br><b>5</b><br><b>5</b> |

| Zindeksuj najpełniejsz wersj imienia i nazwiska                      | 67 |
|----------------------------------------------------------------------|----|
| Skróty                                                               | 67 |
| Nazwiska panie skie                                                  | 67 |
| Tytuły i okre lenia                                                  | 68 |
| Ró ne wersje imion i nazwisk                                         | 69 |
| Przedrostki przed nazwiskiem                                         | 69 |
| Brak drugiego imienia                                                | 69 |
| Brak nazwiska                                                        | 70 |
| Znaki przestankowe                                                   | 70 |
| Cudzysłowy i nawiasy                                                 | 71 |
| Kobiety z imieniem i nazwiskiem m a                                  | 71 |
| Imiona i nazwiska zakonnic oraz ksi y katolickich                    | 71 |
| Imiona i nazwiska z innych kultur                                    | 71 |
| Dwa imiona lub nazwiska w tej samej linii                            | 72 |
| Dwóch mał onków lub rodziców                                         | 73 |
| Indeksowanie dat                                                     | 73 |
| Brakuj ce daty                                                       | 73 |
| Daty zapisane w formie cyfr                                          | 73 |
| Podwójne daty                                                        | 73 |
| Przedziały dat                                                       | 74 |
| Współczesne daty                                                     | 74 |
| Indeksowanie wieku                                                   | 74 |
| Pojedyncze pole dla dni, miesi cy i roku przy indeksacji wieku osoby | 74 |
| Oddzielne pola dla dni, miesi cy i roku przy indeksacji wieku osoby  | 75 |
| Pole wieku jedynie z rubryk lat                                      | 75 |
| Indeksowanie miejscowo ci                                            | 75 |
| Nazwy miejscowo ci                                                   | 76 |
| Indeksowanie nietypowych zdj                                         | 76 |
| Puste zdj cia                                                        | 76 |
| Duplikaty zdj                                                        | 77 |
| Nieczytelne zdj cia                                                  | 77 |
| Zdj cia z nało eniami                                                | 78 |
| Brak cz ci zdj cia                                                   | 78 |
| Zdj cia indeksów                                                     | 79 |
| Zdj cia z innymi informacjami                                        | 79 |
| Rozdział 4: Regulacja ekranu indeksacvinego                          | 81 |
| Regulacja jasno ci i kontrastu zdj cia                               | 81 |
| Dopasuj rozmiar zdj cia                                              | 81 |
|                                                                      |    |

| Dopasuj rozmiar zdj cia, korzystaj c z menu zbli enia                                                                                                    |
|----------------------------------------------------------------------------------------------------|
| Dopasuj rozmiar tekstu                                                                                                    |
| Zmie opcje wy wietlania                                                                                                    |
| Zmie j zyk                                                                                                    |
| Zmienianie czerwonej falistej linii lub kolorowego tła                                                                                                    |
| Poka zdj cie w negatywie                                                                                                    |
| Zmie zdj cie na lustrzane                                                                                                    |
| Poruszanie si po zdj ciu                                                                                                    |
| Organizuj pola                                                                                                    |
| Popraw ostro zdj cia                                                                                                    |
| Poka nast pne lub poprzednie zdj cie                                                                                                    |
| Obró zdj cie                                                                                                    |
| U ywanie pod wietle                                                                                                    |
| Przesu pod wietlenie                                                                                                    |
| Dopasuj pod wietlenie                                                                                                    |
| Zresetuj pod wietlenie                                                                                                    |
| Zmie kolor i przezroczysto pod wietlenia92                                                                                                    |
| U ywanie linijki                                                                                                    |
| Dostosuj wysoko linijki94                                                                                                    |
|                                                                                                    |
|                                                                                                    |
| Rozdział 5: Popro o pomoc                                                                                                    |
| Rozdział 5: Popro o pomoc.         95           Zobacz Wskazówk dnia         95                                                                                                    |
| Rozdział 5: Popro o pomoc95Zobacz Wskazówk dnia95Zobacz instrukcje do projektu95                                                                                                    |
| Rozdział 5: Popro o pomoc95Zobacz Wskazówk dnia95Zobacz instrukcje do projektu95Znajd pole pomocy96                                                                                                    |
| Rozdział 5: Popro o pomoc.95Zobacz Wskazówk dnia95Zobacz instrukcje do projektu.95Znajd pole pomocy.96Zobacz Pomoc w korzystaniu z systemu.96                                                                                                    |
| Rozdział 5: Popro o pomoc.95Zobacz Wskazówk dnia95Zobacz instrukcje do projektu.95Znajd pole pomocy.96Zobacz Pomoc w korzystaniu z systemu.96Zobacz Pomoc w odczytywaniu pisma odr cznego.97                                                                                                    |
| Rozdział 5: Popro o pomoc.95Zobacz Wskazówk dnia95Zobacz instrukcje do projektu.95Znajd pole pomocy.96Zobacz Pomoc w korzystaniu z systemu.96Zobacz Pomoc w odczytywaniu pisma odr cznego.97Przejrzyj Najcz ciej zadawane pytania.97                                                                                                    |
| Rozdział 5: Popro o pomoc.95Zobacz Wskazówk dnia95Zobacz instrukcje do projektu.95Znajd pole pomocy.96Zobacz Pomoc w korzystaniu z systemu.96Zobacz Pomoc w odczytywaniu pisma odr cznego.97Przejrzyj Najcz ciej zadawane pytania.97Znajd odpowiedzi na pytania97                                                                                                    |
| Rozdział 5: Popro o pomoc.95Zobacz Wskazówk dnia95Zobacz instrukcje do projektu.95Znajd pole pomocy.96Zobacz Pomoc w korzystaniu z systemu.96Zobacz Pomoc w odczytywaniu pisma odr cznego.97Przejrzyj Najcz ciej zadawane pytania.97Znajd odpowiedzi na pytania.97Zobacz wskazówki.98                                                                                                    |
| Rozdział 5: Popro o pomoc.95Zobacz Wskazówk dnia95Zobacz instrukcje do projektu.95Znajd pole pomocy.96Zobacz Pomoc w korzystaniu z systemu.96Zobacz Pomoc w odczytywaniu pisma odr cznego.97Przejrzyj Najcz ciej zadawane pytania.97Znajd odpowiedzi na pytania.97Zobacz wskazówki.98Zobacz demo Jak zacz98                                                                                                    |
| Rozdział 5: Popro o pomoc.95Zobacz Wskazówk dnia95Zobacz instrukcje do projektu.95Znajd pole pomocy.96Zobacz Pomoc w korzystaniu z systemu.96Zobacz Pomoc w odczytywaniu pisma odr cznego.97Przejrzyj Najcz ciej zadawane pytania.97Znajd odpowiedzi na pytania97Zobacz demo Jak zacz98Zobacz poradniki.98                                                                                                    |
| Rozdział 5: Popro o pomoc.95Zobacz Wskazówk dnia95Zobacz instrukcje do projektu.95Znajd pole pomocy.96Zobacz Pomoc w korzystaniu z systemu.96Zobacz Pomoc w odczytywaniu pisma odr cznego.97Przejrzyj Najcz ciej zadawane pytania.97Znajd odpowiedzi na pytania.97Zobacz demo Jak zacz98Zobacz poradniki.98Wy wietlanie aktualno ci98                                                                                                    |
| Rozdział 5: Popro o pomoc95Zobacz Wskazówk dnia95Zobacz instrukcje do projektu.95Znajd pole pomocy96Zobacz Pomoc w korzystaniu z systemu.96Zobacz Pomoc w odczytywaniu pisma odr cznego.97Przejrzyj Najcz ciej zadawane pytania.97Znajd odpowiedzi na pytania.97Zobacz demo Jak zacz98Zobacz poradniki.98Skontaktuj si z pomoc techniczn.99                                                                                                    |
| Rozdział 5: Popro o pomoc.95Zobacz Wskazówk dnia95Zobacz instrukcje do projektu.95Znajd pole pomocy.96Zobacz Pomoc w korzystaniu z systemu.96Zobacz Pomoc w odczytywaniu pisma odr cznego.97Przejrzyj Najcz ciej zadawane pytania.97Zobacz wskazówki.98Zobacz demo Jak zacz98Zobacz poradniki.98Skontaktuj si z pomoc techniczn99Znajdowanie wersji programu indeksuj cego.99                                                                                               |
| Rozdział 5: Popro o pomoc.95Zobacz Wskazówk dnia95Zobacz instrukcje do projektu.95Znajd pole pomocy96Zobacz Pomoc w korzystaniu z systemu.96Zobacz Pomoc w odczytywaniu pisma odr cznego.97Przejrzyj Najcz ciej zadawane pytania.97Znajd odpowiedzi na pytania97Zobacz demo Jak zacz98Zobacz poradniki.98Wy wietlanie aktualno ci.98Skontaktuj si z pomoc techniczn99Uruchom zdalne sterowanie.100                                                                          |
| Rozdział 5: Popro o pomoc.95Zobacz Wskazówk dnia95Zobacz instrukcje do projektu.95Znajd pole pomocy.96Zobacz Pomoc w korzystaniu z systemu.96Zobacz Pomoc w odczytywaniu pisma odr cznego.97Przejrzyj Najcz ciej zadawane pytania.97Znajd odpowiedzi na pytania97Zobacz demo Jak zacz98Zobacz poradniki.98Wy wietlanie aktualno ci.98Skontaktuj si z pomoc techniczn99Znajdowanie wersji programu indeksuj cego.99Uruchom zdalne sterowanie.100Udost pnij podgl d pliku.100 |
| Rozdział 5: Popro o pomoc95Zobacz Wskazówk dnia95Zobacz instrukcje do projektu.95Znajd pole pomocy96Zobacz Pomoc w korzystaniu z systemu.96Zobacz Pomoc w odczytywaniu pisma odr cznego.97Przejrzyj Najcz ciej zadawane pytania.97Znajd odpowiedzi na pytania.97Zobacz demo Jak zacz98Zobacz poradniki.98Wy wietlanie aktualno ci98Skontaktuj si z pomoc techniczn99Uruchom zdalne sterowanie.100Udost pnij podgl d pliku.100                                               |
| Rozdział 5: Popro o pomoc.95Zobacz Wskazówk dnia95Zobacz instrukcje do projektu.95Znajd pole pomocy.96Zobacz Pomoc w korzystaniu z systemu.96Zobacz Pomoc w odczytywaniu pisma odr cznego.97Przejrzyj Najcz ciej zadawane pytania.97Zobacz demo Jak zacz98Zobacz poradniki.98Wy wietlanie aktualno ci.98Skontaktuj si z pomoc techniczn99Uruchom zdalne sterowanie.100Udost pnij podgl d pliku.103                                                                          |

| Szkolenie dla administratorów grup                 | . 103 |
|----------------------------------------------------|-------|
| Szkolenie dla dyrektorów ds. indeksowania w paliku | . 103 |

| Rozdział 7: Rozstrzyganie                             |
|-------------------------------------------------------|
| Kto mo e zosta rozstrzygaj cym? 105                   |
| Kroki rozstrzygania                                   |
| Pobierz plik do rozstrzygni cia 105                   |
| Porównywanie rekordów107                              |
| Rozstrzyganie rekordów110                             |
| Sprawd jako113                                        |
| Ode lij plik                                          |
| Otwieranie wcze niej pobranego pliku do rozstrzygania |

# Indeksowanie

Rozpoczynaj c indeksowanie, pobierasz plik, nad którym b dziesz pracowa . Plik mo e zawiera zaledwie jedno zdj cie z kilkoma lub kilkunastoma imionami lub nazwiskami, na przykład mo e to by strona ze spisu powszechnego. Mo e on tak e składa si z kilku lub kilkunastu zdj , a na ka dym mo e znajdowa si jedno lub wi ksza liczba imion lub nazwisk.

Mo esz przerwa , kiedykolwiek zachodzi taka potrzeba i wróci do indeksowania pó niej, aby doko czy plik. Mo esz tak e pobra plik i pracowa w trybie off-line, kiedy nie jeste poł czony z Internetem. Kiedy sko czysz indeksowa plik, mo esz poł czy si z Internetem, aby go odesła .

## Moje pliki

W dziale Moje pliki na stronie startowej systemu indeksowania FamilySearch pokazane s pobrane przez Ciebie pliki, które znajduj si tam do momentu ich odesłania lub zwrócenia.

Jednym z głównych celów systemu indeksowania FamilySearch jest post p pracy polegaj cej na indeksowaniu bez opó nie . Na uko czenie pliku masz siedem dni. Termin zwrotu podany jest w cz ci Moja praca. System ostrze e ci , kiedy b dzie zbli ała si data wyga ni cia wa no ci danego pliku, zaznaczaj c jego dane na czerwono. Je li nie jeste w stanie doko czy pliku, po siedmiu dniach zostanie on automatycznie zabrany przez system i przydzielony innemu indeksuj cemu, który poprosił o plik z danego projektu. W wi kszo ci projektów b dziesz miał siedem dni na uko czenie pliku. Od czasu do czasu mo esz napotka projekty z krótsz dat zwrotu.

System indeksowania FamilySearch nie jest w stanie przedłu a dat zwrotu plików. Aby zako czy proces udost pniania projektów poszukuj cym, musz by one odsyłane na czas. Je li indeksuj cy przetrzymywałby plik przez długi okres, cały proces byłby znacznie opó niony.

Kiedy plik jest odbierany przez system, wszelkie dane, które do niego wprowadziłe, s zapisane, o ile pracowałe w trybie on-line lub logowałe si on-line, eby zapisa plik. Za ka dym razem kiedy wychodzisz z programu, ko cz c prac w trybie on-line, system automatycznie zapisuje dane.

| Plik Wyświetl Narzędzia                      | Pomoc                                           |              |                                                                                                    |                                                              |                           |
|----------------------------------------------|-------------------------------------------------|--------------|----------------------------------------------------------------------------------------------------|--------------------------------------------------------------|---------------------------|
| My Batches                                   | Pobierz plik Pracuj w tryb                      | ie on-line 🔻 |                                                                                                    | Powitanie, Candy Steir                                       | nhorst Zaproś przyjaciela |
| Rodzai /                                     | Nazwa projektu                                  | Film nr      | Plik nr                                                                                                    | Termin zwrotu                                                | % ukończone               |
| Ŧ                                            | Arkansas County Marriages V                     | 004331523    | 62                                                                                                    | 22 Jan 2014                                                  | 0%                        |
| 2                                            | New York - 1905 State Census                    | 004296236    | 283                                                                                                    |                                                              | 0%                        |
| Pracuj nad pliklem<br>Moje wiadomo<br>Od Ten | Odešij plik Zwróć plik<br>DŚĆI<br>nat Otrzymane |              | Moje cele Moja historia Wyniki rozstrzyga<br>Mój osobisty cel Wyzna<br>Status indeksacji - 0 nazwisk wysłanych, 500<br>Mój cel 500 nazwisk zindeksowanych<br>Data zakończenia: 28 lut 2014<br>Docełowy wskaźnik: 12 azwisk na dzień | nia Linki indeksacyjne<br>z nowy cel<br>nazwisk do zrobienia |                           |
| USUIT WIADOMOSC                              |                                                 |              |                                                                                                    |                                                              |                           |
| Suma zindeksowanych nazwis                   | sk 0                                            |              |                                                                                                    |                                                              | On-line                   |

Obraz 1: Strona startowa systemu indeksowania FamilySearch

## Wy wietlanie wiadomo ci

Mo esz przegl da wiadomo ci od centrali FamilySearch lub od lokalnego administratora grupy albo od dyrektora ds. indeksacji w paliku.

Wa ne informacje mog pojawia si w osobnym oknie po zalogowaniu, aby mógł je przeczyta i zamkn . Do czasu gdy nie usuniesz tych wa nych wiadomo ci z listy, b d pojawia si w osobnym oknie za ka dym razem, gdy si zalogujesz.

1. Na stronie startowej indeksacji FamilySearch w cz ci Moje wiadomo ci kliknij na dan wiadomo , aby j wy wietli .

Wy wietlona zostanie data wysłania wiadomo ci.

**Przypis:** Je eli dwukrotnie klikniesz na wiadomo z listy, otworzy si ona w nowym oknie.

- 2. Aby wydrukowa lub zapisa wiadomo, wykonaj nast puj ce czynno ci:
  - a. Kliknij jeden raz na tre wiadomo ci.
  - b. Naci nij klawisze **Ctrl+A**, aby pod wietli i zaznaczy tekst wiadomo ci.
  - c. Naci nij **Ctrl+C**, aby skopiowa tekst.
  - d. Otwórz edytor tekstu, na przykład Word.
  - e. Kliknij jeden raz w polu nowego dokumentu.
  - f. Naci nij **Ctrl+V**, aby wklei skopiowany tekst.
  - g. B dziesz wtedy w stanie wydrukowa lub zachowa wiadomo .
- 3. Aby usun wiadomo z listy, kliknij na ni, aby j pod wietli, a nast pnie kliknij **Usu** wiadomo .

Wi kszo wiadomo ci jest automatycznie usuwana po 30 dniach.

## Wyznaczanie celów

Mo esz wyznacza sobie cele. System b dzie mierzył liczb rekordów, któr odesłałe , w porównaniu z celami, które sobie postawiłe i przedstawi ci raport twojego post pu.

1. Na stronie startowej programu indeksowania FamilySearch, w zakładce Moje cele kliknij na **Wyznacz nowy cel**.

| 😤 Wyznacz nowy cel           | X          |
|------------------------------|------------|
| Data początkowa okresu       | 2011-06-02 |
| Data końcowa okresu          | 2011-07-02 |
| llość rekordów do indeksacji | 500        |
| ОК                           | Anuluj     |

- 2. Kliknij na **strzałk w dół** po prawej stronie pozycji **Data pocz tkowa okresu** i wybierz dat pocz tkow z rozwijanego kalendarza.
- 3. Kliknij na **strzałk w dół** po prawej stronie pozycji **Data ko cowa okresu** i wybierz dat ko cow z rozwijanego kalendarza.
- 4. W polu Liczba rekordów do zindeksowania, wpisz swój cel dotycz cy liczby rekordów lub imion i nazwisk, które chciałby zindeksowa w czasie, który ustaliłe .

Przypis: Jesli klikniesz na strzałk w gór lub w dół, zwi kszy to twój cel o 10.

5. Dla rozstrzygaj cych: w polu Liczba rekordów do rozstrzygni cia, wpisz swój cel dotycz cy liczby rekordów lub imion i nazwisk, które chciałby rozstrzygn w czasie, który ustaliłe .

Przypis: Je li klikniesz na strzałk w gór lub w dół, zwi kszy to twój cel o 10.

6. Kliknij **OK**.

Twój cel wy wietli si w pozycji Mój cel osobisty. W miar indeksowania plików jego warto bedzie ulegała zmianie, pokazuj c, ile rekordów powiniene zrobi ka dego dnia, aby osi gn cel.

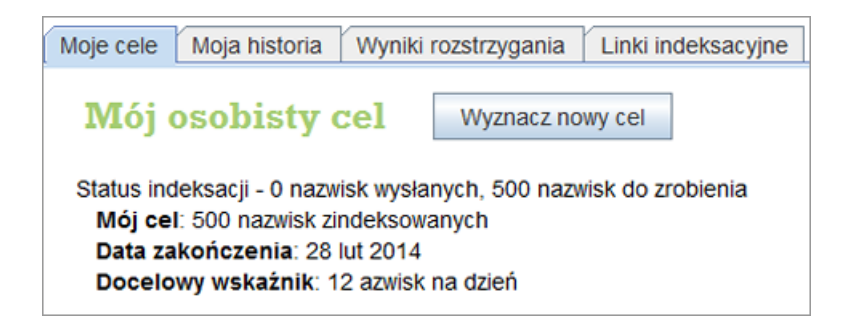

# Przegl danie historii

Mo esz przegl da histori projektów, w których brałe udział jako indeksuj cy lub rozstrzygaj cy, liczb odesłanych przez ciebie imion i nazwisk oraz liczb zdobytych punktów.

Liczba odesłanych przez ciebie imion lub nazwisk jest uaktualniana za ka dym razem, gdy odsyłasz plik. Suma w danym miesi cu jest resetowana na koniec ostatniego dnia ka dego miesi ca.

- 1. Na stronie startowej indeksacji FamilySearch, kliknij na zakładk **Moja historia**. Zostanie wy wietlona liczba zebranych przez ciebie punktów.
- 2. Aby zobaczy jak wiele imion i nazwisk zostało przez ciebie odesłanych, kliknij **Nazwiska odesłane**.

Zobaczysz liczb nazwisk odesłanych dla ka dego projektu. Całkowita liczba odesłanych imion lub nazwisk dla wszystkich projektów znajduje si na dole listy. Je eli jeste rozstrzygaj cym, rozstrzygni te imiona i nazwiska s wymienione w podobny sposób.

| Rola     | Nazwa projektu                                      | Miesi | Suma |
|----------|-----------------------------------------------------|-------|------|
| Indeksuj | Polska, księgi metrykalne - Diecezja Radom1654-1946 | 80    | 80   |
| ndeksuj  | Całkowita suma wysłanych nazwisk                    | 80    | 80   |
|          |                                                     |       |      |
|          |                                                     |       |      |
|          |                                                     |       |      |

3. Kiedy zako czysz przegl danie historii odesłanych nazwisk, kliknij Zamknij.

Mo esz równie wy wietli całkowit liczb zindeksowanych lub rozstrzygni tych rekordów w lewym, dolnym rogu startowej strony indeksacyjnej (poni ej cz ci Moje wiadomo ci).

Suma zindeksowanych nazwisk: 80

## Czym s punkty?

Punkty otrzymuje si za ka dy zindeksowany wpis. Ka dy wpis otrzymuje co najmniej jeden punkt. Niektórym wpisom przypisane s od dwóch do dziesi ciu punktów w zale no ci od stopnia trudno ci indeksowanego projektu.

Czasami mówimy o liczbie zindeksowanych nazwisk, ale chodzi nam wtedy o liczb wpisów. Na przykład: jedna linia w spisie powszechnym liczona jest jako jeden wpis i zawiera jedno imi i nazwisko. Akt mał e stwa liczy si jako jeden wpis, ale zawiera dwa imiona i nazwiska, a czasami wi cej, je li wpisani s w niego tak e rodzice. Liczba odesłanych imion lub nazwisk i uzyskanych punktów jest oparta na liczbie wpisów, a nie na liczbie samych imion lub nazwisk.

Na ekranie Pobierz plik pokazana jest liczba punktów, jak mo esz otrzyma za ka dy zindeksowany wpis w projekcie. Stopie trudno ci zale y od kilku czynników. Trudniejsze pliki z reguły zawieraj mniej imion i nazwisk, ale ich zindeksowanie zajmuje wi cej czasu. Dlatego te system punktowania za podobn ilo po wi conego czasu przyznaje indeksuj cym podobn liczb punktów, za prac zarówno nad plikami dla pocz tkuj cych, jak i dla redniozaawansowanych czy zaawansowanych. Daje to indeksuj cym mo liwo pracy nad projektami, w których czuj si najbardziej komfortowo, bez odczucia potrzeby pracy nad trudniejszymi projektami wył cznie w celu uzyskania wi kszej liczby punktów.

| Plik Wyświetl Narzędzia | Pomoc                               |                                      |              |             |
|-------------------------|-------------------------------------|--------------------------------------|--------------|-------------|
| My Batches              | Pobierz plik Pracuj w tryl          | bie on-line                          |              |             |
|                         | 😤 RozstrzyganiePobierz plik         |                                      |              | X           |
| Rodzaj ∆                |                                     |                                      |              |             |
|                         | Pokaz wszystkie projekty O Poka     | z preferowane projekty               | Edytuj Moje  | preferencje |
|                         | Nazwa projektu                      | Opis                                 | Poziom       | Punkty      |
|                         | België - Burgerlijke Stand 1851-19  | Dutch; Flemish - 1851-1900           | Średnio zaaw | 3           |
|                         | Polska, księgi metrykalne - Diecezj | Polish - 1654-1946                   | Średnio zaaw | 3           |
|                         | Sverige, Uppsala - Kyrkoböcker, til | Swedish - Early to 1860              | Trudny       | 5           |
| Pracuj nad plikiem      | US, Nevada - WWII Draft Registrati  | English - 1942 (Najwyższy priorytet) | Łatwy        | 1           |
|                         | US, New York - 1930 Federal Cen     | English - 1930                       | Łatwy        | 1           |
| Moje wiadom             | US, North Carolina - Freedmen Let   | English - 1862-1870                  | Trudny       | 5           |
|                         | US, Pennsylvania - WWII Draft Re    | English - 1942                       | Łatwy        | 1           |
| Od Tei                  | 日本 - 移民記録 1914年, 1922               | Japanese - 1914, 1922-1927           | Średnio zaaw | 3           |
|                         | Liczba plików do pobrania           | Zobacz przy                          | kład OK      | Anuluj      |

**Obraz 2: Pobierz punktowany plik** 

Je li zindeksujesz 50 wpisów w pliku dla pocz tkuj cych za 1 punkt od wpisu, otrzymasz 50 punktów (50 wpisów x 1 punkt = 50 punktów). Je li zindeksujesz 10 wpisów w pliku dla redniozaawansowanych za 5 punktów od wpisu, otrzymasz 50 punktów (10 wpisów x 5 punktów = 50 punktów).

Punkty naliczane s na koniec ka dego dnia. Punkty mog pomóc ci obserwowa osobisty wkład pracy.

# Przegl danie wyników rozstrzygania

Mo esz przejrze odesłane pliki, aby sprawdzi, w jakim stopniu twoje wpisy zgadzaj si z wpisami osoby rozstrzygaj cej.

Po rozstrzygni ciu plików, b d one dost pne, aby mógł je przejrze . Mo esz zobaczy , które informacje w twoim pliku zmieniła osoba rozstrzygaj ca. Zapoznaj c si z ró nicami, b dziesz mógł okre li , co wymaga poprawy w przyszło ci.

Zindeksowane przez ciebie pliki b d dost pne przez 90 dni. Po upływie tego okresu zostan usuni te z listy.

1. Na stronie głównej programu indeksacji FamilySearch, kliknij na zakładk **Wyniki rozstrzygania**.

Poziom zgodno ci jest okre lany dla wszystkich zindeksowanych plików, które zostały rozstrzygni te w ci gu ostatnich 90 dni.

| Moje cele                                        | Moja historia                                                           | Wyniki rozstrzygania                                                                   | Linki indeksacyjne                                                           |
|--------------------------------------------------|-------------------------------------------------------------------------|----------------------------------------------------------------------------------------|------------------------------------------------------------------------------|
| Wynik                                            | i rozstrzy                                                              | gania                                                                                  |                                                                              |
|                                                  | Wyniki rozstr                                                           | zygania ostatnio ukoń                                                                  | czonej pracy.                                                                |
|                                                  |                                                                         | 99% zgodności                                                                          |                                                                              |
|                                                  |                                                                         | Przejrzyj pliki                                                                        |                                                                              |
|                                                  | <u>Naj</u>                                                              | <u>częściej zadawane pyta</u>                                                          | ania                                                                         |
| Kiedy plik<br>porównać<br>Przygląda<br>mógł zrob | , nad którym p<br>swoją pracę z<br>ijąc się różnico<br>ić lepiej w przy | racowałeś, zostanie już<br>ostatecznymi wartości<br>m, być może uda ci się<br>szłości. | ż rozstrzygnięty, możesz<br>ami rozstrzygającego.<br>e określić, co będziesz |

### 2. Kliknij **Przejrzyj pliki**.

Otworzy si nowe okno przegl darki.

3. W oknie logowania wpisz swoj nazw u ytkownika i hasło, a nast pnie kliknij **Zaloguj** si .

Wy wietlona zostanie lista wszystkich zindeksowanych plików, które zostały rozstrzygni te w ci gu ostatnich 90 dni.

Przypis: Musisz by poł czony z Internetem, aby przejrze t list.

4. Kliknij na plik, aby go przejrze.

Mo esz klikn na nagłówek kolumny, aby posortowa list . Na przykład: aby wy wietli pliki według osi gni tego wyniku, kliknij nagłówek kolumny **Wyniki rozstrzygania**.

**Przypis:** Wyniki oznaczone (?) dotycz pliku, który został oznaczony jako "Brak danych do wyodr bnienia" lub "Puste zdj cie" albo został zwrócony przez osob rozstrzygaj c do ponownego zindeksowania. Rozstrzygaj cy mógł zwróci plik z nast puj cych powodów:

- Znaczna liczba wpisów lub pól została pomini ta.
- Wiele pól zawierało wpisy niezgodne z polem pomocy lub instrukcjami do projektu.
- Wprowadzone warto ci nie pasowały do informacji na zdj ciach.
- Rozstrzygaj cy omyłkowo zwrócił niewła ciwy plik do ponownego zindeksowania.

Gdy plik zostaje zwrócony, pierwotnie wprowadzone wpisy s usuwane, a wi c nie masz mo liwo ci dokonania przegl du. Plik oznaczony (?) nie ma wpływu na procentowy poziom wyników rozstrzygania.

#### Indeksowanie

|                                                                                                    | Obróć k                                                                                                    | ++  Zresetuj  + <sup>1</sup>                                                             | *  Pełny rozmiar             |                                                                                   |                                                                                                    |                                                                                                    |                                                                                                    |                                                                                                    | *   |
|----------------------------------------------------------------------------------------------------|----------------------------------------------------------------------------------------------------|------------------------------------------------------------------------------------------|------------------------------|-----------------------------------------------------------------------------------|----------------------------------------------------------------------------------------------------|----------------------------------------------------------------------------------------------------|----------------------------------------------------------------------------------------------------|----------------------------------------------------------------------------------------------------|-----|
|                                                                                                    | 1. 1. 1. 1. 1. 1. 1. 1. 1. 1. 1. 1. 1. 1                                                                                      | the second second                                                                        |                              |                                                                                   | P.                                                                                                    | 5-1 . r                                                                                                    | a/ '                                                                                                    |                                                                                                    |     |
| · ·                                                                                                   |                                                                                                    |                                                                                          | A T                          | kannerg !                                                                         | 43                                                                                                    | CIEN VAR, 1940                                                                                                    | Gim .                                                                                                    | Card (1998)                                                                                                    | 100 |
|                                                                                                    |                                                                                                    |                                                                                          | - 14                         | tiga tagaktur ini tali anda<br>taktananti ana dari ka<br>takti kun natatkan darik | Apply separate<br>and a har and<br>at game page                                                                                                    | Haler a population<br>3 Sanak Sona Sepa<br>San and 27 Orific de                                                                                                    | al Son one ari para<br>dan san sandara a<br>a santarin landa b                                                                                                    | and the state of the second second                                                                                                    |     |
|                                                                                                    | . X                                                                                                    |                                                                                          |                              | Perbene                                                                           | to an los natelli<br>lando danal<br>constructiona e<br>constructiona e<br>dan la constru-<br>dan lando a constru-<br>dan lando dan dan<br>constructiona dan<br>constructiona dan<br>con | ter her beste gin er<br>ander eine er er beste<br>kan der Gelangens<br>tan der Gelangens<br>der Gelangen der State<br>der Gelangen der State<br>her gelangen der State<br>der Gelangen der State<br>der Gelangen der State<br>der State<br>der                                                                                        | n artefil for her tan<br>her sedarat Barre<br>angenetik Karan an<br>angenetik Karan<br>angenetik Karan<br>angenetik Karan<br>angenetik Karan<br>angenetik Karan<br>angenetik karan<br>angenetik karan<br>ang | And the second second s |     |
|                                                                                                    |                                                                                                    |                                                                                          |                              | i in<br>Policie                                                                   | lei internation<br>and concernent an<br>last transaction art<br>apartamanta transaction<br>an traing concernation<br>the conserver and                                                                                                    | en des en pro-<br>antenation des des<br>les des constant<br>Materia des a G<br>a contra constant<br>a contra constant<br>des contra constant<br>des contra constant<br>des contra constant<br>des contra constant<br>des contra constant<br>des contra constant<br>des contra constant<br>des contra constant<br>des contra constant<br>des contra constant<br>des constant<br>des constant<br>d | analar security<br>1. pape Caracitat<br>Archiver and<br>2. particular da pa<br>dar a contacara<br>dar a contacara                                                                                                    | na hanning tre never see to to a<br>1940 - Mettelskiespin, derkies, and<br>1940 - Mettelskiespin, derkies, Sanst<br>Ontakak, het oppender nie verst<br>einen gester hander and se klasse<br>1950 - Sapantach, wie der klasse                                                                                                    |     |
| Lista rekordów                                                                                        | Pole listy                                                                                                    |                                                                                          |                              | Nastepna zmi                                                                      | an an Sanatan<br>An Antonio and an<br>An Anna Antonio an<br>An Anna Angelana<br>An Anna Angelana<br>an Anna Angelana                                                                                                    | Pole                                                                                                    | Projekt                                                                                                    | Podsumowanie                                                                                                    |     |
| Lista rekordów                                                                                        | Pole listy<br>Nazwa pola                                                                                                    | Moja wartość                                                                             | Changes I                    | Nastepna zmi                                                                      | ana>                                                                                                    | Pole                                                                                                    | Projekt<br>Pole                                                                                                    | Podsumowanie<br>pomocy                                                                                                    |     |
| Lista rekordów<br>Zdjęcie – Rekord                                                                    | Pole listy<br>Nazwa pola                                                                                                    | Moja wartość                                                                             | Changes 9<br>Wartość po rozs | Nastepna zmi<br>                                                                  | ana><br>zmiana                                                                                                    | Pole                                                                                                    | Projekt<br>Pole                                                                                                    | Podsumowanie                                                                                                    |     |
| Lista rekordów<br>Zdjęcie – Rekord<br>01 - 01*                                                        | Pole listy<br>Nazwa pola<br>Month of Dea                                                                                      | Moja wartość<br>-<br>Jan                                                                 | Wartość po rozs              | Nastepna zmi<br>S Ponrzednia<br>Uwagi                                             | iana><br>zmiana                                                                                                    | Pole                                                                                                    | Projekt<br>Pole<br>'s Given Na                                                                                                    | Podsumowanie<br>e pomocy<br>mes                                                                                                    |     |
| Lista rekordów<br>Zdjęcie – Rekord<br>01 - 01*<br>01 - 02                                             | Pole listy<br>Nazwa pola<br>Month of Dea<br>Year of Death                                                                     | Moja wartość<br>-<br>Jan<br>1856                                                         | Changer<br>Wartość po rozs   | Nastepna zmi<br>S Ponrzednia<br>Uwagi                                             | ana><br>zmiana                                                                                                    | Pole<br>Mother<br>The giv<br>before                                                                                                    | Projekt<br>Pole<br>'s Given Na<br>en names m<br>or after the                                                                                                    | Podsumowanie<br>e pomocy<br>mes<br>ay be written either<br>e surname. Watch the                                                                                                    |     |
| Lista rekordów<br>Zdjęcie – Rekord<br>01 - 01*<br>01 - 02<br>01 - 03                                  | Pole listy<br>Nazwa pola<br>Month of Dea<br>Year of Death<br>Deceased's Gi                                                    | Moja wartość<br>-<br>Jan<br>1856<br>Ludovicus Con                                        | Chapson<br>Wartość po rozs   | Nastepna zmi<br>Ponrzednia<br>Uwagi                                               | ana><br>zmiana                                                                                                    | Pole<br>Mother<br>The giv<br>before<br>names                                                                                                    | Projekt<br>Pole<br>'s Given Na<br>en names m<br>or after the<br>carefully, ar<br>into the car                                                                                                    | Podsumowanie<br>e pomocy<br>mes<br>ay be written either<br>e surname. Watch the<br>d be sure to type the<br>rect fields on the                                                                                                    |     |
| Lista rekordów<br>Zdjęcie – Rekord<br>01 - 01*<br>01 - 02<br>01 - 03<br>02 - 01                       | Pole listy<br>Nazwa pola<br>Month of Dea<br>Year of Death<br>Deceased's Gi<br>Deceased's S                                    | Moja wartość<br>–<br>Jan<br>1856<br>Ludovicus Con<br>Verbeke                             | Wartość po rozs              | Nastepna zmi<br>Ponrzednia<br>Uwagi                                               | ana><br>zmiana<br>zmiana<br>zmiana<br>zmiana<br>E                                                                                                    | Pole<br>Mother<br>The giv<br>before<br>names<br>indexin                                                                                                    | Projekt<br>Pole<br>'s Given Na<br>en names m<br>or after the<br>carefully, ar<br>into the cor<br>g screen.                                                                                                    | Podsumowanie<br>e pomocy<br>mes<br>ay be written either<br>e surname. Watch the<br>hd be sure to type the<br>rect fields on the                                                                                                    |     |
| Lista rekordów<br>Zdjęcie – Rekord<br>01 - 01*<br>01 - 02<br>01 - 03<br>02 - 01<br>02 - 02            | Pole listy<br>Nazwa pola<br>Month of Dea<br>Year of Death<br>Deceased's Gi<br>Father's Give                                   | Moja wartość<br>–<br>Jan<br>1856<br>Ludovicus Con<br>Verbeke<br>Fredericus Lu            | Chancer Wartość po rozs      | Nastepna zmi<br>Ponrzednia<br>Uwagi                                               | ana><br>zmiana<br>zmiana<br>E                                                                                                    | Pole<br>Mother<br>Defore<br>names<br>indexin<br>Do not<br>type p                                                                                                    | Projekt<br>Pole<br>'s Given Na<br>en names m<br>or after the<br>carefully, ar<br>into the cor<br>g screen.<br>include titl<br>ames surb                                                                                                    | Podsumowanie<br>e pomocy<br>mes<br>ay be written either<br>e surname. Watch the<br>id be sure to type the<br>rect fields on the<br>es or terms with the<br>as: Mei or Dhr.                                                                                                    |     |
| Lista rekordów<br>Zdjęcie – Rekord<br>01 - 01*<br>01 - 02<br>01 - 03<br>02 - 01<br>02 - 02<br>02 - 03 | Pole listy<br>Nazwa pola<br>Month of Dea<br>Year of Death<br>Deceased's Gi<br>Father's Give<br>Father's Give<br>Father's Surn | Moja wartość<br>-<br>Jan<br>1855<br>Ludovicus Con<br>Verbeke<br>Fredericus Lu<br>Verbeke | Wartość po rozs              | Nastepna zmi<br>s Ponrzednia<br>Uwagi                                             | ana><br>zmiana<br>zmiana<br>E                                                                                                    | Pole<br>Mother<br>The giv<br>before<br>names<br>names<br>indexin<br>Do not<br>given n                                                                                                    | Projekt<br>Pole<br>'s Given Na<br>en names m<br>or after the<br>carefully, ar<br>into the cor<br>g screen.<br>include titl<br>ames, such                                                                                                    | Podsumowanie<br>pomocy<br>mes<br>av be written either<br>e surname. Watch the<br>e surname. Watch the<br>rect fields on the<br>rect fields on the<br>res terms with the<br>as: Mej, or Dhr.                                                                                                    |     |

**Obraz 3: Przejrzyj plik** 

- 5. Przejrzyj wprowadzone przez siebie informacje oraz zmiany dokonane przez rozstrzygaj cego. Sprawd , dlaczego zmiany zostały dokonane. Pole pomocy i Instrukcje do projektu s dost pne podczas wykonywania przegl du.
  - Aby zobaczy nast pn wprowadzon przez ciebie warto , która została zmieniona przez rozstrzygaj cego, kliknij na **Nast pne**.
  - Aby powróci do poprzedniej warto ci, kliknij **Poprzednie**.
  - Aby wy wietli podsumowanie, kliknij zakładk **Podsumowanie**.
  - Aby zmieni rozmiar zdj cia, u yj przycisków Przybli □ lub Oddal □. Kliknij na Resetuj (dopasuj do szeroko ci) □ oraz Pełny rozmiar □.
  - Aby obróci zdj cie, u yj przycisków **Obró w lewo 🖬** lub **Obró w prawo** .
  - Aby przesun zdj cie, kliknij je i przeci gnij.

Istnieje wiele powodów, dla których rozstrzygaj cy mógł zmieni wprowadzone przez ciebie dane.

- By mo e wyst pił bł d w pisowni lub ró nica zda zwi zana z odczytywaniem pisma odr cznego.
- Nie post powano zgodnie ze wskazówkami zawartymi w polach pomocy lub instrukcjach do projektu.
- Przez przypadek wprowadzone zostały niewła ciwe informacje.
- By mo e jakie pole lub wpis zostały przypadkowo pomini te.
- Brak informacji mógł zosta oznaczony w niewła ciwy sposób.
- Nieczytelne informacje mogły zosta oznaczone w niewła ciwy sposób.
- By mo e nie została zastosowana jaka inna instrukcja.
- 6. Je li uwa asz, e pierwotnie wprowadzona przez ciebie warto była poprawna i e rozstrzygaj cy popełnił bł d, kliknij na **Informacje zwrotne**.

- Kiedy wy wietli si okno Informacje zwrotne, kliknij **Do ponownego przejrzenia**.
- Kliknij **OK**.
- 7. Kiedy sko czysz przegl da plik, na górze kliknij **Wró do listy plików** lub zamknij okno przegl darki.

Je li masz pytania, w zakładce Wyniki rozstrzygania kliknij **Najcz ciej zadawane pytania**, by wy wietli pytania i odpowiedzi.

# Linki indeksowania

Mo esz łatwo dotrze do innych pomocnych informacji dotycz cych indeksowania, korzystaj c z zakładki Linki indeksowania.

Zakładka Linki indeksowania pozwoli ci łatwo dotrze do nast puj cych pozycji:

## Materiały o indeksowaniu

- **Przewodnik po ródłach:** Materiały dla osób indeksuj cych, rozstrzygaj cych i dla administratorów grup, jak równie pomoce dotycz ce odczytywania pisma odr cznego oraz pomoce j zykowe.
- **Przewodnik po indeksowaniu:** Pomoce dla osób rozpoczynaj cych indeksowanie, rozstrzyganie i administrowanie programem indeksowania w paliku lub stowarzyszeniu.
- **Zadaj pytanie:** Mo esz przeszuka du baz wiedzy, aby znale odpowiedzi na cz sto zadawane pytania.
- **Projekty indeksowania FamilySearch:** Spis projektów dost pnych do indeksowania.

Je li masz problemy z otworzeniem tych linków, przejd na stron **https://familysearch.org/indexing** i wybierz jedn z dost pnych opcji.

## Strony internetowe FamilySearch

- **FamilySearch.org:** To strona internetowa FamilySearch (www.familysearch.org) zawieraj ca materiały i informacje, które pomog poszczególnym osobom w badaniach historii rodziny. Kliknij **Szukaj**, aby odszuka przodka i obejrze oryginalne zapisy, które pomogłe indeksowa .
- **System indeksowania FamilySearch:** Dowiedz si wi cej i zarejestruj, aby indeksowa .
- **Projekt FamilySearch Wiki:** Projekt Wiki zawiera informacje o zapisach i materiałach dost pnych do bada historii rodziny.

# Kroki indeksowania

Indeksowanie składa si z kilku prostych kroków.

## Cz 1. Rozpoczynanie indeksowania

Za ka dym razem kiedy b dziesz chciał zacz indeksowa , musisz zalogowa si w programie do indeksacji.

1. Na pulpicie kliknij na ikon Indeksowanie FamilySearch.

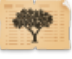

- 2. Kiedy wy wietli si komunikat z ostrze eniem, kliknij **Uruchom**. Wy wietli si okno logowania.
- 3. Wprowad swoj nazw u ytkownika i hasło, a nast pnie kliknij **OK**.

| Zaloguj się do systemu indeksowania FamilySearch 🛛 🔀                                                     |                                                                  |  |  |  |
|----------------------------------------------------------------------------------------------------|------------------------------------------------------------------|--|--|--|
| Konto FamilySearch<br>Konto FamilySearch pozwala:                                                        | Zaloguj się (możesz użyć konta LDS Account)<br>Nazwa użytkownika |  |  |  |
| używać tej samej nazwy użytkownika i<br>hasła dla kilku stron internetowych i programów<br>FamilySearch. | Zapomniałeś nazwy użytkownika?<br>Hasło                          |  |  |  |
| Nie masz konta?                                                                                          | Zapomniałeś hasła?                                               |  |  |  |
| Zarejestruj się, aby utworzyć Nowe konto                                                                 | Pracuj w trybie off-line     OK Anuluj Pomoc                     |  |  |  |

Za ka dym razem kiedy si logujesz, system sprawdza i pobiera wszelkie aktualizacje do programu indeksacyjnego FamilySearch.

4. Je li wy wietli si strona zawieraj ca informacje o profilu, dodaj wymagane informacje.

## Opcja Opis Dla konta

**LDS Account:** 1. W polu Palik wpisz nazw miasta, stanu lub kraju, w którym mieszkasz albo nazw palika, je li j znasz, i wybierz nazw z listy. Nazwy wi kszo ci palików zawieraj w sobie nazw miasta lub obszaru geograficznego. Je li nie mo esz znale swojego palika na li cie, skontaktuj si z Pomoc techniczn FamilySearch pod adresem: support@familysearch.org.

- 2. W polu Okr g wpisz nazw okr gu.
- 3. W polu Telefon wpisz swój numer telefonu.
- 4. Kliknij **Wykonane**.

| 👼 Informacja o profilu                                                                     | ×         |
|--------------------------------------------------------------------------------------------|-----------|
| Wybierz jedną z następujących pozycji do swojego profilu.<br><ul> <li>Twój kraj</li> </ul> | Diaczego? |
| Clokalny palik ŚwDO <u>W jaki sposób?</u>                                                  |           |
| Inna grupa Co to jest grupa?                                                               |           |
| Kraj                                                                                       |           |
| Wybierz kraj 🗸                                                                             |           |
| Województwo lub region                                                                     |           |
| Nie chcę wybrać grupy w tym momencie.                                                      |           |
| Preferencje adresu e-mail                                                                  |           |
| Zezwól na ogólne wiadomości o produktach                                                   |           |
| Zezwól na wiadomości związane z moim kontem                                                |           |
| OK Anuluj                                                                                  |           |

Opcja

#### Opis

- 1. Wybierz jedn z nast puj cych grup:
  - Je li klikniesz na **Twój kraj**, wybierz nazw kraju z rozwijanej listy. W przypadku Stanów Zjednoczonych, Kanady i Wielkiej Brytanii wybierz stan lub prowincj . W pozostałych przypadkach wpisz stan, prowincj lub dystrykt.
  - Je li klikniesz na **Palik wDO w twojej okolicy**, wpisz nazw miasta, stanu lub kraju, w którym mieszkasz, albo nazw palika, je li j znasz, i wybierz nazw z listy. Nazwy wi kszo ci palików zawieraj w sobie nazw miasta lub obszaru geograficznego. Nast pnie wpisz swój numer telefonu. Je li nie znasz nazwy palika, kliknij **Jak?**
  - Je li klikniesz na przycisk **Inna grupa**, wybierz grup z rozwijanej listy. Nast pnie wpisz swój numer telefonu.
- 2. Je li chcesz, mo esz tak e wybra opcj **Nie chc teraz wybiera grupy**. B dziesz mógł wybra lub zmieni swoj grup , kiedy b dziesz edytowa dane w swoim profilu.
- 3. Kliknij **OK**.
- 5. Je li wy wietli si wa na wiadomo , przeczytaj j , a nast pnie kliknij **Zamknij**.
- 6. Kiedy wy wietli si wiadomo zatytułowana "Wskazówka dnia", przeczytaj j , a nast pnie kliknij **Zamknij**.

Wy wietli si strona startowa programu indeksowania FamilySearch. Mo esz teraz pobra plik.

**Przypis:** Je li masz problem z zalogowaniem si , skontaktuj si z Pomoc techniczn FamilySearch pod adresem: support@familysearch.org.

## Cz 2. Pobierz plik

Pliki to grupy zawieraj ce jedno lub wi cej zdj , które mo na zindeksowa w około 30-60 minut.

| Plik Wyświetl Narzędzia | Pomoc                               |                                      |                    |             |
|-------------------------|-------------------------------------|--------------------------------------|--------------------|-------------|
| My Batches              | Pobierz plik Pracuj w tryl          | bie on-line                          |                    |             |
|                         | 🕐 RozstrzyganiePobierz plik         |                                      |                    | - X         |
| Rodzaj ∆<br>            | ● Pokaż wszystkie projekty ○ Poka:  | ż preferowane projekty               | <u>Edytuj Moje</u> | preferencje |
|                         | Nazwa projektu                      | Poziom                               | Punkty             |             |
|                         | België - Burgerlijke Stand 1851-19  | Dutch; Flemish - 1851-1900           | Średnio zaaw       | 3           |
|                         | Polska, księgi metrykalne - Diecezj | Polish - 1654-1946                   | Średnio zaaw       | 3           |
|                         | Sverige, Uppsala - Kyrkoböcker, til | Swedish - Early to 1860              | Trudny             | 5           |
| Pracuj nad plikiem      | US, Nevada - WWII Draft Registrati  | English - 1942 (Najwyższy priorytet) | Łatwy              | 1           |
|                         | US, New York - 1930 Federal Cen     | English - 1930                       | Łatwy              | 1           |
| Moje wiadom             | US, North Carolina - Freedmen Let   | English - 1862-1870                  | Trudny             | 5           |
|                         | US, Pennsylvania - WWII Draft Re    | English - 1942                       | Łatwy              | 1           |
| Od Tei                  | 日本 - 移民記録 1914年, 1922               | Japanese - 1914, 1922-1927           | Średnio zaaw       | 3           |
|                         | Liczba plików do pobrania           | Zobacz przy                          | kład OK            | Anuluj      |

#### **Obraz 4: Pobierz plik**

1. Kliknij **Pobierz plik**.

Wy wietli si lista projektów.

- Projekt o najwy szym priorytecie pod wietlony jest na czerwono.
- Projekty wy wietlone s w kolejno ci alfabetycznej według nazwy projektu. Aby sortowa list według j zyka, poziomu trudno ci lub punktów, kliknij na nagłówek kolumny o nazwie **Opis**, **Poziom** lub **Punkty**.
- Aby zobaczy wszystkie projekty, kliknij u góry na **Poka wszystkie projekty**.
- Aby zobaczy wszystkie projekty, które odpowiadaj twoim ustawieniom preferencji, u góry kliknij na **Poka preferowane projekty**.

**Przypis:** Je li aden z projektów nie odpowiada ustawieniom twoich preferencji, lista b dzie pusta.

• Aby zmieni ustawienia twoich preferencji, kliknij na **Edytuj moje preferencje**. Zaloguj si na stronie programu indeksowania FamilySearch i edytuj swoje preferencje.

**Przypis:** Je li wyedytujesz swoje preferencje, lista si zamknie i b dzie musiał ponownie klikn **Pobierz plik**, aby wy wietliła si uaktualniona lista.

- Aby zobaczy , jak wygl daj zdj cia w danym projekcie, kliknij na projekt, a potem kliknij na **Wy wietl przykład**.
- 2. Kliknij na nazw projektu, nad którym chcesz pracowa.
- 3. Wybierz liczb plików, nad któr chcesz pracowa . Za jednym razem mo esz mie do 10 pobranych plików.
- 4. Kliknij **OK**.

**Przypis:** Mo esz równie dwukrotnie klikn na nazw projektu, by pobra z niego plik.

5. Je li kto inny pracował nad plikiem, który pobrałe , ale zwrócił go przed zako czeniem, zobaczysz komunikat, e dany plik był ju wcze niej indeksowany. Kliknij **OK**.

**Przypis:** Indeksuj cy zwracaj pliki z wielu powodów albo mog nie mie wystarczaj co du o czasu na ich sko czenie przed wyga ni ciem terminu, w którym to przypadku

system automatycznie odzyskuje plik. Sprawd , co zrobił poprzedni indeksuj cy. Nast pnie doko cz plik tak, jakby go normalnie indeksował.

6. Przeczytaj wiadomo w instrukcjach do projektu, a potem kliknij **Zamknij**.

Zdj cie lub zdj cia dokumentu tymczasowo skopiuj si na twój komputer.

Je li nie widzisz projektu, który chciałby zindeksowa , kliknij na **Poka wszystkie projekty**. Wybierz projekt, którego wcze niej nie indeksowałe . Pami taj, e mo esz przeczyta instrukcje do projektu, sprawdzi pole pomocy w trakcie wpisywania i kontaktowa si z innymi, je li potrzebujesz pomocy. Indeksowanie mo e okaza si bardziej pasjonuj ce, w miar jak b dziesz uczy si indeksowa ró ne rodzaje rekordów.

**Przypis:** Kiedy projekt zbli a si ku ko cowi, mo e ju brakowa w nim plików do pobrania. Je li pliki s zwracane, projekt mo e si pojawia i znika w miar ko czenia ostatnich plików.

## Cz 3. Zobacz instrukcje do projektu

Przeczytaj instrukcje dla danego projektu, zanim zaczniesz indeksowa lub rozstrzyga w danym projekcie. Instrukcje te zawieraj : wyja nienia, wskazówki i przykłady z jakich nale y korzysta podczas ka dego projektu.

Kliknij na zakładk **Instrukcje do projektu**] znajduj c si po prawej stronie pola do wpisywania danych.

W niektórych projektach instrukcje znajduj si w zakładce. Przeczytaj instrukcje. Na dole mog znajdowa si linki do wi kszej ilo ci informacji.

**Przypis:** Je li przewiniesz instrukcje do ko ca, powinien tam si znajdowa link do **Aktualizacji projektu**. W tej aktualizacji mo na znale odpowiedzi na pytania, które pojawiaj si po udost pnieniu projektu indeksowania. Mo esz jeszcze raz sprawdzi aktualizacje dotycz ce tych projektów, w celu uzyskania naj wie szych informacji o projekcie do indeksowania.

Mo esz równie znale aktualizacje projektu za pomoc Zadaj pytanie. Gdy szukasz odpowiedzi, wpisz nazw projektu, a nast pnie wpisz **aktualizacje**, takie jak **Aktualizacje rekordów chrztów Trento Włochy**.

## Cz 4. Ustal liczb rekordów

Rekord jest stworzony dla ka dego głównego imienia i nazwiska znajduj cego si na zdj ciu dokumentu. Niektóre pliki maj z góry okre lon liczb rekordów na zdj ciu i odpowiadaj c jej liczb linii wpisu danych. W przypadku innych plików b dziesz musiał okre li liczb rekordów, aby doda potrzebne linie wpisu danych.

W instrukcjach do projektu znajdziesz informacje dotycz ce tego, ile rekordów znajduje si na zdj ciu. Zapoznaj si z tymi instrukcjami. Nast pnie przyjrzyj si zdj ciu dokumentu, aby okre li , ile rekordów si na nim znajduje. Zmie ilo rekordów, je li zachodzi taka potrzeba. Funkcja ta dopasuje ilo linii, w które b dziesz mógł wprowadzi informacje w obszarze wpisu danych.

- 1. Policz liczb rekordów na zdj ciu. Nie licz pustych linii, chyba e instrukcje do projektu wyra nie tego wymagaj .
- 2. W pasku menu, kliknij na Narz dzia, a nast pnie na Rekordy na zdj ciu.

| 😤 Liczba rekordów na zdjęciu 🛛 🛛 🔀 |
|------------------------------------|
| Liczba rekordów                    |
| Zastosuj do wszystkich zdjęć       |
| QK Anuluj                          |

- 3. Wpisz liczb rekordów lub kliknij na **strzałk w gór** lub **w dół**, aby wybra liczb rekordów na zdj ciu.
- 4. Je li w pliku znajduje si wi cej ni jedno zdj cie i na ka dym zdj ciu znajduje si taka sama liczba rekordów, kliknij na **Zastosuj do wszystkich rekordów**.
- 5. Kliknij OK.

Liczba linii wpisu danych zmieni si w zale no ci od lczby rekordów, któr ustalisz. By mo e b dziesz musiał ponownie dopasowa liczb rekordów dla ka dego zdj cia. Je li zajdzie taka potrzeba, mo esz dodawa , wstawia lub usuwa rekordy w trakcie indeksowania.

**Przypis:** Je li liczba linii wpisu danych nie zmieni si , wskazuje to, e dany plik ma z góry okre lon minimaln liczb rekordów, któr nale y rozliczy . Niezu yte linie musz zosta zaznaczone jako puste, zanim b dziesz w stanie odesła plik.

#### Akta

Akta zwykle zawieraj informacje dotycz ce jednej osoby. Ka dy akt to rekord.

Na zdj ciu mo e znajdowa si wi cej ni jeden akt. Czasami dodatkowe akta znajduj si pod lub z boku wiadectwa, które na pocz tku widzisz na ekranie. Informacje dotycz ce liczby akt na zdj ciu mog tak e by zawarte w instrukcjach do projektu. Aby sprawdzi całe zdj cie w celu zlokalizowania na nim ilo ci rekordów przed rozpocz ciem indeksowania, skorzystaj z suwaków, kliknij i przesu zdj cie lub kliknij i przesu szare pod wietlenie w Nawigacji zdj ciem.

#### Ksi gi metrykalne, rejestry itp.

Ksi gi metrykalne, rejestry i ró nego rodzaju spisy ludno ci zawieraj na jednym zdj ciu informacje o wielu ludziach. Informacje uporz dkowane s w rz dach i kolumnach. Zwykle ka dy rz d to jedna osoba, czyli jeden rekord.

Plik mo e zawiera wi cej ni jedno zdj cie, a na ka dym zdj ciu mo e znajdowa si kilka rz dów lub rekordów. Na zdj ciu mo e tak e znajdowa si wi cej ni jedna strona. Skorzystaj z suwaków, kliknij i przesu zdj cie lub kliknij i przesu szare pod wietlenie w oknie Nawigacja zdj ciem, eby sprawdzi, ile osób lub rekordów zostało zapisanych na jednym zdj ciu.

#### Numeracja zdj i rekordów

Cyfry po lewej stronie obszaru wpisywania danych ł cz ka dy rekord z odpowiadaj cym mu zdj ciem.

Pliki zawieraj ce jeden akt na ka dym zdj ciu maj po dwie cyfry w ka dej linii. Cyfra po lewej to numer zdj cia, a cyfra po prawej to numer rekordu na zdj ciu, na przykład: 01-01, 02-01, 03-10 i tak dalej.

**Przypis:** Kliknij na numer zdj cia, eby do niego przeskoczy w pliku.

| 01 | - | 01 |
|----|---|----|
| 02 | - | 01 |
| 03 | - | 01 |
| 04 | - | 01 |
| 05 | - | 01 |
| 06 | - | 01 |

Pliki zawieraj ce wi cej ni jeden akt na zdj ciu lub kilka rekordów na zdj ciu s równie opisane dwoma cyframi. Cyfra po lewej to numer zdj cia, a cyfry po prawej to numery rekordów na zdj ciu, na przykład: 01-01, 01-02, 01-03 i tak dalej. Cyfry te niekoniecznie musz si zgadza z numerami linii na zdj ciu dokumentu.

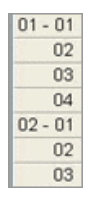

Na dole ekranu mo esz tak e sprawdzi , które zdj cie lub rekord wła nie ogl dasz.

Zdjęcie 1 z 1 Rekord 1 z 2

#### Dodaj rekord

W trakcie indeksowania, je li na zdj ciu znajduje si dodatkowe imi lub nazwisko, mo esz doda rekord do obszaru wpisu danych, je eli zachodzi taka potrzeba.

Aby doda rekord na dole listy, kliknij na **Dodaj rekord** <sup>➡</sup>. Rekord zostanie dodany na ko cu. Mo esz teraz wpisa informacj dotycz c danego imienia lub nazwiska.

#### Wstaw rekord

Je li zauwa ysz, e w trakcie indeksowania pomin łe jak osob, której dane znajduj si na zdj ciu, mo esz wstawi rekord w pole wpisu danych, je li zachodzi taka potrzeba.

- 1. Kliknij na rekord znajduj cy si bezpo rednio poni ej miejsca, gdzie chcesz wstawi nazwisko brakuj cej osoby.
- Kliknij na Wstaw rekord Przycisk <sup>➡1</sup>. Rz d zawieraj cy nowy rekord zostanie wstawiony przed rekordem, który wła nie wybrałe . Numery rekordów po lewej stronie zostan odpowiednio dopasowane.

### Usu rekord

Je li na zdj ciu nie ma ju wi cej imion ani nazwisk w trakcie indeksowania, ale pozostała dodatkowa linia rekordu, mo esz usun ten rekord w obszarze wpisu danych.

1. Kliknij na rekord, który chcesz usun .

Aby usun kilka linii rekordu, kliknij na pierwszy rekord do usuni cia. Przytrzymaj klawisz **Shift** i kliknij na ostatni rekord, który chcesz usun . Funkcja pod wietli kilka linii rekordów.

2. Kliknij **Usu rekord** 

Linia rekordu zostanie usuni ta.

**Przypis:** Je li usuni cie linii zredukuje liczb linii poni ej minimum wymaganego dla danego projektu, linia nie zostanie usuni ta. Niewykorzystana linia musi by zapełniona danymi lub by zaznaczona jako pusta, zanim b dziesz mógł odesła plik.

## Cz 5. Wprowad informacje

Wpisz informacje wymagane w obszarze wpisu danych.

Kiedy tylko zako czy si pobieranie pliku, pierwsze zdj cie pojawi si w górnej cz ci ekranu indeksacyjnego. W cz ci dolnej znajduje si obszar wpisu danych.

Ka da pozycja zawieraj ca informacje nazywana jest "polem". Wymagane pola s wy wietlone z informacj <Required>. Wymagane pola musz by wypełnione lub zaznaczone jako puste. Tam gdzie to mo liwe, pola w obszarze wpisu danych oznaczone s tak samo jak na oryginale dokumentu.

| 🗢 Indeksowanie FamilySearch - Dolska, ksiegi metrykalne - Digrazia Radom 1654-1946 (Część 11/004283698(3) |                                                                                                    |             |                                                                                                    |  |  |  |
|----------------------------------------------------------------------------------------------------|----------------------------------------------------------------------------------------------------|-------------|----------------------------------------------------------------------------------------------------|--|--|--|
| Plik Edytuj Wyświetl Narze                                                                                | edzia Pomoc                                                                                                    |             |                                                                                                    |  |  |  |
| <ul> <li>■ 50%     <li>■ ●   </li> </li></ul>                                                             | 🚄 🌣 🗶 🛄 🌢 🎕                                                                                                    |             |                                                                                                    |  |  |  |
|                                                                                                    |                                                                                                    | 6. s        | A 100 100 100 100 100 100 100 100 100 10                                                                                                    |  |  |  |
| ge pien 25<br>lusan Min<br>Vector Konsta<br>Ania<br>i tefii<br>y by m<br>noodne<br>estypa,<br>i st        | Deiato si whowahi Sepreinie dnia si<br>da. driesteys pietego wha o godinie tracing<br>unya goopodan z Guidy lat travicesi siedem mai<br>ha. lat dwadziestia siedem i Szymona hop<br>obu wtośliaw z Guidy, i okazat ham bu<br>obu wtośliaw z Guidy, i okazat ham bu<br>onia szesnastego Lutego roku bieżącego o<br>żonki Dovoły z Idamiem lat tradzieśći<br>imilym obyłym womie dzieżyszym wie<br>rodziene iego Chraedmemi byli wspomie<br>iedziene ittis ten preuzydany Jamie | in good any | inastego rutego Tysiąc Osiemis<br>tusuia. Aanit in Stanistan<br>; wobeenosii Materiaa Toan<br>ego lat siedemdriedig maing<br>phi ienistriey urdrone w Hu<br>ninie iedynastey wnorg; ziego d<br>a mainey: Drierisii tem na b<br>e rostati Imie Nonstanega;<br>Materia toamiec i Marya<br>m i fras, has podpisany i frav |  |  |  |
| 🗄 🐌 🎖 🎚 🗯                                                                                                 | in 🖉 😤 🏖 😤 🚔 🖶 🛶                                                                                                    |             |                                                                                                    |  |  |  |
| Dane nagłówka Formular                                                                                    | rz wpisu                                                                                                    |             | Informacia o proiekcie Nawigacja zdjęciem                                                                                                    |  |  |  |
| Zdjęcie – Rekord                                                                                          | *Rodzaj rekordu Akta małżeństw                                                                                                    | ^           | Pole pomocy Kontroler jakości                                                                                                    |  |  |  |
| 01 - 01                                                                                                   | *Numer strony                                                                                                    |             | <u> </u>                                                                                                    |  |  |  |
| 02 - 01                                                                                                   | *Numer wpisu <required></required>                                                                                                    |             | Numer strony                                                                                                    |  |  |  |
| 03 - 01                                                                                                   | *Dzien zawarcia zwiazku malzenskiego <required></required>                                                                                                    |             | Wpisz numer strony, który został napisany                                                                                                    |  |  |  |
|                                                                                                    | rmiesiac zawarcia zwiazku malzenskiego ( <required></required>                                                                                                    | - 1         | lub wydrukowany w górnym rogu rekordu.                                                                                                    |  |  |  |
|                                                                                                    | * Imiona papa mindego                                                                                                    |             | Nie pomyl numeru strony z numerem                                                                                                    |  |  |  |
| Zdjęcie 1 z 3 Rekord 1 z 3                                                                                | Wymagane pole: Numer strony         Zakończenie:                                                                                                    | ~           | Impisu w rekordzie           8%         Pobieranie zakończone                                                                                                    |  |  |  |

Obraz 5: Ekran indeksacyjny: Zwró uwag na wymagane pola

- 1. Kliknij na pierwsze pole, aby rozpocz wpisywanie informacji ze zdj cia dokumentu.
- 2. Aby przenie si do nast pnego pola, naci nij Tab lub Enter.

Je li znajdujesz si na ostatnim polu rekordu i przeniesiesz si do nast pnego pola, rekord zostaje automatycznie zapisany, a kursor przeniesie si do pierwszego pola nast pnego rekordu.

**Wskazówka:** Istnieje kilka ró nych rodzajów pomocy przy wpisywaniu informacji. W pozycji Pomoc zobacz informacje dotycz ce:

- Dodawania znaków diakrytycznych i innych znaków.
- Kopiowania informacji z poprzedniego pola lub rekordu.
- Korzystania z listy do wyszukiwania.
- Oznaczania pól i rekordów jako puste.
- Indeksowania nieczytelnych pól i rekordów.

Mo esz tak e dokona ró nych zmian na ekranie indeksacyjnym, aby dopasowa widok zdj cia lub obszaru wpisu danych. W pozycji Pomoc zobacz informacje dotycz ce:

- Ustawiania jasno ci i kontrastu zdj cia.
- Ustawiania rozmiaru tekstu.
- Ustawiania rozmiaru zdj cia.
- Pokazywania nast pnego lub poprzedniego zdj cia.
- Korzystania z pod wietlenia i linijki.

Upewnij si , e przesun łe zdj cie do ko ca w prawo i do dołu, eby sprawdzi , czy zindeksowałe wszystkie imiona i nazwiska na zdj ciu. Niektóre zdj cia s wi ksze i mog zawiera po dwie strony dokumentu. W pozycji Pomoc zobacz informacje dotycz ce:

- Poruszania si po zdj ciu.
- Ustawiania zbli enia.
- 3. Kiedy dojdziesz do ko ca, w komunikacie pojawi si pytanie, czy chcesz przeprowadzi kontrol jako ci. Kliknij **Tak**.

W trakcie wpisywania danych informacje niezgadzaj ce si z list do wyszukiwania zaznaczone s czerwon, falist lini lub kolorowym pod wietleniem w tle. Nie oznacza to, e popełniłe bł d. Listy do wyszukiwania maj swoje ograniczenia i mog nie zawiera wszystkich form pisowni — w szczególno ci w przypadku imion i nazwisk. Zadaniem list jest udzielenie ci pomocy w interpretacji danych. Podczas kontroli jako ci ponownie sprawd wszystkie dane zaznaczone falist, czerwon lini lub kolorowym pod wietleniem w tle. Mo esz zmieni dane lub potwierdzi, e wprowadzone dane s poprawne. Aby wskaza, e wprowadzona przez ciebie warto jest poprawna przed przeprowadzeniem kontroli jako ci, kliknij na pole i naci nij **Ctrl+T**.

#### Dane nagłówka

Zakładka Danych nagłówka zawiera pola, które maj zastosowanie do wszystkich rekordów na całym zdj ciu. Na przykład: w plikach spisów powszechnych Stanów Zjednoczonych pola dotycz ce rodzaju dokumentu, hrabstwa, numeru karty oraz liter na karcie pojawiaj si w zakładce Danych nagłówka i wprowadzane s tylko raz. Reszta pól do zindeksowania pokazuje si w zakładce Tabeli wpisów i Formularza wpisów.

Pola w zakładce Danych nagłówka ró ni si od siebie w zale no ci od projektu. Na przykład: spis powszechny mo e zawiera rodzaj zdj cia, hrabstwo, numer karty i list do karty. Je li zdj cie dokumentu nie zawiera pól z danymi nagłówka, zakładka si nie pojawi.

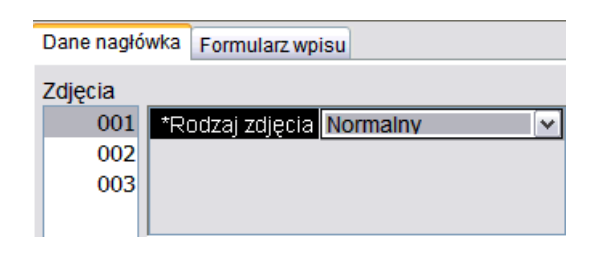

Je li plik zawiera wi cej ni jedno zdj cie, najpierw wprowad informacje w zakładce z danymi nagłówka dla wszystkich zdj . Aby przesun si do kolejnego zdj cia, po lewej stronie kliknij na nast pny numer zdj cia, na przykład: 01, 02 itd. Pozwoli ci to sprawdzi ka de zdj cie w pliku, zanim rozpoczniesz indeksowanie. Nast pnie mo esz przej do Tabeli wpisów lub Formularza wpisów i wprowadzi pozostałe informacje.

**Przypis:** Je li program nie przeniesie ci automatycznie do Tabeli wpisów po wypełnieniu zakładki Danych nagłówka, dzieje si tak, poniewa istnieje wi cej zdj, dla których nale y wypełni Dane nagłówka.

#### Pole z rodzajem zdj cia

Pole z rodzajem zdj cia jest polem wymaganym. Pojawia si ono w zakładce z Danymi nagłówka lub w pierwszym polu rekordu. Kliknij na pole, a nast pnie kliknij na strzałk z list do wyboru i wybierz z listy pozycj opisuj c zdj cie.

Przed rozpocz ciem indeksowania informacji ze zdj b dziesz musiał wybra rodzaj zdj cia dla ka dego zdj cia w pliku. Je li plik zawiera kilka zdj , to aby przej do nast pnego zdj cia, kliknij po lewej stronie na numer nast pnego zdj cia, na przykład: 01, 02 i tak dalej.

| 1 | Dane nagłó | wka Formularz wpisu        |
|---|------------|----------------------------|
| 2 | Zdjęcia    |                            |
|   | 001        | *Rodzaj zdjęcia Normalny 🔽 |
|   | 002        |                            |
|   | 003        |                            |
|   |            |                            |

- W projektach zawieraj cych wi cej ni jedno zdj cie w pliku, pole to mo e znajdowa si w zakładce Tabeli wpisów lub Formularza wpisów.
- W projektach zawieraj cych po jednym zdj ciu w pliku, pole z reguły znajduje si w zakładce Dane nagłówka.

| Rodzaje zdj   | Kiedy nale y u y rodzaju zdj cia                                                                                                    |  |  |
|---------------|----------------------------------------------------------------------------------------------------|--|--|
| Normalne      | Na zdj ciu znajduj si informacje wymagane do indek sacji.                                                                                                    |  |  |
| Puste zdj cie | Zdj cie jest puste lub zdj cie przedstawia formularz, który<br>nie został wypełniony. (Nagłówek u góry formularza<br>mo e zawiera jakie informacje, ale zdj cie nie zawiera<br>rekordów do indeksowania). Kiedy pojawi si wiadomo<br>z ostrze eniem, kliknij <b>Tak</b> . Funkcja zaznaczy wszystkie<br>pola jako " <puste>". Je li nie ma ju innych zdj do zin<br/>deksowania, ode lij plik. (Nie zwracaj pliku).</puste> |  |  |

| Rodzaje zdj                      | Kiedy nale y u y rodzaju zdj cia                                                                                                    |
|----------------------------------|----------------------------------------------------------------------------------------------------|
| Duplikat zdj cia                 | Zdj cie jest dokładnym duplikatem poprzedniego zdj cia<br>w tym samym pliku — zwykle zdj cia bezpo rednio<br>poprzedzaj cego duplikat. (Zdj cie zostało zrobione dwa<br>razy). Zindeksuj zdj cie, które jest najłatwiej odczyta , a<br>drugie zdj cie zaznacz jako duplikat. Kiedy pojawi si<br>wiadomo z ostrze eniem, kliknij <b>Tak</b> . Doko cz indek<br>sowanie pozostałych zdj , a nast pnie ode lij plik. (Nie<br>zwracaj pliku).                                                                                                    |
|                                  | <b>Przypis:</b> Je li zdj cie jest duplikatem poprzedniej strony<br>w innym pliku, zindeksuj zdj cie w twoim pliku. Nie<br>zaznaczaj go jako duplikat. Je li brakuje nazwiska i nie<br>jeste w stanie go zobaczy (na przykład w rekordzie spisu<br>powszechnego), zaznacz nazwisko jako puste.                                                                                                    |
| Nieczytelne zdj cie              | Wybierz t opcj, je eli całe zdj cie jest zbyt jasne, zbyt<br>ciemne lub zbyt zniszczone, w taki sposób, e nie mo esz<br>zindeksowa wymaganych informacji. Kiedy pojawi si<br>wiadomo z ostrze eniem, kliknij <b>Tak</b> . Jednak e, je eli<br>cz zdj cia jest czytelna, na przykład w przypadku roz<br>darcia strony, zaznacz rodzaj zdj cia jako <b>Normalne</b> ,<br>zindeksuj to, co jeste w stanie, zaznaczaj c brakuj ce<br>wymagane pola jako puste.                                                                                                    |
| Brak danych do wyodr b<br>nienia | Zdj cie zawiera dodatkowe informacje dodane przez op<br>eratora kamery, jak na przykład tablice tytułowe,<br>znaczniki lub inne informacje doł czone do dokumen<br>tów, jak na przykład tabela zawarto ci. Zdj cie nie zawiera<br>adnych wpisów, które mo na zindeksowa . Obejmuje<br>to strony z indeksami, zawieraj cymi nazwiska i numery<br>stron lub strony z informacjami, które nie s wymagane.<br>Po wybraniu tej opcji, kliknij <b>Tak</b> pod wiadomo ci z<br>ostrze eniem. Jednak e, je eli indeks zawiera informacje<br>metrykalne, jak na przykład nazwiska, daty i miejsca,<br>zaznacz Rodzaj zdj cia jako <b>Normalny</b> , zindeksuj to,<br>co jeste w stanie, zaznaczaj c brakuj ce wymagane pola<br>jako puste. Sko cz indeksowanie pozostałych zdj a<br>nast pnie ode lij plik. (Nie zwracaj pliku). |

Przypis: W niektórych projektach rodzaj zdj cia jest ju wybrany i nie mo na go zmieni .

**Przypis:** Kiedy wybierzesz opcj puste, duplikat, nieczytelne lub brak danych do wyodr bnienia, informacja ta zostanie umieszczona we wszystkich polach wszystkich rekordów na danym zdj ciu. Je li zdecydujesz, e w tym przypadku nie ma to zastosowania,

kliknij **Cofnij** , aby odzyska dane, które mogły zosta zast pione i wybierz inn pozycj w polu Rodzaj zdj cia.

## Tabela wpisów

W podgl dzie Tabeli wpisów pola do indeksacji ukazuj si poziomo w kolumnach u góry obszaru wpisu danych. Ka dy rz d odpowiada oddzielnemu rekordowi. Je li liczba pól do zindeksowania przekracza ilo mieszcz c si na ekranie, tabela przesunie si w prawo.

#### Formularz wpisu

Pola, które nale y zindeksowa w podgl dzie Formularza wpisu, wypisane s pionowo, jedno pod drugim. Wszystkie pola dotycz jednego rekordu. Kiedy przejdziesz do kolejnego rekordu, pojawi si pusty formularz.

Ka dy projekt, w którym dost pna jest Tabela wpisu, posiada tak e opcj Formularza wpisu. Aby zmieni podgl d wpisu, kliknij na odpowiedni zakładk w miejscu, gdzie wpisuje si informacje. Projekty zawieraj ce wi cej ni jeden rodzaj rekordu, na przykład projekty zawieraj ce zarówno chrzty, jak i mał e stwa, zbudowane s tylko w formie Formularzy wpisu.

#### Cz 6. Sprawd jako

Zanim ode lesz plik, musisz przeprowadzi kontrol jako ci wprowadzonych informacji.

W trakcie wpisywania danych informacje niezgadzaj ce si z list do wyszukiwania zaznaczone s czerwon, falist lini lub kolorowym pod wietleniem w tle. Nie oznacza to, e popełniłe bł d. Listy do wyszukiwania maj swoje ograniczenia i mog nie zawiera wszystkich form pisowni — w szczególno ci w przypadku imion i nazwisk. Listy maj słu y jako przewodnik pomagaj cy rozszyfrowa trudne do odczytania informacje. Podczas kontroli jako ci system sugeruje sprawdzenie wszystkich danych zaznaczonych falist, czerwon lini lub kolorowym pod wietleniem w tle. Mo esz zmieni dane lub potwierdzi, e wprowadzone dane s poprawne.

Kiedy sko czysz indeksowanie danych, okno kontroli jako ci pojawi si w miejscu pola pomocy po prawej stronie obszaru wpisywania danych. Pierwsze zaznaczone pole wy wietli si wraz z wyja nieniem, dlaczego dane powinny zosta ponownie sprawdzone. Nast pnie wy wietli si komunikat z gratulacjami. Po przeczytaniu komunikatu, kliknij **Zamknij**, aby rozpocz kontrol jako ci. Je li kontroler jako ci nie wy wietli si , kliknij na zakładk **Kontrola jako ci**. Kontrola jako ci zwraca uwag na wszystkie pola zaznaczone falist , czerwon lini lub kolorowym pod wietleniem w tle oraz na wymagane pola, które pozostały puste.

**Przypis:** Mo esz klikn na zakładk Kontrola jako ci, kiedykolwiek chcesz sprawdzi zaznaczone nazwy lub nazwiska. Nie musisz czeka , a sko czysz plik.

| Plik Edytuj Wyświetl Narzę | rch - Polska, ksiegi metrykalne - Diecezja Radom 1654-1946 [Część 1]/004283698[1]<br>dzia Pomoc                                                                                                    |                                                                                                    |
|----------------------------|----------------------------------------------------------------------------------------------------|----------------------------------------------------------------------------------------------------|
| 4 😑 50% 💌 📀                | 🖬 🌣 🙍 🛄 🎓 🎕                                                                                                    |                                                                                                    |
|                            | Akta M                                                                                                    | voozenia z Roku 1835                                                                                                    |
|                            | Morein<br>Morein<br>Marajama<br>Moreina<br>Moreina<br>More | dnia anarthe elyptica Cysige Ocionet (Stagere<br>sa mate. Anort ve inten host unserbuck a<br>pre mainy, moberna's Marka Sobiereshinge hate<br>hillow lat scence of norienma du i Milione,<br>in pre ininter uninades rane with contraction<br>isotro e gossine uninades rane sien malenti<br>watchan fige mangagi Sience un tam na borsei<br>immong Aasrk Convierts i tuna Kasmiovera,<br>mainen i prose has propisany, a Ianzigu fidic<br>united clean. |
| 🗄 🕑 🎸 🥼 📫                  | 🥱 🖉 🥂 🕿 😤 🚣 🖶 🖶                                                                                                    |                                                                                                    |
| Dane nagłówka Formular     | zwpisu                                                                                                    | Pole pomocy Kontroler jakości Informacja o projekcie Nawigacja zdjęciem                                                                                                    |
| Zdjęcie – Rekord           | *Miesiąc urodzenia Sty                                                                                                    |                                                                                                    |
| 01 - 01                    | Rok urodzenia 1835                                                                                                    | 1. Krol nie znajduje się na zatwierdzonej liście                                                                                                    |
| 02                         | *Nazwisko dziecka Warcyania                                                                                                    | Akceptuj Akceptuj wszystko "Król"                                                                                                    |
| 03                         | *Płeć dziecka Kobieta                                                                                                    |                                                                                                    |
| 02-01                      | *imiona ojca Antoni                                                                                                    | Zuusu waXanni usu unwel wauman                                                                                                    |
| 03-01                      | *Nazwisko ojca Król                                                                                                    | Kliknij na dane pole, ješli chcesz dokonać w nim zmiany.                                                                                                    |
|                            | *Imiona matki Kunegunda                                                                                                    | Wsterz  Nastenne   Pomoc                                                                                                    |
| Zdjęcie 1 z 3 Rekord 1 z 5 | "Nazwisko matxi <u>∠ielenska</u> ✓                                                                                                    | Zakończenie: 100% Pobieranie zakończone                                                                                                    |

Obraz 6: Kontrola jako ci

- 1. Ponownie sprawd wpisane przez ciebie informacje z tym, co widzisz na zdj ciu.
  - Aby zachowa wpisane przez ciebie dane, kliknij **Zaakceptuj**.
  - Aby zachowa wpisane przez ciebie dane w tym samym polu we wszystkich rekordach, kliknij **Zaakceptuj wszystkie**.
  - Aby zmieni wpisane przez ciebie dane, wpisz nowe dane w pole.

**Przypis:** Je li wpisana przez ciebie warto nie znajduje si w Li cie do wyszukiwania, kontroler jako ci mo e ponownie wy wietli to pole. Mo esz wtedy klikn **Zaakceptuj**, aby zachowa wpisane przez ciebie dane.

- Aby zmieni wpisane przez ciebie dane w tym samym polu we wszystkich rekordach, wpisz nowe dane w pole i kliknij **Zmie wszystko na nowe dane**. Kiedy pojawi si komunikat prosz cy o potwierdzenie, kliknij **Tak**.
- 2. Kiedy klikniesz na przycisk **Zaakceptuj** lub **Zmie wszystko na nowe dane**, kontroler jako ci automatycznie wy wietli nast pne pole z czerwon falist lini lub kolorowym tłem.

**Przypis:** Mo esz tak e klikn na **Nast pne**, aby przenie si do nast pnego zaznaczonego pola.

- 3. Aby powróci do poprzedniej decyzji, kliknij Wstecz.
- 4. Kiedy wszystkie zaznaczone pola zostan zatwierdzone lub zmienione, kontroler jako ci sprawdzi, czy wszystkie wymagane pola zostały wypełnione. Je li które z wymaganych pól pozostało puste, wykonaj jedn z nast puj cych czynno ci:
  - Je li na zdj ciu nie ma wymaganych informacji, kliknij **Zaakceptuj**. W polu pojawi si oznaczenie <Blank>.
  - Je li na zdj ciu znajduj si wymagane informacje, wpisz je w pole i kliknij Nast pne.
- 5. Po zako czeniu kontroli jako ci kliknij **Tak**, kiedy pojawi si komunikat o odesłaniu pliku.

### Cz 7. Ode lij plik

Kiedy zako czysz indeksowanie pliku, musisz go odesła . Kiedy ode lesz plik, zawarte w nim dane zostan zapisane na serwerze, a system usunie zdj cia i informacje z twojego komputera.

1. Po zako czeniu kontroli jako ci wy wietli si komunikat z pytaniem, czy chcesz odesła plik. Kliknij **Tak**.

Je li nie przeprowadziłe kontroli jako ci, system rozpocznie ten proces automatycznie, zanim ode le dane. Je li adne pola nie wymagaj sprawdzenia, plik zostanie odesłany.

**Przypis:** Mo esz równie klikn na przycisk **Ode lij** lub klikn na menu **Plik** i klikn **Ode lij**. Mo esz tak e klikn na dany plik, a nast pnie klikn na **Ode lij plik** na stronie startowej indeksowania FamilySearch, w cz ci Moja praca.

2. Kiedy wy wietli si komunikat potwierdzaj cy, e odesłanie pliku zako czyło si pomy lnie, kliknij **OK**.

Kiedy ode lesz plik, jest on uwa any za uko czony. Nie b dziesz mógł go odzyska , aby poprawi bł dy. Jednak e ka dy plik jest indeksowany dwukrotnie, przez indeksuj cego A i indeksuj cego B, i w razie rozbie no ci plik jest sprawdzany przez osob rozstrzygaj c , która poprawia bł dy. Kiedy rozstrzygaj cy ode le plik, jest on uwa any za uko czony.

## Zapisywanie pracy

Mo esz zapisa swoj prac i powróci do pliku pó niej, aby go uko czy . Plik poka e si na stronie startowej systemu indeksowania FamilySearch, kiedy ponownie uruchomisz program.

Kiedy zapisujesz plik, informacje s zapisywane na twoim komputerze i na serwerze. Kiedy zapisujesz plik na serwerze, informacje, które wprowadziłe, b d dost pne z innych komputerów.

**Przypis:** Je li chcesz pracowa nad tym samym plikiem na dwóch ró nych komputerach, b dziesz musiał pobra informacje z serwera, aby wy wietli dane, które wprowadziłe na innym komputerze.

Je li pracujesz on-line i naci niesz **Tab** lub **Enter** w ostatnim polu zapisu, zostanie on automatycznie zapisany. Je li pracujesz on-line i zamykasz program do indeksowania lub wracasz na stron startow systemu indeksowania, informacje s tak e automatycznie zapisywane. Dlatego te , je li nadejdzie data zwrotu pliku i zostanie on odebrany przez system, zanim zd ysz go sko czy , informacje nie zostan utracone. Jednak e mog one zosta utracone, je li pracujesz w trybie off-line i nie zapiszesz informacji na serwerze przed upływem terminu zwrotu pliku.

- Je li pracujesz w trybie off-line i chcesz zapisa dane na serwerze, poł cz si z Internetem. Wró na stron startow systemu indeksowania, kliknij rozwijan list i wybierz Pracuj w trybie on-line.
- 2. Ponownie otwórz plik i kliknij przycisk **Zapisz** 🖫.

**Przypis:** Mo esz tak e klikn menu **Plik**, a nast pnie **Zapisz**.

# Powrót do strony startowej

Ze strony indeksowania mo esz powróci do strony startowej systemu indeksowania FamilySearch.

W górnym rogu po lewej stronie kliknij **zamknij ten plik i wró do strony** startowej.

Wy wietli si strona startowa systemu indeksowania FamilySearch z cz ci Moja praca.

# Otwieranie wcze niej pobranego pliku

Je li zapisałe swoj prac, mo esz doko czy plik pó niej.

Na uko czenie pliku masz siedem dni. Termin zwrotu podany jest w cz ci Moje pliki. System ostrze e ci , kiedy b dzie zbli ał si czas wyga ni cia terminu pliku. Je li nie jeste w stanie doko czy pliku, po siedmiu dniach zostanie on automatycznie zabrany przez system i przydzielony innemu indeksuj cemu, który poprosił o plik z danego projektu.

| P | lik Wyświetl Narzędzia Pomo                | c                            |             |         |                        |                           |  |
|---|--------------------------------------------|------------------------------|-------------|---------|------------------------|---------------------------|--|
|   | My Batches                                 | Pobierz plik Pracuj w trybie | e on-line 💌 |         | Powitanie, Candy Steir | nhorst Zaproś przyjaciela |  |
| I | Rodzaj 🗠                                   | Nazwa projektu               | Film nr     | Plik nr | Termin zwrotu          | % ukończone               |  |
|   | - <b>1</b> -                               | Arkansas County Marriages V  | 004331523   | 62      | 22 Jan 2014            | 0%                        |  |
|   |                                            | New York - 1905 State Census | 004296236   | 283     |                        | 0%                        |  |
|   | Pracuj nad plikiem Odeślij plik Zwróć plik |                              |             |         |                        |                           |  |

Obraz 7: Cz Moje pliki

1. W pozycji Moja praca na stronie programu indeksowania FamilySearch, kliknij dwukrotnie na plik, nad którym chcesz pracowa .

Przypis: Mo esz tak e klikn na plik i potem klikn na przycisk Pracuj na plikiem.

2. Je li pracujesz z innego komputera i nie widzisz wcze niej wprowadzonych przez siebie informacji, kliknij na menu **Plik**, a potem kliknij na **Odzyskaj z serwera**. Informacje, które dodałe na innym komputerze i zapisałe na serwerze, mog nie by dost pne, a nie zostan odzyskane z serwera. Wy wietl si natomiast informacje, które wprowadziłe na tym samym komputerze.

# Odsyłanie pliku

Je li po wy wietleniu pliku zdasz sobie spraw , e z jakiego powodu nie b dziesz w stanie nad nim pracowa , na przykład dlatego, e jest zbyt trudny do przeczytania, mo esz go zwróci .

W kilku przypadkach mo e by ci trudno okre li , czy plik nale y zwróci czy nie.

- Je li cz strony jest oderwana, nie mo emy nic na to poradzi . Zindeksuj to, co mo esz i zaznacz brakuj ce pola jako puste.
- Je li brakuje cz ci strony, ale nie dlatego, e jest oderwana, zwró plik i wybierz opcj **Sprawd jako zdj cia**.

1. Kliknij menu **Plik**, a nast pnie **Zwró plik**.

**Przypis:** Na startowej stronie systemu indeksowania FamilySearch, w cz ci Moja praca, mo esz tak e klikn pobrany plik, a nast pnie **Zwró plik**.

- 2. W oknie Zwró plik kliknij jedn z nast puj cych opcji:
  - Aby zwróci plik do zindeksowania przez inn osob indeksuj c , kliknij **Przeka innym indeksuj cym**. Praca, jak do tej pory wykonałe , nie zostanie utracona. Plik b dzie udost pniony innemu indeksuj cemu do pobrania.
  - Aby wskaza, e wyst puje problem ze zdj ciem i e powinno ono zosta sprawdzone przez administratora, kliknij Sprawd jako zdj cia. Plik zostanie wycofany z obiegu. Administrator sprawdzi to zdj cie.

## Praca w trybie off-line

Kiedy pobierasz plik, zdj cie jest zapisywane na twoim komputerze. Je li zachodzi taka potrzeba, mo esz rozł czy si z Internetem i pracowa nad plikiem w trybie off-line. Kiedy sko czysz swoj prac, mo esz ponownie poł czy si z Internetem i odesła plik.

Zmiana trybu pomi dzy off-line i on-line nie rozł cza ci z Internetem ani nie ustanawia nowego poł czenia.

**Przypis:** Przyciski Pobierz z, Ode lij plik i Zwró plik nie s dost pne w trybie off-line.

1. Po pobraniu pliku kliknij **rozwijan list**, a nast pnie wybierz **Praca w trybie off-line**.

**Przypis:** Je eli pobrałe wiele plików, zanim klikniesz **Praca w trybie off-line**, otwórz ka dy z nich i poczekaj na komunikat "Pobieranie zako czone" w prawym dolnym rogu ekranu. W razie konieczno ci b dziesz wtedy mógł wy wietli poprzedni stron .

- 2. Rozł cz si z Internetem.
- 3. Pracuj nad plikiem.
- 4. Kiedy sko czysz swoj prac, mo esz si ponownie poł czy z Internetem.
- 5. Wró na stron startow indeksowania, kliknij **rozwijan list** i wybierz **Pracuj w trybie on-line**.
- 6. Je li musisz przerwa prac nad plikiem i powrócisz do niej pó niej, kliknij przycisk **Zapisz** .

**Przypis:** Je eli jeste poł czony z Internetem i pracujesz w trybie on-line, informacje zostaj zapisane na serwerze.

Teraz, gdy jeste ponownie poł czony z Internetem, mo esz odesła plik.

# Uczestnictwo w systemie indeksowania FamilySearch

Codziennie ponad 100 000 wolontariuszy indeksuje około miliona imion i nazwisk w systemie FamilySearch. Aby zapewni najlepsz mo liwie jako , ka de zdj cie dokumentu ogl dane jest trzy razy. Na pocz tku zdj cie jest indeksowane przez dwie ró ne osoby — indeksuj cego A i indeksuj cego B. System porównuje obie wersje i je li znajdzie ró nice, wysyła je do trzeciej osoby — rozstrzygaj cego {em] do przegl du.

### System indeksowania FamilySearch ma kilka zalet.

- Zindeksowane informacje dost pne s nieodpłatnie na stronie www.familysearch.org.
- Wszystkie zdj cia dokumentów, które nie s zastrze one, s ogólnie dost pne i s nieodpłatnie.
- Poza dost pem do zwykłych zbiorów do indeksowania kompetentni wolontariusze maj bezpłatny dost p do niektórych zdj partnerskich w ramach podpisanych kontraktów.
- Szeroka ró norodno projektów, w których mog pomaga wolontariusze, jest mo liwa dzi ki 15 szybkim skanerom, które przetwarzaj cyfrowo 2,4 miliona rolek mikrofilmów z obecnej kolekcji i dzi ki ponad 200 zespołom fotografów, którzy codziennie dostarczaj nowych cyfrowych zdj .
- System indeksowania FamilySearch dost pny jest w kilku j zykach, co czyni indeksacj dokumentów przedsi wzi ciem na skal mi dzynarodow .
- FamilySearch International współpracuje ze stowarzyszeniami genealogicznymi i historycznymi we wspólnym wysiłku, którego celem jest udost pnienie wysokiej jako ci indeksów dla ilo ci wi kszej liczby dokumentów.

# Na czym polega indeksowanie?

W systemie indeksowania FamilySearch wolontariusze kopiuj rodzinne informacje historyczne z cyfrowych zdj ró nych dokumentów.

Proces indeksacji jest prosty.

- 1. Dokumenty genealogiczne z całego wiata przetwarzane s na zdj cia cyfrowe i przechowywane w systemie FamilySearch.
- 2. Ka dy dokument podzielony jest na mniejsze pliki zawieraj ce około 20-50 imion i nazwisk.
- 3. Indeksuj cy pobiera zdj cia na swój komputer i wprowadza wymagane informacje do systemu.
- 4. Ka dy plik dokumentów jest indeksowany przez dwie ró ne osoby dla zapewnienia zgodno ci. Osoby te nazywane s indeksuj cym A i indeksuj cym B.
- 5. Je li informacje dostarczone przez indeksuj cego A nie zgadzaj si z informacjami od indeksuj cego B, to osoba nazywana rozstrzygaj cym przegl da obie wersje, porównuje je z oryginałem dokumentu i dokonuje niezb dnych zmian.

6. Indeksy na stronie internetowej www.familysearch.org dost pne s bezpłatnie dla ludzi z całego wiata.

## Kto decyduje, jakie informacje nale y zindeksowa ze zdj cia?

Menad er projektu decyduje, które informacje powinny zosta zindeksowane.

Decyzja podejmowana jest w oparciu o:

- Umow z kustoszem dokumentów.
- Plany zwi zane z indeksem.

Gdyby wolontariusze mieli zindeksowa wszystkie informacje zdj ciu ze zdj cia, uko czenie projektów zaj łoby zbyt wiele czasu. Nale y zindeksowa istotne informacje, takie jak imiona i nazwiska, daty i nazwy miejscowo ci. Jako e indeks ma pomóc innym w znalezieniu informacji o swoich przodkach, maj oni wgl d do pozostałych informacji na zdj ciu.

## Przegl danie zindeksowanych informacji

Kiedy projekt indeksowania jest uko czony, staje si dost pny na stronie FamilySearch.

- 1. Przejd do: familysearch.org
- 2. Na górze kliknij **Szukaj**.
- 3. W wyszukiwarce wprowad informacje dotycz ce twojego przodka i kliknij Szukaj.

| - 1 |  |
|-----|--|
| 4   |  |
| _   |  |

| FamilyS                                    | earch                                                    |                                               |                                     | Family Tree                      | Photos S    | Search |
|--------------------------------------------|----------------------------------------------------------|-----------------------------------------------|-------------------------------------|----------------------------------|-------------|--------|
| ECORDS                                     | GENEALOGIES                                              | CATALOG                                       | BOOKS                               | WIKI                             |             |        |
| <b>)iscov</b><br>ur records<br>arriage, de | rer Your Fa<br>span billions of n<br>eath, probate, land | amily Hi<br>ames across I<br>d, military, IGI | story<br>hundreds o<br>extracted, a | f collections—inclu<br>and more. | ding birth, |        |
| First Nan                                  | nes                                                      | Last Na                                       | imes                                |                                  |             |        |
| 1                                          |                                                          |                                               |                                     |                                  |             |        |
| Country                                    | with a life event.                                       | State or Pro                                  | ovince                              |                                  |             |        |
| Birth M                                    | arriage Residence                                        | Death Any                                     |                                     |                                  |             |        |
| Birthplac                                  | e                                                        | Birth Ye                                      | ear (Range)                         |                                  |             |        |
|                                            |                                                          | From                                          | То                                  |                                  |             |        |
| Search v<br>Spouse                         | vith a relationship:<br>Parents   Other Pere             | son                                           |                                     |                                  |             |        |
| Searc                                      | h Reset                                                  |                                               |                                     |                                  |             |        |

Aby wyszuka konkretn kolekcj dokumentów lub projekt albo zobaczy list wszystkich dost pnych kolekcji dokumentów, poni ej pola wyszukiwania kliknij **Przeszukaj** 

**wszystkie kolekcje dokumentów** i wybierz region i kolekcj zapisów do przeszukania.

# Co to jest projekt do indeksowania?

Projekt do indeksowania to dokument lub kolekcja dokumentów skupiaj cy si na konkretnej miejscowo ci lub konkretnym przedziale czasowym, na przykład: spis powszechny Stanów Zjednoczonych z 1910 roku lub akty zgonów stanu Ohio.

Projekty dziel si na dwa rodzaje:

- Projekty FamilySearch, w których mog pomaga wszyscy wolontariusze.
- Projekty partnerskie, które korzystaj z usług systemu indeksowania FamilySearch, ale zarz dzane s przez inne stowarzyszenie genealogiczne lub historyczne. System indeksowania FamilySearch współpracuje z innymi stowarzyszeniami w zakresie projektów o wspólnych zainteresowaniach. Niektóre z tych grup pozwalaj wolontariuszom pomaga w indeksowaniu dokumentów. Jednak e inne grupy wol ograniczy indeksowanie do swoich własnych kr gów lub konkretnego regionu, aby uzyska po dany poziom ekspertyzy historycznej b d j zykowej.

### Przegl danie informacji o projekcie.

Mo esz przegl da informacje o projektach na stronie indeksowania FamilySearch.

- 1. Przejd do: familysearch.org/indexing
- 2. Kliknij Znajd projekt

lub w programie do indeksowania FamilySearch na stronie Moje pliki kliknij na zakładk **Linki indeksowania** a nast pnie **Projekty FamilySearch**.

- Wy wietlona zostanie lista dost pnych projektów.
- 3. Kliknij na nazw projektu, który ci interesuje.

## Czy mog dowiedzie si wi cej o przyszłych lub zbli aj cych si projektach do indeksowania?

Informacje dotycz ce przyszłych zbiorów do indeksowania nie s udost pniane, zanim nie pojawi si w systemie z ró nych powodów, takich jak: finalizowanie umów ze stowarzyszeniami genealogicznymi lub archiwami, doko czenie ostatnich faz monta u lub udost pnienie miejsca na serwerach.

Mo esz wybra projekt, który ci interesuje lub odpowiada poziomowi twoich umiej tno ci, zdolno ciom j zykowym lub rodzajowi rekordów. Nie b dziesz w stanie wybra konkretnej miejscowo ci w danym projekcie, na przykład: konkretnego hrabstwa w powszechnym spisie ludno ci stanu Nowy Jork w roku 1910.

# Czy mo na poprosi o dokumenty do indeksowania z konkretnego obszaru?

W chwili obecnej system indeksowania FamilySearch nie jest w stanie odpowiedzie na indywidualne pro by dotycz ce konkretnych obszarów ani konkretnych dokumentów do indeksowania.

# Jak zacz

Rozpocz cie indeksowania w systemie FamilySearch jest bardzo proste.

Aby rozpocz indeksowa z FamilySearch, musisz zrobi, co nast puje:

- Pobierz program do indeksowania.
- Zarejestruj konto.
- Zaloguj si do systemu indeksowania i pobierz plik.

## Kto mo e wykonywa indeksacj?

Wszystkie zainteresowane osoby mog uczestniczy w indeksowaniu dokumentów. Nie musisz by członkiem Ko cioła Jezusa Chrystusa wi tych w Dniach Ostatnich.

Osoba indeksuj ca musi mie uko czone 13 lat. Je li indeksuj cy maj od 13 do 18 lat, ich rodzice lub opiekunowie prawni musz wyrazi zgod na ich udział.

## Spróbuj indeksowa , zanim si zarejestrujesz

Mo esz zobaczy , na czym polega indeksowanie, zanim zarejestrujesz si w programie do indeksowania FamilySearch.

- 1. Przejd do: familysearch.org/indexing
- 2. Aby zobaczy , na czym polega indeksowanie, kliknij na przycisk **Wersja demo**.
- 3. Wpisz wymagane informacje w odpowiednich polach. W czerwonych polach znajduj si pomocne instrukcje. Po wpisaniu informacji w polu system automatycznie potwierdzi, czy dane s prawidłowe.

**Przypis:** Natychmiastowe potwierdzenie istnieje tylko w wersji demo. Opcja ta nie jest dost pna przy normalnym indeksowaniu.

## Co to jest plik?

Ka dy projekt lub zbiór dokumentów podzielony jest na pliki składaj ce si z jednego lub wi kszej liczby zdj , które zawieraj około 20-50 imion lub nazwisk.

Rozpoczynaj c indeksowanie, pobierasz plik, nad którym b dziesz pracowa . Plik mo e zawiera zaledwie jedno zdj cie z kilkoma lub kilkunastoma imionami lub nazwiskami, na przykład mo e to by strona ze spisu powszechnego. Mo e on tak e składa si z kilku lub kilkunastu zdj , a na ka dym mo e znajdowa si jedno lub wi ksza liczba imion lub nazwisk.

Pliki i zdj cia dokumentów ró ni si stopniem trudno ci. Je li czynisz pierwsze kroki w indeksowaniu, na pocz tku otrzymasz projekt "pocz tkowy" z bardzo łatwym plikiem. Po odesłaniu projektu pocz tkowego b dziesz mógł wybra jeden lub wi cej projektów do indeksowania dla pocz tkuj cych.

W miar jak b dziesz zdobywa wi cej do wiadczenia w indeksowaniu i czytaniu dokumentów, b dziesz mógł wybiera projekty o redniozaawansowanym i zaawansowanym stopniu trudno ci. W preferencjach mo esz wybra stopie trudno ci projektu i j zyk, w którym chcesz pracowa .
# Rozpoczynanie indeksowania po raz pierwszy

Aby rozpocz indeksowanie, pobierz program do indeksowania, zarejestruj si i zaloguj.

Wszyscy u ytkownicy musz teraz rejestrowa si i korzysta z konta FamilySearch lub konta LDS. Dzi ki temu rodzajowi konta mo esz u ywa tej samej nazwy u ytkownika i hasła, aby zalogowa si na ró nych stronach FamilySearch. Członkom Ko cioła Jezusa Chrystusa wi tych w Dniach Ostatnich konto LDS umo liwia dost p nie tylko do stron FamilySearch, ale tak e do innych ko cielnych stron internetowych.

- 1. Na stronie internetowej systemu indeksowania FamilySearch **http://indexing.familysearch.org**, kliknij **Jak zacz ?**.
- 2. Kliknij **Pobierz**.

**Przypis:** Strona internetowa automatycznie wykrywa twój system operacyjny i przesyła dostosowan do niego wersj oprogramowania.

3. Poszczególne kroki pobierania programu nieco si ró ni w zale no ci od twojej przegl darki internetowej.

| Przegl darka         | Kroki                                                                                                    |  |
|----------------------|----------------------------------------------------------------------------------------------------|--|
| Internet<br>Explorer | <ol> <li>Kiedy pojawi si komunikat "Czy chcesz uruchomi plik, czy zapisa ", kliknij <b>Uruchom</b>. Wy wietli si pasek post pu pobierania.</li> <li>Kiedy wy wietli si komunikat z ostrze eniem, kliknij <b>Uruchom</b>. Wy wietli si pasek post pu pobierania.</li> </ol>                                                           |  |
| Mozilla Firefox      | <ol> <li>Kiedy wy wietli si komunikat pytaj cy o zapisanie pliku,<br/>kliknij <b>Zapisz plik</b>. Wy wietli si pasek post pu pobierania.</li> <li>W oknie pobierania, kliknij <b>Otwórz</b>.</li> <li>Kiedy wy wietli si komunikat "otwórz plik wykonalny",<br/>kliknij <b>OK</b>. Wy wietli si pasek post pu pobierania.</li> </ol> |  |
| Google Chrome        | <ol> <li>Kiedy na dole ekranu wy wietli si komunikat "czy jeste<br/>pewien", kliknij <b>Zapisz</b>.</li> <li>Na dole ekranu kliknij na program do indeksowania.</li> <li>Kiedy wy wietli si komunikat z ostrze eniem, kliknij<br/><b>Uruchom</b>. Wy wietli si pasek post pu pobierania.</li> </ol>                                  |  |
| Macintosh<br>Safari  | <ol> <li>Kiedy wy wietli si okno Systemu indeksowania, dwukrotnie<br/>kliknij ikon Instalator Systemu indeksowania<br/>FamilySearch.</li> <li>Kiedy wy wietli si komunikat "czy jeste pewien", kliknij<br/>Otwórz.</li> </ol>                                                                                                    |  |

4. Kiedy wy wietli si okno Witamy w instalatorze Systemu indeksowania FamilySearch, kliknij **Dalej**.

**Przypis:** Wy wietli si pasek post pu instalacji programu na twoim komputerze.

5. Wybierz pliki j zykowe do zał czenia. Zawieraj one pliki pomocy dla danego j zyka. 6. Kiedy wy wietli si okno ko cz ce prac Instalatora Systemu indeksowania FamilySearch, kliknij **Zako cz**.

**Przypis:** Program do indeksowania umie ci ikon programu System indeksowania FamilySearch na pulpicie twojego komputera. Chc c zalogowa si w przyszło ci do programu do indeksowania, dwukrotnie kliknij na t ikon .

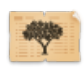

7. By mo e zało yłe ju konto FamilySearch lub LDS przy okazji rejestracji na innym programie, w którym u ywane s te konta. U ytkownicy, którzy posiadaj ju konto FamilySearch lub LDS, nie musz si ponownie rejestrowa . Je li nie zało yłe jeszcze tego konta, gdy wy wietli si okno logowania kliknij **Zarejestruj nowe konto**.

| Zaloguj się do systemu indeksowania Fa                                                                   | milySearch 🛛 🔀                                                   |  |
|----------------------------------------------------------------------------------------------------|------------------------------------------------------------------|--|
| Konto FamilySearch<br>Konto FamilySearch pozwala:                                                        | Zaloguj się (możesz użyć konta LDS Account)<br>Nazwa użytkownika |  |
| używać tej samej nazwy użytkownika i<br>hasła dla kilku stron internetowych i programów<br>FamilySearch. | Zapomniałeś nazwy użytkownika?<br>Hasło<br>Zapomniałeś hasła?    |  |
| Nie masz konta?                                                                                          |                                                                  |  |
| Zarejestruj się, aby utworzyć Nowe konto                                                                 | Pracuj w trybie off-line OK Anuluj Pomoc                         |  |

8. Po dokonaniu rejestracji zaloguj si , wpisuj c swoj nazw u ytkownika i hasło oraz klikaj c **OK**.

Za ka dym razem kiedy si logujesz, system sprawdza i pobiera wszelkie aktualizacje programu do indeksowania FamilySearch.

- 9. Kiedy zalogujesz si po raz pierwszy, wy wietli si umowa licencyjna. Przeczytaj umow licencyjn i zaznacz pole wyboru znajduj ce si obok przycisku **Zgadzam si**, a nast pnie kliknij OK.
- 10. Kiedy wy wietli si strona Informacje o profilu, dodaj wymagane informacje.

| Opcja             | Kroki                                                                                                    |
|-------------------|----------------------------------------------------------------------------------------------------|
| Dla konta<br>LDS: | <ol> <li>W polu Palik wpisz nazw miasta, stanu lub kraju, w którym<br/>mieszkasz, albo nazw palika, je li j znasz, i wybierz nazw z listy.<br/>Nazwy wi kszo ci palików zawieraj w sobie nazw miasta lub<br/>obszaru geograficznego. Je li na li cie nie ma twojego palika,<br/>skontaktuj si z działem wsparcia FamilySearch wysyłaj c e-mail<br/>na adres: support@familysearch.org.</li> <li>W polu Okr g wpisz nazw okr gu.</li> <li>W polu Telefon wpisz swój numer telefonu.</li> <li>Ustaw swoje preferencje dla wiadomo ci e-mailowych, zaznaczaj c<br/>lub nie zaznaczaj c opcji.</li> </ol> |
|                   | <ul> <li>Ogólne aktualno ci mog zawiera powiadomienia dotycz ce<br/>nowych zapisów dost pnych do indeksowania, zapisów</li> </ul>                                                                                                    |

Opcja Kroki

 uko czonych i dost pnych do wyszukiwania oraz inne ogólne informacje.
 Wiadomo ci dotycz ce konta zawieraj informacje o osi ganych kamieniach milowych, np. uko czenie indeksowania 200 plików.

5. Kliknij **Wykonane**.

| nilySearch: | 💏 Informacja o profilu                                                                                              | ×         |
|-------------|----------------------------------------------------------------------------------------------------|-----------|
|             | Wybierz jedną z następujących pozycji do swojego profilu.<br>Twój kraj     Cokalny palik ŚwDO <u>W jaki sposób?</u> | Diaczego? |
|             | Inna grupa <u>Co to jest grupa?</u>                                                                                 |           |
|             | Kraj                                                                                                    |           |
|             | Wybierz kraj                                                                                                    |           |
|             | Województwo lub region                                                                                              |           |
|             | Nie chcę wybrać grupy w tym momencie.                                                                               |           |
|             | Preferencje adresu e-mail                                                                                           |           |
|             | Zezwól na ogólne wiadomości o produktach                                                                            |           |
|             | Zezwól na wiadomości związane z moim kontem                                                                         |           |
|             | OK Anuluj                                                                                                    |           |

1. Wybierz jedn z nast puj cych grup:

- Je li klikniesz na **Twój kraj**, wybierz nazw kraju z rozwijanej listy. Je eli wybrałe Stany Zjednoczone, Kanad b d Wielk Brytani , wybierz równie stan lub prowincj . W innym przypadku wpisz stan, prowincj lub dystrykt.
- Je li klikniesz **Palik wDO w twojej okolicy**, wpisz nazw miasta, stanu lub kraju, w którym mieszkasz, albo nazw palika, je li j znasz, i wybierz nazw z listy. Nazwy wi kszo ci palików zawieraj w sobie nazw miasta lub obszaru geograficznego. Nast pnie wpisz swój numer telefonu. Je li nie znasz nazwy palika, kliknij **Jak?**
- Je li klikniesz na przycisk **Inna grupa**, wybierz grup z rozwijanej listy. Nast pnie wpisz swój numer telefonu.
- Je li chcesz, mo esz tak e wybra opcj Nie chc teraz wybiera grupy. B dziesz mógł wybra lub zmieni swoj grup, kiedy b dziesz edytowa dane w swoim profilu.
- 3. Ustaw swoje preferencje dla wiadomo ci e-mailowych, zaznaczaj c lub nie zaznaczaj c opcji.
  - Ogólne aktualno ci mog zawiera powiadomienia dotycz ce nowych zapisów dost pnych do indeksowania, zapisów uko czonych i dost pnych do wyszukiwania oraz inne ogólne informacje.
  - Wiadomo ci dotycz ce konta zawieraj informacje o osi ganych kamieniach milowych, np. uko czenie indeksowania 200 plików.

Opcja Kroki

4. Kliknij **OK**.

- 11. Je li wy wietli si wa na wiadomo , przeczytaj j , a nast pnie kliknij **Zamknij**.
- 12. Mo esz obejrze krótk prezentacj dotycz c sposobu indeksowania. Kliknij Odtwórz klip wideo. Kiedy sko czysz ogl da film, kliknij na czerwony znak X, aby powróci do programu do indeksowania FamilySearch.

Wy wietli si strona startowa programu do indeksowania FamilySearch.

- Kiedy wy wietli si komunikat zatytułowany "Wskazówka dnia", przeczytaj go, a nast pnie kliknij Zamknij.
- 14. Kliknij **Pobierz plik**.

| Plik Wyświetl Narzędzia | Pomoc                               |                                      |                    |                    |
|-------------------------|-------------------------------------|--------------------------------------|--------------------|--------------------|
| My Batches              | Pobierz plik Pracuj w tryl          | pie on-line                          |                    |                    |
|                         | 😤 RozstrzyganiePobierz plik         |                                      |                    | X                  |
| Rodzaj ∆                |                                     |                                      |                    |                    |
| <u> </u>                | Pokaż wszystkie projekty O Poka:    | ż preferowane projekty               | <u>Edytuj Moje</u> | <u>preferencje</u> |
|                         | Nazwa projektu                      | Opis                                 | Poziom             | Punkty             |
|                         | België - Burgerlijke Stand 1851-19  | Dutch; Flemish - 1851-1900           | Średnio zaaw       | 3                  |
|                         | Polska, księgi metrykalne - Diecezj | Polish - 1654-1946                   | Średnio zaaw       | 3                  |
|                         | Sverige, Uppsala - Kyrkoböcker, til | Swedish - Early to 1860              | Trudny             | 5                  |
| Pracuj nad plikiem      | US, Nevada - WWII Draft Registrati  | English - 1942 (Najwyższy priorytet) | Łatwy              | 1                  |
|                         | US, New York - 1930 Federal Cen     | English - 1930                       | Łatwy              | 1                  |
| Moje wiadom             | US, North Carolina - Freedmen Let   | English - 1862-1870                  | Trudny             | 5                  |
|                         | US, Pennsylvania - WWII Draft Re    | English - 1942                       | Łatwy              | 1                  |
| Od Ter                  | 日本 - 移民記録 1914年, 1922               | Japanese - 1914, 1922-1927           | Średnio zaaw       | 3                  |
|                         | Liczba plików do pobrania           | Zobacz przy                          | kład OK            | Anuluj             |

Za pierwszym razem na li cie znajdziesz jeden projekt startowy. Je li na li cie nie ma adnych projektów, oznacza to, e w twoim j zyku nie jest dost pny aden projekt startowy. Kliknij **Poka wszystkie projekty**.

- 15. Kliknij nazw projektu, aby j pod wietli , a nast pnie kliknij **OK**. Pobrany zostanie plik zawieraj cy tylko jedno zdj cie.
- 16. Przeczytaj komunikat dotycz cy instrukcji do projektu, a nast pnie kliknij Zamknij.
- 17. Aby przeczyta instrukcje do projektu, kliknij na zakładk **Instrukcje do projektu** po prawej stronie okna wprowadzania danych.
- 18. Wpisz wymagane informacje ze zdj cia.

Je li masz pytania dotycz ce tego, co nale y wpisa , kliknij zakładk **Pole pomocy** i przeczytaj instrukcje dotycz ce tego, co nale y wpisa w danym polu.

| 25.<br>Newa.<br>Newa.<br>driesteys pietege roke<br>houstancya gospodan z Purdy lar<br>Irgezka.<br>dat dwadziescia sied<br>obu włościaw z Purd | i l<br>t tr<br>em<br>Y, | Stepreinie duia s<br>o godrinie tnecieg<br>azoriesii siedem ma<br>i Szymona hop<br>i okazat ham dz | iedennastego rute<br>ipotudnia. Aa<br>igy; wobeenvou<br>ychiege lat sied<br>ienic Johi ienivki |
|----------------------------------------------------------------------------------------------------|-------------------------|----------------------------------------------------------------------------------------------------|------------------------------------------------------------------------------------------------|
|                                                                                                    |                         | Informacia o projekcie                                                                             | Nawigacia zdiec                                                                                |
|                                                                                                    |                         | Pole pomocy                                                                                        | Kontroler jakości                                                                              |
| *Rodzaj rekordu Akta małzenstw                                                                                                    | A.                      |                                                                                                    | Rona ofer Jakober                                                                              |
| *Numer strony <required></required>                                                                                                    | =                       |                                                                                                    |                                                                                                |
| *Numer wpisu <required></required>                                                                                                    |                         | Numer strony                                                                                       |                                                                                                |
| arcia zwiazku malzenskiego <required></required>                                                                                              |                         | Miniaz numar atrony, który                                                                         | zastal papiaany lub                                                                            |
| arcia zwiazku malzenskiego <required></required>                                                                                              |                         | wpisz numer strony, ktory                                                                          | Zustał napisany lub                                                                            |
| arcia zwiazku malzenskiego <required></required>                                                                                              |                         | wydrukowany w gornyn ro                                                                            | gu rekordu. Nie pomyr                                                                          |
| * Imiona pana mlodego <required></required>                                                                                                   | ~                       | numera scony z numerem                                                                             | wpisu w rekordzie.                                                                             |

- 19. Kiedy zako czysz prac nad plikiem, wy wietli si komunikat informuj cy, e kontroler jako ci zacznie szuka wpisów, które nie s zgodne z Listami do wyszukiwania. Kliknij **OK**.
- 20. Po zako czeniu kontroli jako ci wy wietli si komunikat informuj cy, e plik jest gotowy do odesłania. Kliknij **Tak**.

Nast pnym razem, kiedy pobierzesz plik, na li cie znajd si projekty dla pocz tkuj cych.

Jako nowy indeksuj cy otrzymasz za po rednictwem poczty e-mailowej list szkole, pomocy i wsparcia dotycz cego indeksowania.

# Rejestracja i utrzymanie konta FamilySearch

U ytkownik mo e zarejestrowa i utworzy swoje własne konto posiadaj ce nazw u ytkownika i hasło.

## Rejestracja konta

Rejestracja konta FamilySearch jest bezpłatna i bezpieczna. Twoje dane nie b d udost pniane, ani sprzedawane.

FamilySearch u ywa takiej samej nazwy u ytkownika i hasła co nast puj ce strony: (Je li ju zarejestrowałe si na jednej z wymienionych stron, mo esz zalogowa si za pomoc tej samej nazwy u ytkownika i hasła. Nie musisz ponownie si rejestrowa ).

- Strona Ko cioła wDO (lds.org)
- Ko cielne strony dla palików i okr gów (secure.lds.org/units)
- FamilySearch (familysearch.org)
- Projekt Wiki FamilySearch (wiki.familysearch.org)

Cho osoby powy ej 13 roku ycia mog zało y konto, zach camy wszystkich nieletnich, aby uzyskali zgod rodziców, zanim to zrobi . Dzieci w wieku 8-12 lat mog zało y konto wył cznie za zgod rodziców udzielon podczas procesu rejestracji.

Aby dokona rejestracji nale y wykona nast puj ce kroki:

- 1. Na ekranie logowania indeksowania FamilySearch kliknij **Załó nowe konto**.
- 2. Wpisz podstawowe dane:
  - a. Wpisz imi .
  - b. Wpisz nazwisko.
  - c. Wybierz nazw u ytkownika.

Nazwa u ytkownika musi spełni nast puj ce wymagania:

- Musi zawiera od 4 do 64 znaków.
- Nie mo e zawiera spacji ani kropek.

W nazwie u ytkownika nie jest rozró niana wielko liter. Nie ma znaczenia, czy u yjesz wielkich czy małych liter.

Mimo e mo na u y japo skich, chi skich i korea skich znaków, stanowczo zaleca si u ycie rzymskiego alfabetu.

d. Wybierz hasło.

Hasło musi zawiera co najmniej osiem znaków. Wymagana jest co najmniej jedna litera i cyfra.

- e. (Opcjonalnie) Mo esz przesła swoje zdj cie.
- 3. Wpisz aktualny adres e-mail lub numer telefonu komórkowego.

Te informacje s u ywane do weryfikacji twojego konta.

4. Wpisz nazw kontaktow.

Nazwa kontaktowa jest u ywana w systemie, kiedy jeste wymieniany jako osoba wprowadzaj ca dane do Drzewa Genealogicznego oraz w innych miejscach na tej stronie.

Twoja nazwa kontaktowa mo e zawiera znaki z dowolnego j zyka.

Twoja nazwa kontaktowa mo e składa si z twojego imienia i nazwiska lub z wymy lonego przezwiska.

- 5. Wpisz informacje dodatkowe.
- 6. Je li jeste członkiem Ko cioła Jezusa Chrystusa wi tych w Dniach Ostatnich, wpisz informacje członkowskie:
  - a. Na pytanie, czy jeste wDO, odpowiedz klikaj c **Tak**.
  - b. Wpisz numer rejestru członkowskiego (NRC), je li go masz przy sobie. Je li go nie posiadasz, kliknij Nie znasz swojego NRC? Przypomnij mi pó niej.
     Mo esz uzyska ten numer od swojego pisarza ds. członkowskich w okr gu lub gminie.
- 7. Zaakceptuj Warunki u ytkowania.
- 8. Kliknij na **Utwórz konto**.

Nast pne kroki zale od tego, czy wpisałe adres e-mailowy czy numer telefonu komórkowego:

• Je li wpisałe adres e-mailowy, otrzymasz e-mail na swoj skrzynk pocztow . E-mail ten zawiera link do weryfikacji konta.

- Je li wpisałe numer telefonu komórkowego, otrzymasz wiadomo z kodem weryfikacyjnym. Na ekranie pojawi si okno, w którym mo esz wpisa ten kod.
- 9. Weryfikacja konta:
  - Je li wybrałe metod weryfikacji za pomoc e-maila, sprawd poczt, otwórz e-mail i kliknij link podany do weryfikacji konta.
  - Je li wybrałe metod weryfikacji za pomoc wiadomo ci tekstowej, otwórz wiadomo tekstow wysłan na twój telefon komórkowy. Wpisz w okno kodu weryfikacyjnego on-line, kod przesłany w wiadomo ci.

Twoje konto zostało utworzone. Mo esz zalogowa si, u ywaj c wprowadzonej wcze niej nazwy u ytkownika i hasła.

# Czy mog utworzy wi cej ni jedno konto?

Je li chcesz zobaczy ró ne projekty (na przykład pracowa nad projektami partnerskimi), mo esz utworzy wi cej ni jedno konto na FamilySearch Account.

Członkowie Ko cioła wDO mog mie jedynie jedno konto LDS Account. Jednak e mo esz utworzy tak wiele kont FamilySearch, ile potrzebujesz, eby by w stanie indeksowa ró ne projekty. Kiedy b dziesz tworzy nowe konto, musisz zmodyfikowa jedn z nast puj cych rzeczy:

- Imi
- Nazwisko
- Adres e-mailowy

Na przykład, mo esz doda lub usun inicjał lub drugie imi w miejscu imienia.

## Odzyskiwanie zapomnianej nazwy u ytkownika

Kroki w procesie odzyskania zapomnianej nazwy u ytkownika ró ni si w zale no ci od tego, czy posiadasz konto FamilySearch czy konto LDS Account.

#### Odzyskiwanie zapomnianej nazwy u ytkownika do konta FamilySearch

Zapomniana nazwa u ytkownika mo e zosta wysłana e-mailem.

- 1. W oknie logowania, kliknij na **Zapomniałem nazwy u ytkownika**.
- 2. Kiedy system zapyta, jaki rodzaj konta chcesz otworzy , kliknij na **Konto FamilySearch**.
- 3. Wpisz swój adres e-mailowy.
- 4. Wpisz litery wy wietlone na obrazku. Wpisz je małymi literami w jednym ci gu bez przerw.
- 5. Kliknij na **Odzyskaj**. Komunikat poinformuje ci , e twoja nazwa u ytkownika została ci wysłana e-mailem.
- Otwórz program, którego u ywasz do korespondencji e-mailowej i znajd e-mail, który pomo e ci odzyska nazw u ytkownika. Twoja nazwa u ytkownika podana jest w e-mailu.
- 7. Kliknij na przycisk, aby wróci do programu, do którego próbowałe si zalogowa.

#### Odzyskiwanie zapomnianej nazwy u ytkownika do konta LDS Account

Zapomniana nazwa u ytkownika mo e zosta wysłana e-mailem.

- 1. W oknie logowania, kliknij na **Zapomniałem nazwy u ytkownika**.
- 2. Kiedy system zapyta, jaki rodzaj konta chcesz otworzy , kliknij na **Konto FamilySearch dla wDO**.
- 3. Kliknij na **Kontynuuj**.
- 4. Wpisz adres e-mailowy powi zany z twoim kontem.

Je li nie posiadasz ju tego adresu e-mailowego albo go nie pami tasz, wykonaj nast puj ce instrukcje:

- a. Kliknij na Nie posiadam/Nie pami tam mojego adresu e-mailowego.
- b. Kliknij na **Tak**, eby zaznaczy , e jeste członkiem Ko cioła. Wy wietlone zostan pola, w które b dziesz mógł wpisa swój numer rejestru członkowskiego i dat urodzenia.
- c. Wpisz swój numer rejestru członkowskiego.

Je li nie znasz tego numeru, mo esz go uzyska od swojego pisarza okr gu lub gminy.

- d. Wpisz dat swoich urodzin.
- e. Wpisz litery wy wietlone na obrazku. Wpisz je małymi literami w jednym ci gu bez przerw.
- f. Kiedy system wy wietli twoje imi , nazwisko i dat urodzenia, kliknij na Tak, aby potwierdzi , e dane te nale do ciebie.
   System pokazuje adres e-mailowy powi zany z twoim kontem FamilySearch dla wDO.
- g. Je li nadal posiadasz to konto e-mailowe, kliknij na **Zachowaj adres e-mailowy**. System wróci do miejsca, w którym wpisałe swój adres e-mailowy. Wpisz swój adres e-mailowy i kontynuuj, by odzyska nazw u ytkownika.
- h. Je li nie posiadasz ju tego konta e-mailowego, kliknij na Zmie adresy e-mailowe i wpisz swój nowy adres. Na podany przez ciebie adres zostanie wysłany e-mail. Aby uaktywni konto, w ci gu 48 godzin kliknij na link w tym e-mailu. Je li upłynie wi cej ni 48 godzin, b dziesz musiał ponownie przej przez proces rejestracji. Otwórz program, którego u ywasz do korespondencji e-mailowej i znajd wiadomo , w której zawarty jest link pozwalaj cy ci doko czy rejestracj . Kliknij na link Doko cz rejestracj wskazany w wiadomo ci e-mailowej. Po zweryfikowaniu adresu e-mailowego ponownie rozpocznij proces odzyskiwania swojej nazwy u ytkownika.
- 5. Wpisz litery wy wietlone na obrazku. Wpisz je małymi literami w jednym ci gu bez przerw.
- 6. Kliknij na **Odzyskaj moj nazw u ytkownika**. Komunikat poinformuje ci, e twoja nazwa u ytkownika została ci wysłana e-mailem.
- Otwórz program, którego u ywasz do korespondencji e-mailowej i znajd e-mail, który pomo e ci odzyska nazw u ytkownika.
   Twoja pazwa u ytkownika podana jest w e mailu
  - Twoja nazwa u ytkownika podana jest w e-mailu.
- 8. Kliknij na przycisk, aby wróci do programu, do którego próbowałe si zalogowa.

# Odzyskiwanie zapomnianego hasła

Kroki w procesie odzyskiwania zapomnianego hasła ró ni si w zale no ci od tego, czy posiadasz konto FamilySearch czy konto LDS Account.

## Odzyskiwanie zapomnianego hasła do konta FamilySearch

Je li zapomniałe hasła, mo esz stworzy nowe.

- 1. W oknie logowania, kliknij na **Zapomniałem hasła**.
- 2. Kiedy system zapyta, jaki rodzaj konta chcesz utworzy , kliknij na **Konto FamilySearch**.
- 3. Wprowad swoj nazw u ytkownika.
- 4. Wpisz litery wy wietlone na obrazku. Wpisz je małymi literami w jednym ci gu bez przerw.
- 5. Kliknij na **Odzyskaj hasło**. Komunikat poinformuje ci , e został wysłany e-mail zawieraj cy instrukcje dotycz ce zresetowania twojego hasła.
- 6. Sprawd swój e-mail i znajd wiadomo , która zawiera informacje umo liwiaj ce ci odzyskanie hasła.

E-mail zawiera link, na który mo esz klikn , aby zresetowa swoje hasło.

- 7. Kliknij na link zawarty w e-mailu. Zobaczysz na ekranie miejsce, w które mo esz wprowadzi nowe hasło.
- 8. Wpisz nowe hasło.

Hasło musi zawiera przynajmniej osiem znaków, w tym przynajmniej jedn liter i jedn cyfr .

- 9. Ponownie wpisz swoje hasło.
- 10. Kliknij na **Zapisz hasło**.

Komunikat poinformuje ci, e twoje hasło zostało zmienione.

11. Kliknij na przycisk, aby wróci do programu, do którego próbowałe si zalogowa.

# Odzyskiwanie zapomnianego hasła do konta LDS

Je li zapomniałe hasła, mo esz stworzy nowe.

- 1. W oknie logowania, kliknij Zapomniałem hasła.
- 2. Kiedy system zapyta, jaki rodzaj konta chcesz otworzy , kliknij na **Konto FamilySearch dla wDO**.
- 3. Kliknij na **Kontynuuj**.
- 4. Wpisz nazw u ytkownika i kliknij **Dalej**.
- 5. Wpisz odpowiedzi na pytania zabezpieczaj ce i kliknij **Prze lij odpowiedzi**.
- 6. Je li wpisałe zarówno drugi adres e-mailowy, jak i numer telefonu komórkowego, zaznacz, czy odzyskiwa hasło za pomoc e-maila czy telefonu komórkowego. Kliknij na **Dalej**.

Otrzymasz albo wiadomo e-mailow albo wiadomo tekstow.

7. Post puj zgodnie z odpowiednimi krokami:

| Opcja                                    | Opis                                                       |
|------------------------------------------|------------------------------------------------------------|
| Odzyskujesz swoje hasło<br>przez e-mail. | 1. Otwórz skrzynk e-mailow i znajd wiadomo na temat konta. |
|                                          | 2. Kliknij na link podany w e-mailu i podaj nowe hasło.    |

| Орсја                                                  | Opis                                                                                                    |
|--------------------------------------------------------|----------------------------------------------------------------------------------------------------|
| Odzyskujesz swoje hasło<br>przez telefon<br>komórkowy. | <ol> <li>Otwórz folder wiadomo ci w telefonie<br/>komórkowym i odnajd wiadomo dotycz c<br/>twojego konta.</li> <li>Na ekranie komputera wpisz numer weryfikacyjny</li> </ol> |
|                                                        | wymieniony w wiadomo ci tekstowej, a nast pnie<br>kliknij <b>Weryfikuj</b> .                                                                                                 |

8. Wpisz nowe hasło.

Hasło musi zawiera przynajmniej osiem znaków, w tym przynajmniej jedn liter i jedn cyfr .

- 9. Ponownie wpisz swoje hasło.
- 10. Kliknij na **Uaktualnij**. Komunikat poinformuje ci , e twoje hasło zostało zmienione.
- 11. Kliknij na przycisk, aby wróci do programu, do którego próbowałe si zalogowa.

# Edycja informacji w profilu

Mo esz edytowa swoje dane osobowe w profilu, ł cznie ze swoim adresem e-mailowym. Mo esz równie doda lokalny palik wDO lub inn grup , by otrzyma wsparcie od miejscowej pomocy technicznej.

Informacje s podzielone na dwie kategorie:

- **Informacje dotycz ce konta FamilySearch:** Tutaj znajduj si informacje zawieraj ce twoje imi i nazwisko, nazw u ytkownika, wy wietlan nazw i adres e-mailowy. Te informacje wyst puj we wszystkich programach FamilySearch.
- **Dodatkowe informacje dotycz ce indeksowania:** Zawarte tutaj informacje dotycz twojej grupy, adresu, roli i historii. Ta informacja jest wykorzystywana tylko w systemie indeksowania FamilySearch.

Czynno ci podejmowane w celu zmiany informacji na koncie FamilySearch s inne ni na koncie LDS Account.

- 1. Kliknij na menu **Narz dzia**, a potem na **Opcje**.
- 2. Kliknij na zakładk **Dane osobowe**, a potem na **Zmie moje dane osobowe**.
- 3. Wpisz swoj nazw u ytkownika oraz hasło i kliknij **Zaloguj si** . Wy wietl si twoje dane.

|                  | lmię Nazwisko (Na:                                                                 | zwa użytkownika)                                                                             |
|------------------|------------------------------------------------------------------------------------|----------------------------------------------------------------------------------------------|
| Moje informacje  | e v                                                                                |                                                                                              |
| 🕨 Moja historia  | Informacje o koncie Famil                                                          | ySearch                                                                                      |
| Moje preferencje | Nazwa użytkownika:<br>Imię:<br>Nazwisko:<br>Wyświetl nazwisko:<br>Adres e-mailowy: | ImięNazwisko <u>Zmień hasło</u><br>Imię<br>Nazwisko<br>Imię Nazwisko<br>ImięNazwisko@xxx.com |
|                  | Dodatkowe informacje o i                                                           | <u>Edytuj powyższe informacje</u><br>indeksowaniu                                            |
|                  | Grupa:<br>Okręg:                                                                   | General Accounts                                                                             |
|                  | Rola:                                                                              | ✓Indeksujący                                                                                 |
|                  | Utworzono konto:                                                                   | 2011-05-26<br>LDS                                                                            |
|                  |                                                                                    | Edytuj                                                                                       |

- 4. Je li masz konto LDS Account i chcesz zmieni informacje dotycz ce twojego konta, kliknij **Edytuj powy sze dane**.
  - a. Wpisz swoj nazw u ytkownika oraz hasło i kliknij Zaloguj si .
  - b. Kliknij **Edycja**.
  - c. Kliknij w prawym górnym rogu **Wyloguj**, aby wyj z konta LDS Account.
  - d. Kliknij na **strzałk powrót** w górnym lewym rogu, aby powróci do strony Moje dane osobowe.
- 5. Aby wprowadzi inne zmiany, kliknij **Edycja**.
- 6. Wprowad zmiany w swoich danych osobowych.

Je eli zmienisz swój adres e-mail, system wy le wiadomo e-mailow na nowy adres. Ta dodatkowa czynno uwierzytelnia, e wprowadziłe poprawny adres e-mailowy i e to ty jeste jego wła cicielem. Masz 48 godzin na przeczytanie wiadomo ci e-mailowej i klikni cie na link uwierzytelniaj cy adres e-mailowy.

- 7. Osoba, która posiada konto LDS Account, i przeprowadza si b d zmienia palik lub okr g musi:
  - a. W polu Palika wDO wpisa nazw palika lub nazw miasta czy stanu, a nast pnie wybra j z listy.

Je eli na li cie nie ma twojego palika, skontaktuj si z pomoc techniczn FamilySearch: support@familysearch.org.

b. W pole Okr g, wpisa nazw okr gu.

- 8. Osoby, które posiadaj konto FamilySearch, i chc wybra lub zmieni swoj grup, na poziomie miejscowego kontaktu pomocy technicznej, powinny dokona wyboru jednej pozycji z listy:
  - Je li klikniesz **Kraj**, wybierz kraj z rozwijanej listy. Je eli wybrałe Stany Zjednoczone, Kanad b d Wielk Brytani , wybierz równie stan lub prowincj . W innym przypadku wpisz stan, prowincj lub dystrykt.
  - Je li klikniesz na **Palik wDO**, wpisz nazw palika lub nazw miasta b d stanu wybierz z listy. Je li nie jeste pewien, który palik wDO jest najbli ej, popro miejscowego członka wDO, aby podał nazw palika, lub skontaktuj si z miejscowym centrum historii rodziny. Centra historii rodziny mo esz zlokalizowa na stronie: www.familysearch.org.
  - Je li klikniesz na **Grupa**, wybierz grup z listy rozwijanej.

## 9. Kliknij Zapisz.

Je eli dodałe palik wDO, dyrektor ds. indeksowania w paliku lub administrator grupy b dzie wymieniony jako miejscowy administrator pomocy technicznej. Kliknij na menu **Pomoc** w programie indeksuj cym, a potem na **Skontaktuj si z pomoc techniczn** , aby zobaczy dane kontaktowe administratora. Je li masz pytania lub potrzebujesz pomocy, mo esz skontaktowa si z administratorem. Pozostałe grupy mog mie lub nie mie przydzielonego administratora grupy.

# Grupy indeksuj cych

Grupy indeksuj cych pozwalaj ci by cz ci społeczno ci osób indeksuj cych, które mieszkaj na twoim obszarze geograficznym albo dziel z tob wspólne zainteresowania. Przynale no do grupy mo e słu y ci dodatkow pomoc, wsparciem oraz mo e dawa inne mo liwo ci, takie jak dost p do indeksowania projektów ograniczonych do konkretnego miejsca zamieszkania. Mo esz przył czy si jedynie do jednej grupy z jednego konta do indeksowania.

Istniej trzy rodzaje grup indeksuj cych:

- Kraj: Indeksuj cy przynale cy do grupy danego kraju maj dost p do indeksowania projektów ograniczonych do konkretnego miejsca zamieszkania. Jednak e wi kszo grup nie posiada administratora grupy, który mo e udzieli dodatkowej pomocy lub wsparcia.
- Palik wDO: Ta opcja dodaje ci do grupy indeksuj cych zamieszkuj cych lokalnie na obszarze zwanym "palikiem". Paliki wDO maj dyrektora ds. indeksacji w paliku lub administratora grupy, który mo e zapewni lokalne szkolenie i wsparcie. Indeksuj cy przynale cy do palików maj tak e dost p do indeksowania projektów ograniczonych do konkretnego miejsca zamieszkania. Nie musisz by członkiem Ko cioła Jezusa Chrystusa wi tych w Dniach Ostatnich, aby przynale e do grupy palika wDO wybranie tej opcji nie rozpocznie tak e adnego rodzaju działalno ci misjonarskiej.
- Grupa lub stowarzyszenie: Opcja ta dodaje ci do grupy indeksuj cych, którzy dziel wspólne zainteresowania, takie jak j zyk, grupa rodzinna lub inne. Grupa mo e mie koordynatora, który b dzie w stanie odpowiedzie na pytania lub zapewni dodatkow pomoc. Aby zgłosi pro b o zało enie nowej grupy, skontaktuj si z Pomoc techniczn FamilySearch pod adresem e-mailowym: support@familysearch.org.

Je li grupa ma administratora, to osoba ta b dzie podana jako miejscowy kontakt pomocy technicznej. Kliknij na menu **Pomoc** w programie indeksuj cym, a potem na **Skontaktuj** si z pomoc techniczn , by zobaczy dane kontaktowe administratora. Mo esz skontaktowa si z administratorem, je li masz pytania lub potrzebujesz pomocy.

# Zmiana hasła

Kroki w procesie odzyskania zapomnianego hasła ró ni si w zale no ci od tego, czy posiadasz konto FamilySearch czy konto LDS Account.

## Zmiana hasła konta FamilySearch

Mo esz zmieni swoje hasło.

1. Na stronie Moje dane osobowe, kliknij na **Zmie hasło**.

|   | Main information | lmię Nazwisko (Na:        | zwa użytkownika)                |
|---|------------------|---------------------------|---------------------------------|
|   | Moja historia    | Informacje o koncie Famil | vSearch                         |
| • | Moje preferencje | Nazwa użytkownika:        | ImięNazwisko <u>Zmień hasło</u> |
|   |                  | lmię:                     | lmię                            |
|   |                  | Nazwisko:                 | Nazwisko                        |
|   |                  | Wyświetl nazwisko:        | lmię Nazwisko                   |
|   |                  | Adres e-mailowy:          | lmięNazwisko@xxx.com            |

- 2. Kiedy system zapyta, jaki rodzaj konta chcesz utworzy , kliknij na **Konto FamilySearch**.
- 3. Wprowad swoj nazw u ytkownika.
- 4. Wpisz litery wy wietlone na obrazku. Wpisz je małymi literami w jednym ci gu bez przerw.
- 5. Kliknij na **Odzyskaj hasło**. Komunikat poinformuje ci , e został wysłany e-mail zawieraj cy instrukcje dotycz ce zresetowania twojego hasła.
- 6. Sprawd swój e-mail i znajd wiadomo , która zawiera informacje umo liwiaj ce ci odzyskanie hasła.

E-mail zawiera link, na który mo esz klikn , aby zresetowa swoje hasło.

- 7. Kliknij na link zawarty w e-mailu. Zobaczysz na ekranie miejsce, w które mo esz wprowadzi nowe hasło.
- 8. Wpisz nowe hasło.

Hasło musi zawiera przynajmniej osiem znaków, w tym przynajmniej jedn liter i jedn cyfr .

- 9. Ponownie wpisz swoje hasło.
- 10. Kliknij na **Zapisz hasło**. Komunikat poinformuje ci , e twoje hasło zostało zmienione.
- 11. Kliknij na Zamknij przegl dark .

## Zmiana hasła konta LDS Account

Mo esz zmieni swoje hasło.

1. Na stronie Moje dane osobowe, kliknij na **Zmie hasło**.

|                  | Imie Nazwisko (Na         | zwa użytkownika)         |
|------------------|---------------------------|--------------------------|
| Moje informacje  | inię nazmono (na          |                          |
| 🕨 Moja historia  | Informacje o koncie Famil | ySearch                  |
| Moje preferencje | Nazwa użytkownika:        | ImięNazwisko Zmień hasło |
|                  | Imię:                     | Imię                     |
|                  | Nazwisko:                 | Nazwisko                 |
|                  | Wyświetl nazwisko:        | lmię Nazwisko            |
|                  | Adres e-mailowy:          | lmięNazwisko@xxx.com     |

- 2. Kiedy system zapyta, jaki rodzaj konta chcesz otworzy , kliknij na **Konto FamilySearch dla wDO**.
- 3. Kliknij na **Kontynuuj**.
- 4. Wprowad swoj nazw u ytkownika.
- 5. Wpisz litery wy wietlone na obrazku. Wpisz je małymi literami w jednym ci gu bez przerw.
- 6. Kliknij na **Zresetuj moje hasło**.
- 7. Post puj zgodnie z odpowiednimi instrukcjami w zale no ci od tego, czy twoje konto jest poł czone z adresem e-mailowym:

| Opcja                                                      | Co nale y zrobi                                                                                                    |  |  |
|------------------------------------------------------------|----------------------------------------------------------------------------------------------------|--|--|
| Twoje konto<br>poł czone jest z<br>adresem e-mailowym.     | Komunikat poinformuje ci , e został wysłany e-mail<br>zawieraj cy instrukcje dotycz ce zresetowania twojego<br>hasła.                                                                                                    |  |  |
|                                                            | 1. Otwórz program, którego u ywasz do korespondencji<br>e-mailowej i znajd wiadomo dotycz c twojego konta.                                                                                                    |  |  |
|                                                            | E-mail zawiera link, na który mo esz klikn , aby zresetowa swoje hasło.                                                                                                    |  |  |
|                                                            | 2. Kliknij na link zawarty w e-mailu.                                                                                                    |  |  |
| Twoje konto nie jest<br>poł czone z adresem<br>e-mailowym. | <ul> <li>Na wy wietlonym ekranie b dziesz mógł wpisa swój numer rejestru członkowskiego i dat urodzenia.</li> <li>1. Wpisz swój numer rejestru członkowskiego i dat urodzenia.</li> <li>2. Kliknij na <b>Zaloguj si</b>.</li> <li>3. Kiedy system poka e twoje imi , nazwisko i dat urodzenia oraz zapyta, czy dane te nale do ciebie, kliknij na <b>Tak</b>.</li> </ul> |  |  |

Zobaczysz na ekranie miejsce, w które mo esz wprowadzi nowe hasło.

8. Wpisz nowe hasło.

Hasło musi zawiera przynajmniej osiem znaków, w tym przynajmniej jedn liter i jedn cyfr .

- 9. Ponownie wpisz swoje hasło.
- 10. Kliknij na **Uaktualnij**.

Komunikat poinformuje ci, e twoje hasło zostało zmienione.

11. Kliknij na Zamknij przegl dark .

# Ustawienia preferencji

Projekty dost pne s w ró nych j zykach i maj ró ne stopnie trudno ci. Aby mógł wybra pliki spo ród projektów, które jest ci najłatwiej indeksowa , mo esz ustawi preferencje rodzajów projektów, nad którymi chciałby pracowa .

- 1. Na stronie startowej systemu indeksowania FamilySearch, w cz ci Moje pliki, kliknij **Pobierz plik**.
- 2. Kliknij Edytuj preferencje.

**Przypis:** Mo esz tak e klikn menu **Narz dzia**, nast pnie **Opcje**, a potem w zakładce Preferencje projektów klikn **Edytuj moje preferencje**.

- 3. Wpisz swoj nazw u ytkownika oraz hasło i kliknij **Zaloguj si** . Pojawi si ekran Moje preferencje. Je li to nie nast pi, kliknij **Moje preferencje**.
- 4. Kliknij **Edycja**.

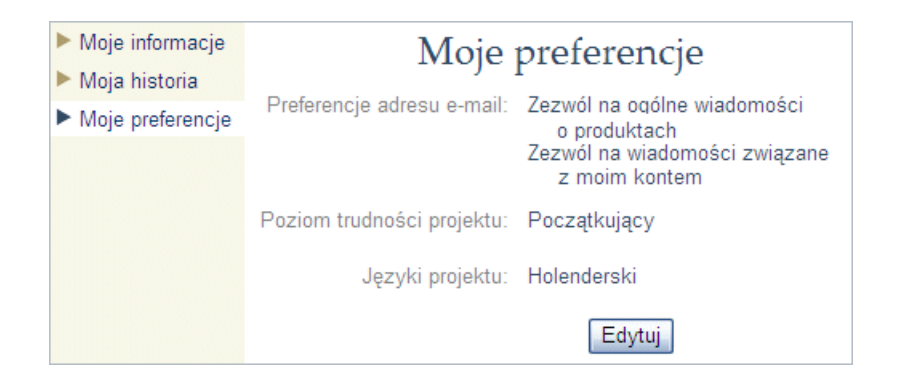

- 5. Ustaw swoje preferencje dla wiadomo ci e-mailowych, zaznaczaj c lub nie zaznaczaj c opcji.
  - Ogólne aktualno ci mog zawiera powiadomienia dotycz ce nowych zapisów dost pnych do indeksowania, zapisów uko czonych i dost pnych do wyszukiwania oraz inne ogólne informacje.
  - Wiadomo ci dotycz ce konta zawieraj informacje o osi ganych kamieniach milowych, np. uko czenie indeksowania 100 plików.
- 6. Ustaw preferencje swojego poziomu trudno ci, wybieraj c jedn z opcji.

Ustawienie domy lne to wszystkie poziomy.

| Poziom       | Opis                                                                                                    |
|--------------|----------------------------------------------------------------------------------------------------|
| Pocz tkuj cy | Projekty zalecane dla nowych wolontariuszy, którzy nadal zapoz<br>naj si z procesem i systemem indeksowania. Typowe cechy tych<br>projektów to:<br>• jeden rodzaj zapisów w pliku |
|              | <ul> <li>wcze niej przygotowane formularze z czystymi nagłówkami<br/>kolumn</li> <li>pod wietlenia</li> </ul>                                                                     |

| Poziom                  | Opis                                                                                                    |  |  |
|-------------------------|----------------------------------------------------------------------------------------------------|--|--|
|                         | <ul> <li>mała liczba pól do zindeksowania</li> <li>łatwe w obsłudze</li> </ul>                                                                                                    |  |  |
| rednio zaawan<br>sowany | <ul> <li>Projekty zalecane dla wolontariuszy, którzy s zaznajomieni z procesem indeksowania i swobodnie korzystaj z ró nych funkcji systemu. Typowe cechy tych projektów to:</li> <li>ró norodne formy w pliku</li> <li>wcze niej przygotowane formularze z niektórymi zdj ciami zawieraj cymi dane, których nie uda si wyodr bni lub które zawieraj poprawki</li> <li>plik mo e, ale nie musi zawiera pod wietle , ale jest łatwy w obsłudze</li> </ul>                                                                                                    |  |  |
| Zaawansowany            | <ul> <li>Projekty zalecane dla zaawansowanych indeksuj cych, którzy swobodnie odnajduj si w procesie indeksowania oraz funkcjach systemowych i s w stanie odczyta ró ne rodzaje odr cznego charakteru pisma. Typowe cechy tych projektów to:</li> <li>wiele rodzajów zapisów w pliku</li> <li>zapisy w formie nietabelarycznej, zawieraj ce niemetrykalne informacje, dotycz ce podatków, maj tków ziemskich, dziedz iczenia itp.</li> <li>imiona i nazwiska mog znajdowa si na ró nych zdj ciach</li> <li>niektóre zdj cia mog by złej jako ci (wyblakłe, poplamione itp.)</li> <li>trudny do odczytania charakter pisma odr cznego lub u ycie archaicznych form j zykowych</li> <li>wiele pól do indeksowania</li> </ul> |  |  |

- 7. Ustaw preferencje swojego j zyka projektu, klikaj c jedn lub wi cej opcji j zykowych. Ustawienie domy lne to "Wszystkie j zyki".
- 8. Kliknij Zapisz.

Teraz, kiedy klikniesz na przycisk **Pobierz projekt**, b dziesz mógł wybra wy wietlanie tylko preferowanych projektów.

# Zapro przyjaciela

Mo esz wysła e-mail do przyjaciela z zaproszeniem do pomocy w indeksowaniu rekordów.

FamilySearch robi cyfrowe kopie tysi cy rekordów. Aby uczyni cyfrowe zdj cia łatwiej dost pnymi, wolontariusze indeksuj imiona i nazwiska, daty oraz miejscowo ci znajduj ce si na zdj ciach. Ka dy mo e potem mie dost p to rekordów i bezpłatnie ogl da zindeksowane informacje. Wi ksza liczba rekordów mo e zosta udost pniona w krótszym czasie, je li wi cej osób pomaga w indeksowaniu.

 Na stronie startowej programu indeksowania FamilySearch, kliknij u góry na Zapro przyjaciela.

Wy wietli si strona z e-mailem.

- Wpisz adres e-mailowy twojego przyjaciela. Mo esz wpisa wi cej ni jeden adres. Oddziel ka dy adres przecinkiem lub rednikiem.
- 3. Kliknij na **Wy lij**. E-mail zostanie wysłany.
- 4. Kiedy otrzymasz komunikat z gratulacjami, mo esz klikn na **Wró do strony internetowej indeksowanie FamilySearch** lub zamkn okienko przegl darki.

# Podstawowe zasady indeksowania

Podstawowe zasady indeksowania to instrukcje, które maj zastosowanie do wszystkich projektów. Mo esz korzysta z tych zasad, by znale odpowiedzi na pytania, jakie wynikn w trakcie indeksowania.

Czasami wyj tki od tych podstawowych zasad b d wymienione w polu pomocy oraz w instrukcjach do projektu. Upewnij si , e przeczytałe instrukcje do projektu, zanim zaczniesz indeksowa plik. W trakcie indeksowania mo esz odwoływa si do pola pomocy.

# Wpisuj to, co widzisz

W wi kszo ci przypadków b dziesz wpisywa to, co widzisz w dokumencie. Wyj tki b d wypisane w polu pomocy i instrukcjach do projektu.

Pami taj, e przygotowujesz indeks, który ma pomóc innym znale przodków. Poszukiwacz b dzie mógł zobaczy informacje o swoim przodku na zdj ciu rekordu dla własnej interpretacji i w celu wyci gni cia wniosków. Je li w czasie indeksowania nasun ci si pytania:

- Zajrzyj w pole pomocy i do instrukcji do projektu.
- Zajrzyj do podstawowych zasad indeksowania.
- U yj swojego najlepszego os du.
- Nie domy laj si informacji, które nie s dokładnie wypisane.
- Skontaktuj si z lokalnym administratorem lub z Pomoc techniczn FamilySearch, je li zachodzi taka potrzeba.

# U ywaj małych liter

Wpisuj c informacje, u ywaj wielkich i małych liter. Nie u ywaj jedynie wielkich liter.

Pliki wpisane w cało ci wielkimi literami mog by myl ce. Upewnij si , e przycisk "Caps Lock" jest wył czony. Program indeksuj cy automatycznie wstawia wielk liter na pocz tku ka dego słowa w wi kszo ci pól.

# Dodawanie znaków diakrytycznych i innych znaków

Je li imi lub nazwisko albo nazwa miejscowo ci zapisana jest literami nie wyst puj cymi w angielskim alfabecie, u yj funkcji Litery diakrytyzowane, aby doda dany znak. Na przykład, je li dane imi to José, u yj funkcji Litery diakrytyzowane, by doda liter "e" z akcentem (é).

Ka da litera diakrytyzowana podana jest dwukrotnie: w formie wielkiej litery (na przykład: Ü) i małej litery (ü). Upewnij si , e wybierasz liter odpowiedniej wielko ci.

1. Umie kursor w miejscu, gdzie nale y wpisa liter diakrytyzowan.

**Przypis:** Je li jeste rozstrzygaj cym, dokonuj zmian w kolumnie dla rozstrzygaj cego.

2. W pasku narz dzi po rodku ekranu, kliknij na **Litery diakrytyzowane**  $(\tilde{n})$ .

**Przypis:** Je li wolisz, mo esz tak e klikn na **Edycj** w pasku menu, a nast pnie klikn na **Litery diakrytyzowane** z rozwijanej listy.

Wy wietli si lista liter diakrytyzowanych.

3. Kliknij na liter , któr musisz doda . Litera zostanie wstawiona.

# Czyszczenie pola lub rekordu

Wpisywane warto ci mo na łatwo usun lub poprawi.

1. Aby wyczy ci pole, kliknij prawym przyciskiem myszki i wybierz **Wyczy pole**.

**Przypis:** Mo esz tak e klikn na menu **Edycja**, a potem na **Wyczy pole**. Mo esz równie nacisn klawisz **Delete**.

 Aby wyczy ci pole, kliknij prawym przyciskiem myszki na pierwsze pole i wybierz Wyczy rekord.

**Przypis:** Mo esz tak e klikn na menu **Edycja**, a potem na **Wyczy rekord**. Mo esz równie nacisn **Ctrl+Delete**.

**Przypis:** Kiedy na zdj ciu znajduje si tylko jeden rekord, mo esz równie zmieni pole Rodzaj zdj cia. Je li wyczyszczenie rekordu nie zadziała, zmie Rodzaj zdj cia na "Normalny".

# Kopiowanie z poprzedniego pola i rekordu (oznaczenie "jak wy ej")

Kiedy pole zawiera te same dane, co takie samo pole w rekordzie wy ej (na przykład, miejsce urodzenia danej osoby jest taka samo jak osoby w poprzednim rekordzie), mo esz skopiowa te dane. Czasami w rekordzie pojawia si oznaczenie "jak wy ej" lub inne podobne znaki powtórzenia (takie jak: --"--). Skopiuj powtórzone dane, ale nie kopiuj znaku powtórzenia.

Ashten Thomas

Na przykład, w tym rekordzie w drugiej i trzeciej pozycji powiniene wpisa Thomas Ashton.

Mo esz znale nast puj ce pozycje, które oznaczaj powtórzenie tych samych danych.

- Zwrot "jak wy ej" lub słowo "ditto".
- Oznaczenie "do".
- Dwie kropki, cudzysłów lub dwa uko niki, które oznaczaj powtórzenie.
- Prost lini . Mo esz znale dług prost lini u ywan jako oznaczenie powtórzenia w pozycji nazwiska dzieci w spisach powszechnych. Jednak e, prosta linia w pozycji nazwy miejscowo ci mo e, ale nie musi, oznacza powtórzenia. Przyjrzyj si całemu zdj ciu, eby zobaczy sposób u ycia prostej linii i odnie si do pól pomocy i instrukcji do projektu.
- Pierwsz liter nazwiska z kropk , na przykład: Maria R. Jest to cz sto stosowane w meksyka skich spisach powszechnych przy nazwiskach matek i dzieci.
- Puste pole pomi dzy wpisami jednej rodziny w rejestrze takim jak spis powszechny. Czasami osoba przygotowuj ca spis nie powtarzała nazwiska lub miejsca urodzenia ka dego członka rodziny. Puste pole mo esz zinterpretowa jako powtórzenie jedynie w przypadku, kiedy zdj cie dokumentu wyra nie tworzy grupy rodzinne, tak jak w przypadku spisów powszechnych.
- 1. Aby skopiowa to samo pole z poprzedniego rekordu, kliknij na pole, w które chcesz skopiowa dane i naci nij **Ctrl+D** lub **F5**.

Przypis: Mo esz tak e klikn na menu Edycja, a potem na Zaznacz "jak wy ej".

- 2. Aby skopiowa dane w to samo pole w kilku rekordach, kliknij na pole znajduj ce si bezpo rednio poni ej pola, które zawiera po dane dane, nast pnie przytrzymaj klawisz **Shift**, jednocze nie klikaj c na ostatnie pole i naci nij **Ctrl+D**.
- 3. Aby skopiowa dane do wszystkich pól poni ej, kliknij prawym przyciskiem myszki na pole, które zawiera po dane informacje i wybierz **Powtórz poni ej**.

Przypis: Mo esz tak e klikn na menu Edycja, a potem na Powtórz poni ej.

Je li pole jest automatycznie ustawione na przyrost jednostkowy pomi dzy rekordami, jak na przykład numeracja linii, kiedy u yjesz funkcji Powtórz poni ej, warto ci wzrosn automatycznie. W przypadku pliku zawieraj cego kilka zdj , funkcja Powtórz poni ej nie b dzie kopiowała danych z innego zdj cia.

| Form En                                                                                                    | try                                                 |                                                      |
|----------------------------------------------------------------------------------------------------|-----------------------------------------------------|------------------------------------------------------|
| *Race                                                                                                    | or Color                                            | *Age                                                 |
| White<br><requii< th=""><th>Mark Field Blank<br/>Mark Field Unread</th><th>Ctrl+B<br/>dable Ctrl+U</th></requii<>                                      | Mark Field Blank<br>Mark Field Unread               | Ctrl+B<br>dable Ctrl+U                               |
| <requir< th=""><th>Clear Field<br/>Mark Record Blan<br/>Mark Record Unre</th><th>Delete<br/>nk: Ctrl+Shift+B.<br/>readable Ctrl+Shift+U</th></requir<> | Clear Field<br>Mark Record Blan<br>Mark Record Unre | Delete<br>nk: Ctrl+Shift+B.<br>readable Ctrl+Shift+U |
| <requir<br><requir<br><requir< th=""><th>Clear Record</th><th>Ctrl+Delete</th></requir<></requir<br></requir<br>                                       | Clear Record                                        | Ctrl+Delete                                          |
| -Di                                                                                                    | Lookup                                              | Ctrl+F                                               |

| Form Entry     |
|----------------|
| *Race or Color |
| White          |
| White          |
| White          |
| White          |
| White          |
| White          |
| White          |
| White          |
| <              |

4. Aby skopiowa cały rekord, kliknij na pierwsze puste pole w nowym rekordzie i naci nij **Ctrl+Shift+D**.

Przypis: Mo esz tak e klikn na menu Edycja, a potem na Powtórz poni ej.

# Poprawianie informacji, które zostały niepoprawnie zapisane

Ogólnie rzecz bior c wpisz to, co widzisz, nawet je li nie jest to poprawne. Jednak e istniej pewne wyj tki. Wyj tki powinny by odnotowane w polu pomocy.

Od czasu do czasu mo esz znale bł dy, które zrobiła osoba wpisuj ca, czyli osoba, która sporz dziła dokument.

- Na akcie zgonu wpisuj cy mógł zapisa dat mierci jako 30 lutego, ale luty nie ma 30 dni.
- Nazwa miejscowo ci mo e by zapisana z oczywistym bł dem.
- Płe mo e nie zgadza si z nadanym imieniem lub stopniem pokrewie stwa.

Sprawd , czy w polu pomocy podane s wskazówki dotycz ce dokonywania poprawek. W wielu przypadkach mo na poprawi bł dy w pisowni nazw miejscowo ci.

W projektach, w których podane jest zarówno nadane imi , jak i stopie pokrewie stwa, je li płe nie zgadza si z pozostałymi dwoma wskazówkami, wpisz poprawn płe w oparciu o reszt informacji. Na przykład: je li nadane imi to "Rebecca", a stopie pokrewie stwa to " ona", ale płe podana jest jako M (m czyzna), w pole Płe wpisz **K** (kobieta).

Zasady mog zmienia si w ró nych projektach, tak wi c sprawdzaj pola pomocy i pomoce do projektu, jako e wyj tek stosowany w jednym projekcie mo e nie mie zastosowania w innym. Pami taj, e indeks b dzie wskazywał cyfrowe zdj cie dokumentu. Dana osoba b dzie widzie informacje na oryginale dokumentu i b dzie w stanie okre li , jakich poprawek nale y dokona w podanych informacjach.

# Wprowadzanie poprawionych lub wykre lonych informacji

W niektórych dokumentach wpisuj cy poprawił, wykre lił lub zamienił informacje.

- Je li informacja została wykre lona i wpisuj cy podał now informacj w jej miejsce, wpisz now informacj zast pcz.
- Je li informacja została wykre lona i nie zast piono jej now , ale jeste w stanie odczyta oryginaln informacj , któr wykre lono, wpisz wykre lon informacj .
- Je li informacja została wykre lona, ale nie zast piona now i nie jeste w stanie odczyta oryginalnej informacji, zaznacz pole jako nieczytelne przyciskaj c **Ctrl+U**.

| FULL        | Mrs. | Sonhina | Klabber                    |
|-------------|------|---------|----------------------------|
| if if retur | ran, |         | (b) Social Security<br>No. |

Na przykład: je li imi i nazwisko danej osoby jest zapisane jako "Sophina Klabber", ale nazwisko "Klabber" zostało wykre lone i zast pione "Klapper", nale y wpisa, co nast puje:

Imi : **Sophina** Nazwisko: **Klapper** 

# Indeksowanie nieczytelnych pól i rekordów

Je li zachodzi taka potrzeba, mo esz zaznaczy cz słowa, wszystkie pola lub cały rekord jako nieczytelne.

- 1. Wpisz wszystkie cyfry i litery, które jeste w stanie odczyta przy odrobinie wysiłku.
- 2. Zaznacz, które informacje s nieczytelne.
  - Je li nie jeste w stanie odczyta cyfry lub litery, u yj znaku zapytania (?) w jej miejscu.

Przykład: H?ndley

• Je li nie jeste w stanie odczyta kilku cyfr lub liter, u yj gwiazdki (\*) w ich miejscu.

# Przykład: Di\*son

• Je li nie jeste w stanie odczyta adnych cyfr ani liter w pojedynczym polu, kliknij

```
na to pole i kliknij na Zaznacz pole jako nieczytelne Przycisk 🖆.
```

**Przypis:** Mo esz tak e klikn na pole i nacisn **Ctrl+U**, aby zaznaczy pole jako nieczytelne. Mo esz równie dwukrotnie klikn na pole i wybra **Zaznacz pole jako nieczytelne**.

• Je li nie jeste w stanie odczyta adnych cyfr ani liter w rekordzie, w tym imienia ani nazwiska, daty, ani adnej innej wymaganej informacji genealogicznej, kliknij

na pole w rekordzie i kliknij na Zaznacz rekord jako nieczytelny Przycisk 🕰.

**Przypis:** Mo esz tak e klikn na pole i nacisn **Ctrl+Shift+U**, aby zaznaczy cały rekord jako nieczytelny. Mo esz równie klikn na pole prawym przyciskiem myszki i wybra **Zaznacz rekord jako nieczytelny**.

- Je li kilka rekordów jest nieczytelnych, zrób, co nast puje.
  - 1. Kliknij na pierwszy nieczytelny rekord.
  - 2. Przytrzymuj c klawisz **Shift**, przewi w dół i kliknij na ostatni nieczytelny rekord. Cała kolumna lub jej cz zostanie pod wietlona.
  - 3. Kliknij na Zaznacz rekord jako nieczytelny 🕮.

Je li zaznaczysz pole lub rekord jako nieczytelne, system umie ci w tym polu lub w całym rekordzie oznaczenie <Unreadable>.

# Interpretacja trudnego charakteru pisma odr cznego

Zanim zaczniesz indeksowa projekt, spróbuj zapozna si ze stylem pisma odr cznego osoby wpisuj cej. Pomo e ci to bardziej poprawnie interpretowa imiona i nazwiska, daty oraz nazwy miejscowo ci.

Aby zinterpretowa trudny do odczytania charakter pisma odr cznego, zrób, co nast puje:

- Porównaj sposób zapisu podobnych liter i cyfr. Je li trudno jest odczyta jedn lub dwie litery, poszukaj tych samych liter w znanych ci słowach, które jeste w stanie przeczyta .
- Porównaj imi i nazwisko głównej osoby z imieniem i nazwiskiem ojca, matki, współmał onka lub z innymi imionami i nazwiskami w dokumencie.
- Je li dany dokument posiada własny indeks, sprawd go i zobacz, czy pomo e ci rozszyfrowa wpis. Mo esz tak e porówna imi lub nazwisko z dodatkowymi informacjami w rejstrze, takimi jak dokument koryguj cy.
- Skorzystaj z listy do wyszukiwania, by sprawdzi, czy nie ma w niej podobnego imienia lub nazwiska. Listy do wyszukiwania mog by pomocne w rozszyfrowywaniu imion, nazwisk i nazw miejscowo ci. Korzystanie z list jest istotne dla odczytu wpisów, ale lista nie powinna zast powa tego, co znajduje si w dokumencie.
- Je li nadal nie jeste w stanie odczyta odr cznego charakteru pisma, wpisz w imi i nazwisko tyle liter, ile jeste w stanie. U yj znaku zapytania (?) w zast pstwie jednej brakuj cej litery i gwiazdki (\*) w miejscu, gdzie brakuje kilku liter.

# Zaznaczanie pustych pól i rekordów

Je li zajdzie taka potrzeba, mo esz zaznaczy wymagane pole lub rekord jako puste.

W wymaganych polach znajduje si oznaczenie: <Wymagane>. Je li wymagane pole jest puste, musisz je zaznaczy jako puste. Je li niewymagane pole jest puste, u yj **tabulatora**, aby je pomin i zostawi puste, i przej dalej. Nie musisz zaznacza go jako puste.

Przypis: Zwrot "nieznane" jest zwykle uwa any za puste pole.

Czasami mała cz strony jest oderwana lub jej brakuje. Je li ma to miejsce, zindeksuj wszystkie widoczne informacje i zaznacz brakuj ce wymagane pola i rekordy jako puste.

Czasami zdj cie mo e zawiera mniej wpisów ni zazwyczaj, z kilkoma pustymi linijkami. Post puj według poni szych wskazówek:

- Je eli pusty wiersz znajduje si w projekcie z drukowanymi lub wpisywanymi r cznie numerami wiersza, zaznacz cały wpis jako pusty. Nie indeksuj numeru pustego wiersza. Je eli jest kilka pustych wierszy, zaznacz je wszystkie jako puste.
- Je eli pusty wiersz znajduje si w projekcie bez numerowanych wierszy, pomi pusty wiersz i zindeksuj wszystkie wiersze znajduj ce si pod nim. Kiedy sko czysz indeksowa to zdj cie, usu wszystkie zb dne wiersze w obszarze wprowadzania danych. Je eli nie mo esz usun nadmiarowych rekordów z obszaru wprowadzania danych, zaznacz te rekordy jako puste.

| 224 Arais | Harry Ti | tead 1 |
|-----------|----------|--------|
| 1 1       | Geordia  | Wile   |
|           |          | 1      |
|           |          |        |
|           |          |        |
|           |          |        |

 Je li wymagane pole jest puste, kliknij na pole i kliknij na Zaznacz pole jako puste Przycisk <sup>(2)</sup>.

**Przypis:** Mo esz tak e klikn na pole i nacisn **Ctrl+B**, aby zaznaczy pole jako puste. Mo esz równie klikn prawym przyciskiem myszy i wybra **Zaznacz pole jako puste**.

 Je li cały rekord jest pusty, kliknij na pole rekordu i kliknij na Zaznacz rekord jako pusty Przycisk <sup>22</sup>.

**Przypis:** Mo esz tak e klikaj c na pole, nacisn **Ctrl+Shift+B**, aby zaznaczy rekord jako pusty. Mo esz równie klikn prawym przyciskiem myszki na pole i wybra **Zaznacz rekord jako pusty**.

- Aby zaznaczy kilka rekordów jako puste, zrób, co nast puje.
  - a. Kliknij na pierwszy pusty rekord.
  - b. Przytrzymuj c przycisk **Shift**, przewi w dół i kliknij na ostatni pusty rekord. Cała kolumna lub jej cz zostanie pod wietlona.
  - c. Kliknij na **Zaznacz rekord jako pusty** Przycisk 🚟.

| 🗄 🐌 👌        | ۵ 🎚 🖗       | 🔿 🕅 👔 🖌               | *                         |
|--------------|-------------|-----------------------|---------------------------|
| Header Data  | Table Entry | Form Entry            |                           |
| Image-Record |             | *Surname              | *Given                    |
| 43           |             | <required></required> | <requi< td=""></requi<>   |
| 44           |             | <required></required> | <requi< td=""></requi<>   |
| 45           | 141         | <required></required> | <requi< td=""></requi<>   |
| 46           | 12.1        | <required></required> | <requi< td=""></requi<>   |
| 47           | 3           | <required></required> | <requi< td=""></requi<>   |
| 48           | 13          | <required></required> | <requii< td=""></requii<> |
| 49           | 1200        | <required></required> | <requi< td=""></requi<>   |
| 50           | 1.1.1       |                       | Requi                     |

System wstawi słowo <Pusty> w pole lub w cały rekord. Je li zaznaczasz ostatni rekord w pliku jako pusty, przewi na ostatnie pole tego rekordu i naci nij **Enter**, aby uruchomi kontrol jako ci.

# Do czego słu czerwone faliste linie i kolorowe pod wietlenia w tle?

W trakcie wpisywania danych informacje, które nie zgadzaj si z list do wyszukiwania, zaznaczone s czerwon, falist lini lub kolorowym pod wietleniem w tle. Nie oznacza to, e wpisane dane s niepoprawne. Oznaczenie wskazuje, e wpisane przez ciebie dane ró ni si od tego, czego oczekiwał program.

Listy do wyszukiwania maj swoje ograniczenia i mog nie zawiera wszystkich form pisowni — w szczególno ci w przypadku imion i nazwisk. Listy maj słu y jako przewodnik pomagaj cy rozszyfrowa trudne do odczytania informacje.

Podczas kontroli jako ci mo esz ponownie sprawdzi wprowadzone przez siebie dane, aby upewni si, e to wpisałe je poprawnie. Oznaczenie jest usuwane po kontroli jako ci.

# Korzystanie z list do wyszukiwania

Lista do wyszukiwania zawiera zbiór najcz ciej wyst puj cych nazw, miejsc, ras lub innego rodzaju informacji, które mog pomóc w odczytaniu zapisu. Listy do wyszukiwania s automatycznie pobrane wraz z plikiem i s dost pne podczas indeksowania. Je eli masz kłopot z odczytaniem informacji, mo esz sprawdzi , czy nazwa lub miejsce znajduje si na li cie do wyszukiwania. Jednak listy do wyszukiwania nie zawieraj wszystkich mo liwo ci pisowni dotycz cej w szczególno ci nazw.

Je eli dane pole ma list do wyszukiwania, kliknij na **strzałk w dół** znajduj c si na ko cu pola i kliknij, **Wyszukiwanie** uka e si na ko cu listy do wyszukiwania.

| 😤 Poszukaj                                       | × |
|--------------------------------------------------|---|
| Zaczyna się od: dor Wyczyś                       | 6 |
| Zawiera:                                         |   |
| Kończy się na.                                   |   |
| n Aby wprowadzić litery diakrytyzowane, użyj Ctr |   |
| Donus                                            | ^ |
| Dor                                              |   |
| Dora                                             |   |
| Dorah                                            |   |
| Dorata                                           |   |
| Dorathea                                         |   |
| Doraty                                           |   |
| Dorchen                                          |   |
| Dore                                             | Y |
| Zaakceptuj zaznaczone Anuluj                     |   |

- 1. Aby skorzysta z listy do wyszukiwania, kliknij na pole, które masz zamiar indeksowa.
- 2. Kliknij na **strzałk w dół** znajduj c si na ko cu pola i kliknij **Wyszukiwanie**.

**Przypis:** Mo esz tak e klikn na to pole i przycisn **Ctrl+F**, by przej do listy do wyszukiwania. W komputerze Macintosh przyci nij **Control+Option**. Lub wybierz z menu **Edycja**, kliknij **Wyszukaj**.

- 3. W odpowiednich polach wpisz litery, które mo esz odczyta .
  - Je eli mo esz odczyta pierwsze litery słowa, wpisz je w pole **Rozpoczyna si od**.
  - Je eli mo esz odczyta litery w rodkowej cz ci słowa, wpisz je w pole **Zawiera**.
  - Je li mo esz odczyta ko cow cz słowa, wpisz te litery w pole **Ko czy si na**.

**Przypis:** Mo esz umie ci litery w wi cej ni jednym polu.

Podczas wpisywania wy wietli si lista słów pasuj cych do wpisanych danych.

- 4. Wybierz nazw lub informacj , która pasuje do informacji zawartej w dokumencie.
  - Je eli znajdziesz pasuj c informacj, kliknij **Zaakceptuj wybór**.
  - Je eli nie znajdziesz informacji pasuj cej, kliknij **Anuluj** i wpisz to, co widzisz na dokumencie.

# Korzystanie z autouzupełniania

Gdy b dziesz indeksował plik, cz sto b dziesz wpisywał te same dane (na przykład: nazwisko rodziny lub miejsce urodzenia). Je eli wpisałe nazw lub miejsce w innym rekordzie w tym pliku, podczas wpisywania uruchamia si opcja autouzupełniania. Opcja autouzupełniania mo e zwi kszy zgodno i wydajno .

Na przykład, gdy indeksujesz dan rodzin, po wpisaniu nazwiska pierwszego członka rodziny, a nast pnie po wpisaniu pierwszej litery nazwiska kolejnego członka rodziny, opcja autouzupełniania wypełni nazwisko w tym polu. Je eli chcesz wpisa to nazwisko, mo esz przesta pisa i przycisn **Enter**. Wtedy zyskasz na czasie, a nazwisko b dzie wpisane tak samo.

Opcja autouzupełniania jest ustawiona domy lnie, chyba e j wył czysz. Opcja autouzupełniania działa tylko w ramach danego pliku. Nie działa dla wielu plików.

Korzystanie z opcji autouzupełniania umo liwia:

1. Rozpocz cie wpisywania informacji w dane pole.

2. Je eli opcja autouzupełniania wypełni pole danymi, które chcesz wpisa , przesta pisa i przyci nij **Enter**.

**Uwaga:** Nie wciskaj Enter, a wy wietli si poprawna informacja. Opcja autouzupełniania podaje ostatnio wpisane przez ciebie pasuj ce informacje. Na przykład, je li chcesz wpisa "Illinois" a ostatnio wpisałe "Iowa", gdy wpiszesz "I" opcja autouzupełniania wymieni jako propozycj do wpisania "Iowa". Gdy wpiszesz drug liter "l", znika nazwa Iowa i pojawia si Illinois. Jak tylko zobaczysz potrzebn informacj, mo esz przesta wpisywa i przyci nij **Enter**. Uwa aj na imiona, które mog mie lub te mog nie mie inicjału drugiego imienia, na przykład: "Sarah" i "Sarah H."

# Wył czanie autouzupełniania

Kiedy rozpoczynasz indeksowanie, opcja autouzupełniania wł cza si automatycznie. Je li nie chcesz korzysta z tej opcji, mo esz j wył czy .

- 1. Na pasku menu kliknij **Narz dzia**.
- 2. Kliknij **Opcje**.
- 3. Kliknij na zakładk **Wy wietl**.
- Kliknij Wł cz autouzupełnianie pola. To odznaczy t funkcj.

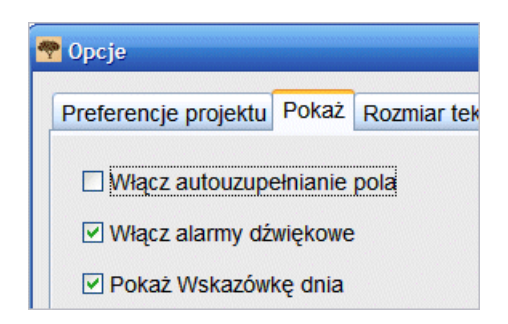

5. Kliknij OK.

# Zarz dzanie histori pola

Spis wszystkiego, co indeksujesz w danym polu, jest przechowywany, je li tylko pracujesz na tym samym pliku (na przykład: spis wszystkich miejsc urodzenia ojców). Nazywa si to histori pola. Z historii pola korzysta funkcja autouzupełniania. W rzadkich przypadkach mo esz zechcie wykasowa informacje (takie jak bł dnie zapisan nazw miejscowo ci) z historii pola.

- 1. Kliknij na **strzałk w dół** na ko cu pola.
- 2. Na rozwijanej li cie kliknij na Zarz dzaj histori .
- 3. Kliknij na informacje, które chcesz usun z historii pola (na przykład: nazwisko, miejscowo, pokrewie stwo, itp.).
- 4. Kliknij Usu .

Je li zdecydujesz, e nie chcesz usuwa informacji, zanim zamkniesz okno Zarz dzaj histori , kliknij **Anuluj**.

# Korzystanie ze standardowych opcji do edycji

Mo esz korzysta ze standardowych opcji edycji: wytnij, kopiuj, wklej, cofnij, ponów pisanie.

- Aby wyci lub usun dane wpisane w polu, kliknij na zaznaczony tekst i przyci nij**Ctrl+X** lub kliknij na **Wytnij** <sup>66</sup>.
- 2. Aby skopiowa dane, kliknij na zaznaczony tekst i przyci nij **Ctrl+C** lub kliknij na **Kopiuj**.
- 3. Aby wklei dane, kliknij na pole i przyci nij **Ctrl+V** lub kliknij na **Wklej** 🛄.
- 4. Aby cofn pisanie, przyci nij **Ctrl+Z** lub kliknij na**Cofnij**
- 5. Aby ponowi wpis, przyci nij **Ctrl+Y** lub kliknij na **Ponów**  $\overline{\mathbb{C}}$ .

# Przyciski i klawisze skrótów

Zamiast u ywa menu, mo esz korzysta z nast puj cych klawiszy skrótów w programie indeksowania FamilySearch. W li cie znajduj si tak e przyciski skrótów drobnych czynno ci.

| Opis                                                          | Skrót              | Przycisk |
|---------------------------------------------------------------|--------------------|----------|
| Zaakceptuj pole warto ci (dla kontrolera<br>jako ci)          | Ctrl+T             |          |
| Zaakceptuj klucz A (dla rozstrzygaj cych)                     | Ctrl+J             |          |
| Zaakceptuj klucz B (dla rozstrzygaj cych)                     | Ctrl+K             |          |
| Dodaj lini (dla rozstrzygaj cych przy porównywaniu rekordów)  |                    |          |
| Dopasuj pod wietlenie                                         | Ctrl+Alt+ Strzałka |          |
| Zał cz rekord (dodaj na ko cu)                                | Ctrl+Shift+Insert  | ₽        |
| Wyczy pole                                                    | Delete             |          |
| Wyczy rekord                                                  | Ctrl+Delete        |          |
| Zamknij plik                                                  | Ctrl+F4            |          |
| Kopiuj                                                        | Ctrl+C             | <b>4</b> |
| Wytnij                                                        | Ctrl+X             | 82       |
| Usu lini (dla rozstrzygaj cych przy<br>porównywaniu rekordów) |                    | 齨        |
| Usu rekord                                                    |                    | ₩×       |

## Skróty i przyciski klawiatury

| Opis                                                                             | Skrót                        | Przycisk     |
|----------------------------------------------------------------------------------|------------------------------|--------------|
| Oznacz pole "jak wy ej" (skopiuj poprzednie pole)                                | Ctrl+D lub F5                |              |
| Oznacz rekord "jak wy ej" (skopiuj poprzedni rekord)                             | Ctrl+Shift+D                 |              |
| Edytuj pole                                                                      | F2                           |              |
| Pomoc w odczytaniu pisma odr cznego                                              | Ctrl+Alt+H                   | 2            |
| Pomoc                                                                            | F1                           |              |
| Wstaw przed rekordem                                                             | Ctrl+Insert                  | ₽            |
| Litery diakrytyzowane                                                            | Ctrl+L                       | ( <u>ñ</u> ) |
| Poka zdj cie w negatywie                                                         | Ctrl+I                       |              |
| Lista do wyszukiwania                                                            | Ctrl+F                       |              |
| Zaznacz pole jako puste                                                          | Ctrl+B                       | ×            |
| Zaznacz pole jako nieczytelne                                                    | Ctrl+U                       | æ            |
| Zaznacz rekord jako pusty                                                        | Ctrl+Shift+B                 | <b>*</b>     |
| Zaznacz rekord jako nieczytelny                                                  | Ctrl+Shift+U                 |              |
| Dodaj rekord (dla rozstrzygaj cych przy<br>porównywaniu rekordów)                |                              | <b>☆</b> ₩   |
| Przesu do nast pnego pola                                                        | Tab lub Enter                |              |
| Przesu do nast pnego rekordu                                                     | F10                          |              |
| Przesu do poprzedniego pola                                                      | Shift+Tab lub<br>Shift+Enter |              |
| Wklej                                                                            | Ctrl+V                       | Û            |
| Szybkie pobieranie (pobiera plik z listy projek<br>tów o najwy szym priorytecie) | F4                           |              |
| Powtórz                                                                          | Ctrl+Y                       | ¢            |
| Zmie rozmiar zdj cia                                                             |                              | ۲            |
| Zwró plik do ponownej indeksacji (dla<br>rozstrzygaj cych)                       |                              | C            |
| Wró do strony startowej (Moja praca)                                             | Ctrl+F4                      | •            |
| Obró zdj cie                                                                     |                              | ۵ ک          |
| Zapisz                                                                           | Ctrl+S                       | <b></b>      |

| Opis                                 | Skrót      | Przycisk |
|--------------------------------------|------------|----------|
| Poka poprzednie lub nast pne zdj cie |            |          |
| Ode lij                              |            |          |
| Anuluj                               | Ctrl+Z     | \$       |
| Poka pod wietlenie                   |            | ×        |
| Wy wietl demo Szybki start           | Ctrl+Alt+Q |          |

# Indeksowanie imion i nazwisk

Istnieje kilka zasad indeksowania imion i nazwisk. Wprowadzaj c je do systemu, wpisuj odpowiednie człony w pola Imi i Nazwisko.

Czasami wyj tki od tych podstawowych zasad b d wymienione w polu pomocy oraz w instrukcjach do projektu. Upewnij si , e przeczytałe instrukcje do projektu, zanim zaczniesz indeksowa plik. W trakcie indeksowania mo esz odwoływa si do pola pomocy.

# Zindeksuj najpełniejsz wersj imienia i nazwiska

Czasami imi i nazwisko zapisane jest w kilku miejscach. Je li ma to miejsce, wpisz jedynie najpełniejsz wersj .

Na przykład: na akcie mał e stwa imi i nazwisko pana młodego mo e pojawi si w dwóch lub trzech ró nych miejscach. W jednym miejscu mo e by zapisane jako C.H. Johnson. W innym jako Chas. H. Johnson. A w jeszcze innym mo e widnie jako Charles Henry Johnson. Wpisz najpełniejsz wersj imienia i nazwiska. Zwi kszy to szanse osoby poszukuj cej na znalezienie imienia i nazwiska przodka w indeksie.

# Skróty

Czasami imiona lub nazwiska s skrócone lub cz liter jest zapisana powy ej reszty imienia lub nazwiska (na przykład Wm. lub Tho<sup>s</sup>). Wpisz skrót tak, jak został zapisany na zdj ciu, tzn. Wm lub Thos. Nie wpisuj "s" w Thos w indeksie górnym. Nie stawiaj kropki na ko cu skróconego imienia ani nazwiska. Nie staraj si zgadywa , co oznacza skrót, chyba e tak ci poinstruowano w instrukcjach do projektu lub pola.

Na przykład: je li imi i nazwisko danej osoby zostało zapisane jako "Ma. Teresa Gomez Reyez", powiniene wpisa :

Imi : Ma Teresa

Nazwisko: Gomez Reyes

# Nazwiska panie skie

Nazwiska panie skie (nazwiska kobiet noszone przed zawarciem mał e stwa) s uwa ane za nazwiska.

Post puj zgodnie z poni szymi wskazówkami dotycz cymi nazwisk panie skich.

- Je eli obydwa nazwiska panie skie i noszone po lubie, zostały zapisane przy kobiecie, wł czaj c to równie nazwiska z poprzednich mał e stw, wpisz wszystkie nazwiska w polu Nazwisko.
- Nazwisko panie skie powinno zosta wpisane w polu Nazwisko przed nazwiskiem u ywanym po lubie. Na przykład: je li imi i nazwisko kobiety zapisane jest jako "Lura (Beck) Brannon", a imi i nazwisko jej ojca jako "George Beck", wpisz co nast puje:

#### Imi : Lura

## Nazwisko: Beck Brannon

- Je eli pole "Nazwisko" lub pole "Nazwisko panie skie" odnosi si do nazwiska panie skiego, a w dokumencie zostało zapisane wył cznie nazwisko noszone po lubie, zapisz nazwisko noszone po lubie w polu "Nazwisko" lub w polu "Nazwisko panie skie".
- Je eli nie mo esz rozs dzi , czy masz do czynienia z imieniem czy nazwiskiem, wpisz je w polu "Imi".

# Tytuły i okre lenia

Nie wpisuj tytułów ani okre le w pola Imi lub Nazwisko. Wpisz tytuł lub okre lenie w pole Tytuły i okre lenia odpowiadaj ce danemu rekordowi.

## Przykłady tytułów i okre le, których nie wpisuje si w pole Imi ani Nazwisko

Tytuły: Jr, Sr, Mrs, Señor, Señora, Don, Doña, Kapitan, Dr itd.

**Okre lenia:** Nie nazwane, urodzone martwe, bli niak, niemowl i tak dalej.

**Przypis:** W wi kszo ci projektów zwrot "nieznane" zaznaczany jest jako puste pole.

- Zazwyczaj nie powiniene indeksowa zawodów w polu "Tytuły i okre lenia" je eli nie s one przedrostkiem nazwiska, na przykład "Dr Kowalski".
- Je eli nie ma pola "Tytuły i okre lenia" w twoim pliku, nie zał czaj tych okre le .
- Wpisuj to, co widzisz, wł czaj c ł czniki i apostrofy, ale nie u ywaj znaków przestankowych (takich jak kropki).
- Je eli zwrot Pani jest u yty przed m skim nazwiskiem, np. "Pani Jason Jones", zapisz to jako:

Tytuły i okre lenia: **Pani** 

Imi : Jason

Nazwisko: Jones

- Je eli dziecko jest okre lone jako "urodzone martwe" wpisz **urodzone martwe** w polu Tytuły i okre lenia.
- Je eli u yto dwóch tytułów lub okre le , jak na przykład: "Pan Jr Jones", wprowad obydwa tytuły lub okre lenia bez znaków przestankowych i odst pu, na przykład:

Tytuły i okre lenia: **Pan Jr** 

Nazwisko: Jones

# Ró ne wersje imion i nazwisk

Inna wersja imienia i nazwiska lub pseudonim to przybrane lub dodatkowe imi lub nazwisko. Skrót "vel" oznacza "znany równie jako" i wskazuje inne imi lub nazwisko, pod którym znana jest dana osoba.

## Ró ne formy

Je eli w dokumencie znajduj si ró ne formy nazwiska, zapisz obydwie wersje oddzielaj c je słowem "lub". Na przykład:

- Frederico lub Francis
- Elisabeth lub Elizabeth
- Millett lub Millet

## Pseudonimy lub "vel"

Aby zindeksowa imi lub nazwisko, które ma jeden lub wi cej pseudonimów lub u ywa "vel", wpisz słowo **lub** pomi dzy wszystkimi wersjami.

Na przykład: je li imi i nazwisko danej osoby jest zapisane jako "Joseph Borek vel Joseph Borkowski vel Józef Borkowiak", nale y wpisa, co nast puje:

## Imi : Joseph lub Józef

Nazwisko: Borek lub Borkowski lub Borkowiak

# Przedrostki przed nazwiskiem

Ze wzgl du na odr czny charakter pisma w oryginale dokumentu czasami trudno jest rozpozna , czy mi dzy prefiksem a nazwiskiem znajduje si przerwa. Mo na je wtedy poprawnie zindeksowa na oba sposoby. System pomija przerwy. Wpisz wi c to, co widzisz.

# Przykład

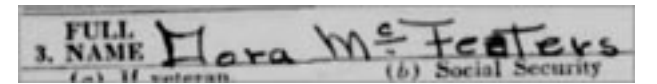

Dla powy szego rekordu mo esz wpisa :

Nazwisko: McFeaters

# Brak drugiego imienia

Je li rekord wskazuje, e dana osoba nie ma drugiego imienia lub inicjału drugiego imienia, wpisz imi i nazwisko w odpowiednie pola. Nie wpisuj znajduj cych si w dokumencie okre le , które informuj , e nie zapisano inicjału drugiego imienia.

# Przykłady okre le i symboli, które informuj, e dana osoba nie miała drugiego imienia

(brak)
(b)
BIDI (brak inicjału drugiego imienia)
BDI (brak drugiego imienia)
---Pusta przestrze w polu inicjału drugiego imienia

# Brak nazwiska

Czasami nazwisko nie jest podane bezpo rednio po imieniu, aczkolwiek mo e wyst powa przy imieniu innego członka rodziny.

W zale no ci od sytuacji mo esz spróbowa wydedukowa brakuj ce nazwisko.

- Je li indeksujesz dokument, który podaje rodzin razem jako grup taki jak spis powszechny — i nazwisko ony oraz dzieci nie zostało wymienione, mo esz zało y , e jest ono takie samo jak nazwisko ojca i wpisa nazwisko ojca jako nazwisko ony i dzieci. Pod nazwiskiem głowy rodziny mog , ale nie musz , znajdowa si znaki jak wy ej.
- Je li m i ona w dokumencie podani s jako "John i Mary Smith", mo esz zało y, e nazwisko m a to Smith i wpisa zarówno nazwisko m a, jak i ony jako "Smith".
- Je li w dokumencie m i ona podani s jako "John Smith i Mary", nie zakładaj, e nazwisko ony jest takie samo jak nazwisko m a. W tym przypadku zaznacz nazwisko ony jako puste.
- Je li dziecko w dokumencie podane jest jako "Sarah, córka Johna Smitha", nie zakładaj, e nazwisko dziecka jest takie samo jak nazwisko ojca. W tym przypadku zaznacz nazwisko dziecka jako puste.

**Przypis:** Aczkolwiek je li dziecko w dokumencie podane jest jako "Sarah, córka Johna Smitha", ale nie ma miejsca na zindeksowanie nazwiska rodzica, to mo esz wpisa nazwisko rodzica jako nazwisko dziecka.

• Je eli akt chrztu zawiera to samo nazwisko dla obojga rodziców, zapisz to nazwisko dla obojga rodziców.

Po zako czeniu indeksacji projekty poddawane s procesowi, w którym przygotowuje si dane do wyszukiwania. Jako cz tego procesu dane pochodz ce z krajów i zawarte w przedziałach czasowych, w których stosowano ogólnie przyj te zasady nazewnictwa obywateli, nazwisko jednego członka rodziny zostanie podane jako nazwisko pozostałych jej członków.

# Znaki przestankowe

Niektóre znaki przestankowe podlegaj indeksacji, a niektóre nie. Je li znak przestankowy, taki jak my lnik (-) lub apostrof ('), jest cz ci nazwiska, wpisz go. Je li nie jest, to go nie wpisuj. Nie wpisuj kropek po inicjałach ani skrótach imion ani nazwisk. Nie wpisuj przecinków, nawiasów ani redników po inicjałach ani po skrótach.

Na przykład: je li imi i nazwisko danej osoby jest podane jako "William H. O'Rourke", powiniene wpisa , co nast puje:

## Imi : William H

## Nazwisko: O'Rourke

(Nie wpisuj kropki po inicjale drugiego imienia, ale wpisz apostrof ('), który jest cz ci nazwiska).

Wpisuj, co nast puje:

My lniki u yte w nazwiskach, na przykład: "Wilson-Gaston". Apostrofy u yte w nazwiskach, na przykład: "O'Farrell". Znaki równo ci u yte w nazwiskach, na przykład: "wey=ah=doh".

## **Cudzysłowy i nawiasy**

Je li imi b d nazwisko pojawia si w cudzysłowach lub w nawiasach, wpisz tylko imi lub nazwisko. Nie wpisuj cudzysłowów ani nawiasów. Je li wygl da na to, e wpisuj cy u ył cudzysłowu lub nawiasów, aby wskaza pseudonim lub inne imi b d nazwisko, u yj słowa "lub" pomi dzy wyrazami.

Na przykład: je li dane imi zostało zapisane jako "John 'Buck' Harrison", powiniene wpisa :

#### Imi : John lub Buck

Nazwisko: Harrison

#### Kobiety z imieniem i nazwiskiem m a

Czasami mo esz natkn si na wpis dotycz cy kobiety z imieniem i nazwiskiem m a, na przykład: "Pani John White".

Je li nigdzie nie jeste w stanie znale jej imienia, zindeksuj ten wpis jako:

Imi : **John** Nazwisko: **White** Tytuły i okre lenia: **Pani** 

#### Imiona i nazwiska zakonnic oraz ksi y katolickich

Zindeksuj jedynie wyrazy odpowiadaj ce polom Imi i Nazwisko. Zwroty "siostra" i "ojciec" nale y zindeksowa w polu Tytuły i okre lenia.

Cz sto imiona i nazwiska zakonnic zapisane s pocz wszy od imienia nadanego im przez zakon katolicki, do którego nale ały, a cywilne imi i nazwisko podane jest w pó niejszej kolejno ci. Zindeksuj imiona nadane przez zakon katolicki w polu Imi , nast pnie wstaw wyraz "lub", a potem cywilne imi . Je li nie jeste pewien, który wyraz to imi , a który nazwisko, wpisz wszystkie wyrazy w pole Imi . Na przykład: akt zgonu, na którym widnieje "Siostra Mary Gosberta (Clara Crefeld)" powinno by zindeksowane jako:

Imi : **Mary Gosberta lub Clara** Nazwisko: **Crefeld** Tytuły i okre lenia: **Siostra** 

Ksi a katoliccy mog by wymienieni z imienia lub nazwiska. Je li nie jeste pewien, który wyraz to imi, a który nazwisko, wpisz wszystkie wyrazy w pole Imi. Na przykład: dokument spisu powszechnego, na którym widnieje "Ojciec Martin", powinien by zindeksowany jako:

Imi : **Martin** Nazwisko: **<blank>** Tytuły i okre lenia: **Ojciec** 

#### Imiona i nazwiska z innych kultur

Mo esz napotka dokumenty zawieraj ce jedynie imi lub tylko nazwisko albo dokumenty, na których trudno jest okre li , które słowo to imi , a które nazwisko. B dzie to miało

miejsce szczególnie w przypadku imion i nazwisk z innych kultur, których nie znasz, takich jak: chi skie, japo skie, india skie i eskimoskie imiona i nazwiska znajduj ce si w angloj zycznym dokumencie.

Je eli nie jeste pewien, czy dane słowo jest imieniem czy nazwiskiem, zapisz wszystkie słowa w polu Imi . Wypisz wyrazy w takiej samej kolejno ci, w jakiej zostały zapisane na stronie. Je li wyraz zawiera my lniki, znaki równo ci lub inne znaki, wpisz je dokładnie tak samo razem z nazwiskiem.

Nazwiska panie skie uwa a si za nazwiska wła ciwe i powinny by wpisywane w pole Nazwisko przed nazwiskiem przybranym po lubie.

# Dwa imiona lub nazwiska w tej samej linii

Je li imiona lub nazwiska dwóch lub wi cej osób znajduj si w tej samej linii, zindeksuj ka de z nich osobno.

Poni ej znajduje si kilka przykładów:

- Czasami w spisie powszechnym mo esz zauwa y wi cej ni jedno imi lub nazwisko w danej linii, na przykład w przypadku bli ni t lub innych porodów mnogich. W tym przypadku zindeksuj ka d osob z osobna. Wstaw nowy rekord w obszar wpisu danych dla drugiej osoby. Zachowaj imiona i nazwiska w tej samej kolejno ci, w jakiej pojawiaj si na dokumencie i u yj tego samego numeru linii dla obu osób. Na przykład: je li spis powszechny zawiera 50 rekordów, ale w jednej z linii zapisane s dwie osoby, liczba rekordów wzro nie do 51, kiedy wstawisz rekord dla drugiej osoby. Ale numer linii ko cowej nadal poka e si jako 50, poniewa podałe ten sam numer linii w przypadku obu osób wpisanych w jednej linii.
- Je eli w dokumencie znajduje si wpis "James Brown and Mary", powiniene zindeksowa obydwa wpisy pierwszy dla Jamesa Browna, a drugi dla Mary.
- Je eli w dokumencie znajduje si wpis "Pan i Pani Smith", powiniene zindeksowa obydwa wpisy pierwszy dla Pana Smitha, a drugi dla Pani Smith.

Jednak e, je eli jest mowa o innym członku rodziny, ale jego imi nie jest podane, nie indeksuj tej osoby. Na przykład: je eli w dokumencie znajduje si wpis "James Brown i matka" lub "James Brown i bracia" lub "James Brown i 3 dzieci", powiniene zindeksowa jedynie Jamesa Browna. Nie zakładaj, e matka, bracia lub dzieci nosz to samo nazwisko. Nie twórz adnych dodatkowych wpisów dla matki, braci lub dzieci.

W poni szym przykładzie w dokumencie znajduje si "Pan Pratt, ona i 5 dzieci". Nie zakładaj, e ona i dzieci nosz to samo nazwisko co Pan Pratt. Wył cznie jeden zapis powinien zosta zindeksowany — ten dotycz cy Pana Pratta.

mr. Onad Dije + 5 Children
#### Dwóch mał onków lub rodziców

Je eli wymieniono wielu mał onków lub rodziców, wpisz jedynie aktualnego mał onka lub rodziców.

Przestrzegaj poni szych wskazówek dla wielu mał onków lub rodziców wymienionych na dokumencie:

- Je eli wymienionych jest kilku mał onków, zindeksuj jedynie obecnego lub aktualnego mał onka. Nie dodawaj rekordów, aby zindeksowa poprzedniego mał onka.
- Je eli wymienionych jest wielu rodziców, jak na przykład rodzice biologiczni i adopcyjni, zindeksuj jedynie aktualnych rodziców adopcyjnych. Nie dodawaj dodatkowych rekordów, aby zindeksowa obydwie grupy rodziców.

### **Indeksowanie dat**

Istnieje kilka zasad indeksowania dat.

Czasami wyj tki od tych podstawowych zasad b d wymienione w polu pomocy oraz w instrukcjach do projektu. Upewnij si , e przeczytałe instrukcje do projektu, zanim zaczniesz indeksowa plik. W trakcie indeksowania mo esz odwoływa si do pola pomocy.

Daty dotycz z reguły konkretnego wydarzenia, takiego jak narodziny, mał e stwo lub zgon. W trakcie indeksowania daty zazwyczaj zobaczysz trzy pola: po jednym dla dnia, miesi ca i roku. W pola dnia i roku mo na wpisywa jedynie cyfry. Pole miesi ca ma zwykle list do wyboru.

#### Brakuj ce daty

Je li brakuje daty, postaraj si okre li przynajmniej rok. Rekordy cz sto wypisane s w kolejno ci chronologicznej według rocznika, wi c mo esz by w stanie okre li rok, patrz c na poprzednie lub na nast pne zdj cie w danym dokumencie.

#### Daty zapisane w formie cyfr

Je li data została zapisana w formie cyfr, na przykład: 3-4-1828 i nie jeste w stanie rozpozna , która cyfra odnosi si do dnia w miesi cu, a która do samego miesi ca, spróbuj okre li poprawn dat .

- Sprawd inne daty w danym rekordzie i spróbuj okre li , czy najpierw podawany jest dzie miesi ca czy sam miesi c. Sprawd , czy zapisano inne daty z cyfr wi ksz ni 12, co wskazywałoby dzie miesi ca, a nie miesi c.
- Zwró uwag na kraj, z którego pochodzi dany dokument i u yj formatu tradycyjnego dla tego kraju.

#### Podwójne daty

Na przestrzeni czasu kraje zmieniały swoje systemy kalendarzowe. Mo esz zauwa y , e w okresie zmiany kalendarza, zapisywano dwie daty.

Na przykład: w okresie kiedy kraje europejskie przechodziły z kalendarza julia skiego na gregoria ski w latach 1582–1752, daty od stycznia do marca mogły zosta zapisane z podwójnym rokiem, a czasami z podwójnym dniem lub miesi cem.

Zobacz instrukcje dotycz ce projektu i pola pomocy, aby dowiedzie si , w jaki sposób post powa z podwójnymi datami. Je eli nie ma tam zawartych wskazówek, u yj obydwu dat, rozdzielaj c je słowem "lub"; na przykład **1843 lub 1848**.

#### Przedziały dat

Je eli data jest podana jako przedział czasowy, u yj pierwszej daty z przedziału.

Na przykład: je eli data jest zapisana "pomi dzy 2 lutego a 9 marca 1937 r.", u yj pierwszej daty "2 lut 1937".

#### Współczesne daty

Czasami mo e si okaza , e dana data jest mniej odległa lub znajduje si poza wyznaczonym przedziałem czasowym projektu.

Na przykład: po ród starych dokumentów znajdziesz rekord z aktem urodzenia z roku 1989 roku. Powiniene zindeksowa ten bardziej współczesny rekord. FamilySearch zawsze sprawdza daty i pokazuje jedynie rekordy, które spełniaj kryteria praw strzeg cych prywatno ci obywateli.

## Indeksowanie wieku

Istnieje kilka zasad indeksowania wieku.

Czasami wyj tki od tych podstawowych zasad b d wymienione w polu pomocy oraz w instrukcjach do projektu. Upewnij si , e przeczytałe instrukcje do projektu, zanim zaczniesz indeksowa plik. W trakcie indeksowania mo esz odwoływa si do pola pomocy.

Niektóre projekty maj jedynie jedno pole do wpisania wieku. Inne projekty maj wiele pól, w które wpisuje si wiek, który mo e by podany oddzielnie w dniach, miesi cach i latach.

#### Pojedyncze pole dla dni, miesi cy i roku przy indeksacji wieku osoby

Instrukcje do pola powinny wyja ni, w jaki sposób nale y zindeksowa wiek danej osoby.

Z reguły wiek indeksuje si , dopisuj c po cyfrach liter : "r" lub "l" po liczbie lat, "m" po liczbie miesi cy i "d" po liczbie dni. Na przykład: 4 lata, 3 miesi ce i 5 dni powinno by zindeksowane jako: **413m5d**. Je li w Zapisie podane s tygodnie mo esz wpisa "t" po liczbie tygodni.

- Je li wiek opisany jest w formie ułamka, takiego jak "3/12", zamie ułamek na miesi ce, na przykład: **3m**.
- Je eli dziecko zostało zapisane jako urodzone martwe, wpisz jego wiek jako zero: **0**
- Je eli "0" lub puste pole znajduje si w polu wieku, wpisz podany wiek. Nie u ywaj zera "0". Na przykład: je eli wiek wynosi 6 lat, 0 miesi cy i 5 dni, zapisz to jako **615d**.
- Je eli wiek nie jest podany lub u yto zwrotu "niemowl " lub "nieznany", pozostaw to pole jako puste.

- Je eli wiek jest podany jako "powy ej", na przykład: m czyzna jest wymieniony jako maj cy powy ej 21 lat albo kobieta jest wymieniona jako maj ca powy ej 18 lat, pozostaw to pole jako puste.
- Je eli indeksujesz plik w innym j zyku ni angielski, u yj odpowiednich skrótów dla lat, miesi cy i dni w danym j zyku. Zobacz pole pomocy w celu uzyskania dalszych informacji.

#### Oddzielne pola dla dni, miesi cy i roku przy indeksacji wieku osoby

Wi kszo nowszych projektów posiada oddzielne pola dla dni, miesi cy i lat, słu ce okre laniu wieku. W niektórych dokumentach mo esz zobaczy tak e rubryk dla tygodni.

- Je li wiek opisany jest w formie ułamka, takiego jak "3/12", zamie ułamek na miesi ce, na przykład: wpisz 3 w pole Miesi c. Je li ułamek jest bardziej skomplikowany, na przykład: "1/48", zaznacz wiek jako nieczytelny.
- Wpisz wył cznie cyfry. Nie doł czaj "l" dla lat lub "m" dla miesi cy.
- Je eli dziecko zostało zapisane jako urodzone martwe, wpisz jego wiek jako zero: **0**
- Je li podany wiek jest ni szy od najni szego wieku wymaganego dla projektu, zaokr glij go w gór . Na przykład: je li w akcie zgonu zapisane jest, e dziecko yło jedynie przez kilka godzin, zindeksuj to jako 1 dzie .
- Je li dokument podaje liczb tygodni, ale pole tygodni nie jest jedn z opcji, zamie tygodnie na dni (1 tydzie = 7 dni) i wpisz wynik obliczenia w pole Dni.
- Je eli wiek nie jest podany lub u yto zwrotu "niemowl " lub "nieznany", pozostaw to pole jako puste.
- Je eli wiek jest podany jako "powy ej", na przykład: m czyzna jest wymieniony jako maj cy powy ej 21 lat albo kobieta jest wymieniona jako maj ca powy ej 18 lat, pozostaw to pole jako puste.

#### Pole wieku jedynie z rubryk lat

Niektóre nowsze projekty maj pole wieku jedynie z rubryk na wiek podawany w latach.

- Wypisz wiek jedynie w pełnych latach.
- Wpisz tylko cyfry. Nie wpisuj "l" po liczbie.
- Nie wpisuj słów takich jak "około", "ok." czy "pełnych lat".
- Je li wiek podany jest w dniach, tygodniach, miesi cach lub w formie ułamka takiego jak "3/12", zaokr glij go w dół do najbli szego pełnego roku. Na przykład: je li wiek dziecka podany jest jako "5 lat i 8/12 miesi cy", wpisz wiek jako "5".
- Je li wiek dziecka to mniej ni 1 rok albo dziecko zapisane jest jako urodzone martwe, zaokr glij wiek w dół do "0" (zera).
- Je li dokument podaje "wiek w nast pne urodziny", zapisz podany wiek.
- Je eli wiek nie jest podany lub u yto zwrotu "niemowl " lub "nieznany", pozostaw to pole jako puste.
- Je eli wiek jest podany jako "powy ej", na przykład: m czyzna jest wymieniony jako maj cy powy ej 21 lat albo kobieta jest wymieniona jako maj ca powy ej 18 lat, pozostaw to pole jako puste.

## Indeksowanie miejscowo ci

Istnieje kilka zasad indeksowania miejscowo ci.

Czasami wyj tki od tych podstawowych zasad b d wymienione w polu pomocy oraz w instrukcjach do projektu. Upewnij si , e przeczytałe instrukcje do projektu, zanim zaczniesz indeksowa plik. W trakcie indeksowania mo esz odwoływa si do pola pomocy.

#### Nazwy miejscowo ci

Ka demu projektowi towarzysz konkretne instrukcje dotycz ce sposobu wpisywania nazw miejscowo ci. Ogólnie rzecz bior c, wpisz jedynie nazw miejscowo ci (na przykład: wpisz **Londyn**, a nie "miasto Londyn").

- Nie wpisuj okre le takich jak "hrabstwo", "zamieszkuj cy w", "wie", "z" i tak dalej.
- W adne z pól nie wpisuj kropek, przecinków, nawiasów ani redników pomi dzy hierarchicznie wypisanymi nazwami miejscowo ci.
- W wi kszo ci projektów mo esz rozwin skróty i poprawia bł dy pisowni w nazwach miejscowo ci. Skorzystaj z funkcji Poszukaj, by znale poprawn pisowni . Je li nie jeste w stanie okre li poprawnej pisowni, wpisz to, co zostało zapisane na dokumencie.
- Je eli pole pomocy lub instrukcje do projektu nie zawieraj wskazówek dotycz cych rozwijania skrótów, a nazwa miejsca jest zapisana jako skrót pierwszych liter, jak na przykład: "U.S" dla United States lub "N Y" dla Nowego Yorku, zapisz te litery bez spacji jako **US** lub **NY**.
- Nie dopisuj informacji, które nie znajduj si na dokumencie. Niektóre pola mog wymaga jedynie konkretnego rodzaju miejsca, takiego jak na przykład nazwa stanu, i wyklucza inne okre lenia lokalizacji. Na przykład: je li podana została nazwa hrabstwa i wydaje ci si , e wiesz, w którym stanie znajduje si dane hrabstwo, nie indeksuj nazwy tego stanu, je li nie jest ona zapisana na dokumencie.
- We wszystkich projektach mo na indeksowa nazwy prowincji w polu Stan, natomiast nazwy stanów i prowincji mo na indeksowa w polu Terytorium.
- Je li dana miejscowo nie nale y do projektu, zindeksuj podan nazw miejscowo ci. Na przykład: je li indeksujesz akty urodzenia z parafii w Kielcach, ale w dokumencie znajduj si tak e akty urodzenia z s siedniej parafii, wpisz poprawn nazw parafii, która widnieje na dokumencie.
- Je eli nie mo esz okre li konkretnego poziomu podziału administracyjnego, na przykład: czy podane miejsce to miasto, powiat czy województwo, wpisz to miejsce do najni szego poziomu podziału administracyjnego.

## Indeksowanie nietypowych zdj

Od czasu do czasu mo esz napotka zdj cie, które nie b dziesz wiedział, jak zindeksowa.

Czasami wyj tki od podstawowych zasad b d wymienione w instrukcjach do projektu. Upewnij si , e przeczytałe instrukcje do projektu, zanim zaczniesz indeksowa plik.

#### Puste zdj cia

Wydruk, który nie zawiera zapisu adnych istotnych informacji, uwa a si za pusty. Strona mo e zawiera informacje w nagłówku, ale nie zawiera imion, nazwisk, dat ani nazw miejscowo ci.

Zanim zaznaczy zdj cie jako puste, zmniejsz je najpierw do 10%, eby upewni si, e na pewno widzisz całe zdj cie na ekranie. Niektóre zdj cia zawieraj dwie strony, a na innych

mog znajdowa si du e puste miejsca przed rozpocz ciem strony. Nast pnie powi ksz i sprawd całe zdj cie, eby upewni si, i nie ma na nim adnych istotnych informacji.

Je li zdj cie jest puste, zrób, co nast puje:

- 1. W polu Rodzaj zdj cia wybierz **Puste zdj cie**.
- 2. Kiedy pojawi si wiadomo z ostrze eniem, kliknij **Tak**. Program zaznaczy wszystkie pola jako "<br/>blank>".
- 3. Doko cz indeksowanie reszty zdj , je li jeszcze jakie pozostały.
- 4. Ode lij plik.

#### **Duplikaty zdj**

Duplikat to strona dokumentu, która jest dokładnie taka sama jak poprzednia lub nast pna strona dokumentu.

Dokładnie przyjrzyj si obu zdj ciom, by upewni si, czy na pewno s identyczne. Porównaj informacje w nagłówkach, imiona i nazwiska na zdj ciach itd. Upewnij si, e wyst piło nało enie, czyli e na górnej cz ci dokumentu nie poło ono mniejszego kawałka papieru.

Sprawd , czy w instrukcjach do projektu nie wspomniano, jak nale y post powa w przypadku duplikatów.

Je li zdj cie to duplikat, zrób, co nast puje:

- 1. Zindeksuj zdj cie, które jest najłatwiej przeczyta.
- 2. Na drugim zdj ciu, w polu Rodzaj zdj cia wybierz **Duplikat**.
- 3. Kiedy pojawi si wiadomo z ostrze eniem, kliknij **Tak**.
- 4. Doko cz indeksowanie pozostałych zdj w pliku.
- 5. Ode lij plik.

Je li duplikat jest pierwszym lub nast pnym zdj ciem, które nie jest cz ci twojego pliku, zrób, co nast puje:

- 1. Zindeksuj zdj cie z twojego pliku.
- 2. Je li nie posiadasz informacji, które znajdowały si na poprzednim zdj ciu, zaznacz dane pole jako puste. Na przykład: je li indeksujesz spis powszechny i szukałe brakuj cego nazwiska z poprzedniego zdj cia, zaznacz pole Nazwisko jako puste.
- 3. Ode lij plik.

#### Nieczytelne zdj cia

Nieczytelne zdj cie to zdj cie, które jest za jasne, za ciemne lub zbyt zniszczone, by mo na było zindeksowa jak kolwiek z wymaganych informacji.

Je li zdj cie jest za jasne lub za ciemne, po pierwsze spróbuj zmieni jego jasno i kontrast, by zobaczy, czy stanie si bardziej czytelne. Spróbuj obejrze zdj cie w negatywie, by sprawdzi, czy tekst stanie si łatwiejszy do przeczytania. Je li nadal nie jeste w stanie odczyta dokumentu, zaznacz go jako nieczytelny.

Aby zaznaczy zdj cie jako nieczytelne, zrób, co nast puje:

- 1. W polu Rodzaj zdj cia wybierz **Nieczytelne zdj cie**.
- 2. Kiedy pojawi si wiadomo z ostrze eniem, kliknij **Tak**.
- 3. Kliknij u góry na menu **Plik** , a nast pnie kliknij na **Zwró plik**.

4. Na ekranie Zwró plik wybierz opcj **Sprawd jako zdj cia**. Administrator sprawdzi plik, eby zobaczy, co mo na zrobi, aby był bardziej czytelny.

#### Zdj cia z nało eniami

Nało enie ma miejsce, kiedy jedna strona dokumentu została nało ona na inn stron dokumentu. Zwykle towarzysz mu dwa zdj cia — jedno, na którym widoczne jest nało enie i jedno bez nało enia.

Aby okre li , jak nale y zindeksowa stron z nało eniem, przeczytaj instrukcje do projektu. Istniej ró ne sposoby post powania z nało eniami w zale no ci od projektu. Je li instrukcje do projektu nie opisuj , co nale y zrobi z nało eniem, zrób, co nast puje:

- 1. Zindeksuj to, co widzisz.
  - Okre l, czy na nało eniu znajduj si informacje odpowiadaj ce polom, które indeksujesz. Je li tak, to zindeksuj informacje znajduj ce si na nało eniu.
  - Je li informacje pod nało eniem nie znajduj si na innym zdj ciu i s unikatowe, zindeksuj wszystko, co widzisz na stronie pod nało eniem.
  - Je li informacje pod nało eniem znajduj si w innym miejscu, to mo esz je pomin .
- 2. Je li informacje znajduj ce si na nało eniu i pod nało eniem nie musz by zindeksowane, zrób, co nast puje:
  - W polu Rodzaj zdj cia wybierz Brak danych do wyodr bnienia.
  - Kiedy pojawi si wiadomo z ostrze eniem, kliknij **Tak**.
- 3. Doko cz indeksowanie reszty zdj w pliku, je li jeszcze jakie pozostały.
- 4. Ode lij plik.

#### Brak cz ci zdj cia

Brak cz ci zdj cia okre la przypadek, w którym cz strony została oddarta lub wyst pił problem w procesie cyfrowej obróbki zdj cia, w wyniku czego nie jeste w stanie zobaczy go w cało ci.

Je li brakuje cz ci strony, poniewa zakrywa j inna strona, zobacz "Zdj cia z nało eniami".

Je li cz strony została oddarta, nie jeste my w stanie nic zrobi, aby przywróci brakuj ce informacje. W tym przypadku zindeksuj to, co widzisz i zaznacz wymagane pola, w które powiniene wpisa brakuj ce informacje, jako puste.

Je li cz strony została odci ta w wyniku problemu zaistniałego podczas robienia zdj cia lub jego przeróbki cyfrowej, zrób, co nast puje:

- 1. Kliknij u góry na menu **Plik**, a nast pnie kliknij na **Zwró plik**.
- 2. Na ekranie Zwró plik wybierz opcj **Sprawd jako zdj cia**. Administrator przejrzy ten plik.

#### Zdj cia indeksów

Zdj cie mo e zawiera ró ne informacje, na przykład indeks.

Okre l, czy znajduj si na nim istotne informacje, które powinny zosta zindeksowane.

- Je li indeks zawiera jedynie imiona, nazwiska i numery stron, zwykle nie poddaje si go indeksacji, poniewa informacje te znajduj si tak e w innej cz ci projektu.
- Je li indeks zawiera imiona, nazwiska, daty i miejscowo ci, zwykle poddaje si go indeksacji. Aby móc opracowa indeks mał e stw, powinien on zawiera imi i nazwisko pana młodego, imi i nazwisko panny młodej oraz dat zawarcia mał e stwa.
- Je li na zdj ciu znajduje si lista z imionami i nazwiskami i nie jeste pewien, czy znajduj si one w innych cz ciach projektu, to powiniene je zindeksowa . Wszystkie wymagane pola, dla których brakuje informacji, powinny by zaznaczone jako puste.

Sprawd instrukcje do projektu, eby zobaczy, czy zawieraj wskazówki dotycz ce sposobu post powania w przypadku zdj z innymi rodzajami informacji. W instrukcjach mog by wymienione konkretne rodzaje zdj lub wskazówki dotycz ce tego, czy nale y te zdj cia indeksowa .

Je li okre lisz, e dane zdj cie nie zawiera informacji do zindeksowania, zrób, co nast puje:

- 1. W polu Rodzaj zdj cia wybierz **Brak danych do wyodr bnienia**.
- 2. Kiedy pojawi si wiadomo z ostrze eniem, kliknij **Tak**.
- 3. Doko cz indeksowanie reszty zdj , je li jeszcze jakie pozostały.
- 4. Ode lij plik.

#### Zdj cia z innymi informacjami

Zdj cie zawiera inne informacje, takie jak spis tre ci, tablic z tytułem lub oznaczenia u yte przez operatora aparatu.

Okre l, czy znajduj si na nim istotne informacje, które powinny zosta zindeksowane.

Je li na zdj ciu znajduje si lista z imionami i nazwiskami i nie jeste pewien, czy znajduj si one w innych cz ciach projektu, to powiniene je zindeksowa . Wszystkie wymagane pola, dla których brakuje informacji, powinny by zaznaczone jako puste.

Sprawd instrukcje do projektu, eby zobaczy, czy zawieraj wskazówki dotycz ce sposobu post powania w przypadku zdj z innymi rodzajami informacji. W instrukcjach mog by wymienione konkretne rodzaje zdj lub wskazówki dotycz ce tego, czy nale y te zdj cia indeksowa.

Je li okre lisz, e dane zdj cie nie zawiera informacji do zindeksowania, zrób, co nast puje:

- 1. W polu Rodzaj zdj cia wybierz **Brak danych do wyodr bnienia**.
- 2. Kiedy pojawi si wiadomo z ostrze eniem, kliknij **Tak**.
- 3. Doko cz indeksowanie reszty zdj , je li jeszcze jakie pozostały.
- 4. Ode lij plik.

## Rozdział 4

# Regulacja ekranu indeksacyjnego

Zarówno obszar zdj cia i obszar wpisu danych mo na regulowa na kilka ró nych sposobów.

## Regulacja jasno ci i kontrastu zdj cia

Je li zdj cie wygl da na zbyt jasne lub zbyt ciemne, mo esz dopasowa jego jasno i kontrast.

1. Kliknij na **Jasno** lub Kontrast 💭.

Przypis: Mo esz tak e klikn na menu Podgl du, a nast pnie na Jasno /Kontrast.

- 2. Aby zmieni jasno , kliknij i przeci gnij suwak.
  - Aby przyciemni zdj cie, przesu **suwak** od zera w lewo.
  - Aby rozja ni zdj cie, przesu **suwak** od zera w prawo.

| 🕐 Jasność i kontrast 🛛 🛛 🔀 |
|----------------------------|
| lasność:                   |
|                            |
| -250 -125 0 125 250        |
| Kontrast:                  |
| <b>P</b>                   |
| 0 25 50 75 100             |
| <u>OK</u> Anuluj           |
|                            |

Zmiany ukazane s na zdj ciu.

- Aby zmieni kontrast, kliknij i przeci gnij suwak. Zmiany ukazane s na zdj ciu.
- 4. Kiedy sko czysz, kliknij **OK**.

## Dopasuj rozmiar zdj cia

Zdj cia s otwierane w domy lnym powi kszeniu o warto ci 50 procent. Mo esz dopasowa rozmiar zdj cia.

Aby szybko dopasowa rozmiar, wykonaj jedn z nast puj cych czynno ci.

- Aby powi kszy rozmiar zdj cia, kliknij na przycisk **Przybli** 🔮.
- Aby zmniejszy rozmiar zdj cia, kliknij na przycisk Oddal 🥏
- Kliknij na **Przybli**, aby rozwin list i wybra rozmiar w procentach. Mo esz równie wprowadzi rozmiar.

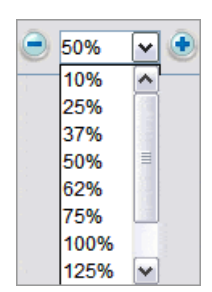

#### Dopasuj rozmiar zdj cia, korzystaj c z menu zbli enia

Mo esz wybra niestandardowy rozmiar zdj cia, u ywaj c opcji w menu zbli enia.

1. Kliknij na menu **Podgl du**, nast pnie na **Zbli enie**.

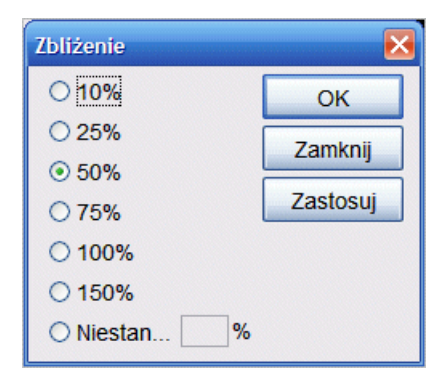

- 2. Kliknij na rozmiar w procentach, a nast pnie **Zastosuj**. Rozmiar zdj cia ulegnie zmianie. Mo esz zachowa ten rodzaj zdj cia lub wybra inny rozmiar.
- 3. Aby wybra niestandardowy rozmiar, kliknij **Niestandardowy** i wpisz rozmiar w procentach. Nast pnie kliknij na **Zastosuj**.
- 4. Kiedy sko czysz, kliknij Zamknij.

## Dopasuj rozmiar tekstu

Na ekranie indeksuj cym mo esz zmieni rozmiar tekstu w obszarze wpisu danych i polu pomocy. Zmienia to tak e rozmiar tekstu wiadomo ci na indeksacyjnej stronie startowej.

- 1. Kliknij na menu **Narz dzia**, a potem na **Opcje**.
- 2. Kliknij na zakładk Rozmiar tekstu.

| Preferencje pro             | jektu Poka | ż Rozmiar tekstu | Dane osc |
|-----------------------------|------------|------------------|----------|
| ○ Najmniejsza ○ Mniejsza    | AaBbCcDo   | iXxYyZz          |          |
| <ul> <li>Średnia</li> </ul> |            |                  |          |
| 🔿 Większa                   |            |                  |          |
| 🔿 Największa                |            |                  |          |

- 3. Kliknij na rozmiar od najmniejszego do najwi kszego.
- 4. Kliknij OK.

**Przypis:** Je li znajdujesz si na ekranie indeksuj cym, powiniene go zamkn i otworzy ponownie, aby wy wietlił si zmieniony rozmiar tekstu. W górnym rogu po lewej stronie kliknij **zamknij ten plik i wró do strony startowej**. Nast pnie w pozycji Moja praca dwukrotnie kliknij na plik, eby go ponownie otworzy.

## Zmie opcje wy wietlania

Mo esz zmieni sposób wy wietlania kilku opcji.

- 1. Kliknij na menu Narz dzia, a potem na Opcje.
- 2. Wybierz zakładk Poka.

| 😤 Opcje                                                                              |
|--------------------------------------------------------------------------------------|
| Preferencje projektu Pokaż Rozmiar tekstu Dane osobowe Język                         |
| ✓ Włącz autouzupełnianie pola                                                        |
| ✓ Włącz alarmy dźwiękowe                                                             |
| ✓ Pokaż Wskazówkę dnia                                                               |
| ✓ Pokaż nieruchome podświetlenie                                                     |
| Kolor podświetlenia                                                                  |
| Przeźroczystość podświetlenia                                                        |
| Pokaż kolor tła w polach zaznaczonych do sprawdzenia zamiast falistego podkreślenia. |
| Zaznacz kolor                                                                        |
| Przeźroczystość koloru zaznaczenia                                                   |
|                                                                                      |
| OK Anuluj                                                                            |

- 3. Wska po dane zmiany.
  - Autouzupełnianie automatycznie wypełni pole, kiedy b dziesz wpisywa informacje podobne do poprzednich wpisów. Zaznaczenie pola wyboru wł cza autouzupełnianie. Puste pole wyboru wył cza autouzupełnianie.
  - W opcjach alarmów d wi kowych usłyszysz krótki d wi k, je li w dane pole wprowadzisz bł dny znak, na przykład liter zamiast cyfry w polu Rok daty. Zaznaczenie pola wyboru wł cza alarmy d wi kowe. Puste pole wyboru wył cza alarmy.
  - Wskazówka dnia wy wietli si przy ka dym uruchomieniu programu. Zaznaczenie pola wyboru wł cza opcj Poka wskazówk dnia. Puste pole wyboru wył cza t opcj .
  - Mo esz wybra pod wietlenie w formie prostok ta lub zarysu. Zaznaczenie pola wyboru wł cza pod wietlenie w formie prostok ta. Puste pole wyboru oznacza pod wietlenie w formie zarysu.
  - Mo esz wybra kolor i przezroczysto pod wietlenia.
  - Je li wpiszesz informacj, której program nie oczekiwał, w danym polu pojawi si kolorowe tło lub falista, czerwona linia. Oznaczenie to pozostanie na miejscu do zako czenia kontroli jako ci. Zaznaczone pole wyboru o nazwie Poka kolorowe tło zamiast czerwonego falistego podkre lenia w polach zaznaczonych do kontroli spowoduje wy wietlenie kolorowego tła w polu zaznaczonym do kontroli. Puste pole wyboru spowoduje wy wietlenie falistej, czerwonej linii w polu zaznaczonym do kontroli.
  - Mo esz zmieni kolor i przezroczysto kolorowego tła w polu zaznaczonym do kontroli.
- 4. Kliknij OK.

## Zmie j zyk

Mo esz zmieni j zyk tekstu programu, nazw pól i pola pomocy.

- 1. Kliknij na menu **Narz dzia**, a potem na **Opcje**.
- 2. Kliknij na zakładk **J zyk**.

| Preferencje projektu | Pokaż     | Rozmiar tekstu    | Dane osobowe | Język |
|----------------------|-----------|-------------------|--------------|-------|
| Język aplikacji      |           |                   |              |       |
| polski               |           |                   | ~            |       |
| Język w polach imic  | on i nazv | visk              |              |       |
| Taki sam jak doku    | ment      |                   | <b>~</b>     |       |
| Język w Polu pomo    | cy i w In | strukcjach do pro | ojektu       |       |
| Taki sam jak doku    | ment      |                   | <b>~</b>     |       |
|                      |           |                   |              |       |
|                      |           |                   | ОК           | nuluj |

- 3. Aby zmieni tekst programu, kliknij na rozwijan list o nazwie **J zyk aplikacji** i wybierz j zyk.
- 4. Aby zmieni nazwy pól, kliknij na rozwijan list o nazwie **J zyk w nazwie pola** i wybierz **Angielski** albo **Jak w dokumencie**.
- 5. Aby zmieni pole pomocy, kliknij na rozwijan list o nazwie **J zyk w polu pomocy** i wybierz **Angielski** albo **Jak w dokumencie**.
- 6. Kliknij **OK**.
  - Je li zmieniasz j zyk aplikacji, kiedy pojawi si komunikat informuj cy, e nale y zrestartowa aplikacj, kliknij **OK**. Program indeksuj cy si zamknie. Kiedy zrestartujesz program indeksowania FamilySearch, program otworzy si w wybranym przez ciebie j zyku.
  - Je li zmieniasz nazwy pól lub pole pomocy, w górnym rogu po lewej stronie kliknij zamknij ten plik i wró do strony startowej. Nast pnie w pozycji Moja praca dwukrotnie kliknij na plik, eby go ponownie otworzy. Nazwy pól lub pola pomocy wy wietl si w wybranym przez ciebie j zyku.

## Zmienianie czerwonej falistej linii lub kolorowego tła

W trakcie wpisywania danych informacje niezgadzaj ce si z list do wyszukiwania zaznaczone s czerwon, falist lini lub kolorowym pod wietleniem w tle. Nie oznacza to, e wpisane dane s niepoprawne. Oznaczenie wskazuje, e wpisane przez ciebie dane ró ni si od tego, czego oczekiwał program. Podczas kontroli jako ci mo esz ponownie sprawdzi wprowadzone przez siebie dane, aby upewni si, e wpisałe je poprawnie. Oznaczenie jest usuwane po kontroli jako ci. Mo esz dopasowa sposób oznaczenia tych pól do kontroli.

1. Kliknij na menu Narz dzia, a potem na Opcje.

2. Wybierz zakładk Poka.

| 😤 Opcje                                                                              |
|--------------------------------------------------------------------------------------|
| Preferencje projektu Pokaż Rozmiar tekstu Dane osobowe Język                         |
| ✓ Włącz autouzupełnianie pola                                                        |
| ✓ Włącz alarmy dźwiękowe                                                             |
| ✓ Pokaż Wskazówkę dnia                                                               |
| Pokaż nieruchome podświetlenie                                                       |
| Kolor podświetlenia                                                                  |
| Przeźroczystość podświetlenia                                                        |
| Pokaż kolor tła w polach zaznaczonych do sprawdzenia zamiast falistego podkreślenia. |
| Zaznacz kolor                                                                        |
| Przeźroczystość koloru zaznaczenia                                                   |
|                                                                                      |
| OK Anuluj                                                                            |

- 3. Aby pokaza jedynie kolorowe tło bez falistej czerwonej linii, kliknij na **Poka kolorowe tło zamiast falistego podkre lenia w polach zaznaczonych do kontroli**.
- 4. Aby dopasowa kolorowe tło, kliknij na rozwijan list o nazwie **Zaznacz kolor** i wybierz po dany kolor.
- 5. Aby dopasowa przezroczysto kolorowego tła, w opcji Zaznacz kolor przezroczysto ci, kliknij i przeci gnij **suwak**.
  - Aby tło było mniej widoczne, przesu suwak w lewo.
  - Aby tło było bardziej widoczne, przesu **suwak** w prawo.
- 6. Aby pokaza falist czerwon lini , kliknij na **Poka kolorowe tło zamiast falistego podkre lenia w polach zaznaczonych do kontroli** i odznacz pole wyboru.
- 7. Kliknij **OK**.

## Poka zdj cie w negatywie

Je li informacje na zdj ciu s trudne do odczytania, mo esz zobaczy zdj cie w negatywie z białymi napisami i czarnym tłem. Mo e to sprawi , e charakter pisma b dzie bardziej czytelny.

1. By zobaczy zdj cie w negatywie, kliknij na **Poka w negatywie** Przycisk **4**.

Przypis: Mo esz tak e klikn na menu Wy wietl i kliknij na Poka w negatywie.

2. Aby zmieni obraz zdj cia z powrotem, kliknij ponownie na przycisk **Poka w negatywie**.

## Zmie zdj cie na lustrzane

Je li pismo na zdj ciu wy wietla si od ko ca, mo esz zmieni zdj cie na lustrzane, aby odwróci pismo.

- 1. Aby zmieni zdj cie na lustrzane, kliknij na menu **Wy wietl**, a potem na **Odbicie lustrzane**.
- 2. Aby zmieni zdj cie z powrotem, kliknij na menu **Wy wietl**, a potem ponownie na **Odbicie lustrzane**.

## Poruszanie si po zdj ciu

Je li zajdzie taka potrzeba, mo esz porusza si po zdj ciu, aby wy wietli potrzebne informacje.

Niektóre zdj cia mog zawiera wi cej ni jedn stron dokumentu. Sprawd całe zdj cie, aby upewni si, e zindeksowałe wszystkie informacje. Druga strona mo e znajdowa si po prawej stronie lub na dole strony, która pokazuje si na pocz tku. Aby sprawdzi, czy na zdj ciu znajduje si druga strona, mo esz si po nim porusza lub zmieni rozmiar zdj cia tak, eby zrobiło si bardzo małe, na przykład na 25% lub mniej.

Skorzystaj z jednej z nast puj cych metod, aby szybciej porusza si po zdj ciu.

- Umie kursor myszki na zdj ciu, a potem kliknij i przeci gnij zdj cie.
- U yj pasków przewijania po prawej stronie i po rodku, aby przesun zdj cie w gór , w dół, w lewo lub w prawo.
- Kliknij na zakładk **Nawigacja zdj ciem**, a nast pnie kliknij i przeci gnij **szare pod wietlenie** na t cz zdj cia, któr chcesz wy wietli .

| Pole pomocy<br>Informacja o projekcie | Kontroler iakości<br>Nawigacja zdjęciem |
|---------------------------------------|-----------------------------------------|
|                                       |                                         |
|                                       |                                         |

**Przypis:** Funkcja ta przesuwa jedynie zdj cie w pliku, a nie poprzednie i nast pne zdj cie.

Kliknij na zakładk **Pole pomocy**, aby zamkn zakładk Nawigacja zdj ciem. Nawigacja zdj ciem musi by zamkni ta, aby funkcje wpisu danych działały poprawnie.

## Organizuj pola

Pola indeksacyjne s z reguły ustawione w taki sposób, eby mógł łatwo porusza si po dokumencie, który indeksujesz. Jednak e, je li zachodzi taka potrzeba, mo esz zmieni kolejno pól lub ukry pola, których nie potrzebujesz.

**Przypis:** Nie mo esz organizowa pól w projektach, które wy wietlaj jedynie Formularz wpisu.

1. Kliknij na menu **Wy wietl**, a potem na **Organizuj pola**.

**Przypis:** Mo esz tak e klikn prawym przyciskiem myszki na nagłówek kolumny i wybra **Organizuj pola**.

| Vybrane pola      | Ukryte pola |  |
|-------------------|-------------|--|
| Rodzaj zdjęcia    |             |  |
| Rodzaj rekordu    |             |  |
| Numer strony      |             |  |
| Numer wpisu       |             |  |
| Dzień urodzenia   |             |  |
| Miesiąc urodzenia |             |  |
| Rok urodzenia     |             |  |
| (miona dziecka    |             |  |
| Nazwisko dziecka  |             |  |
| Płeć dziecka      | <b>~</b>    |  |
| < 1               |             |  |

Wy wietli si okno pokazuj ce pola pionowo.

- 2. Aby przesun pole, na li cie Wybranych pól kliknij na nazw pola, a nast pnie kliknij na **w gór** lub **w dół strzałka**, aby przesun pole na li cie.
- 3. Aby ukry pole, na li cie Wybranych pól kliknij na nazw pola, a nast pnie kliknij na **strzałk w prawo**, aby przenie pole na list Ukrytych pól.

**Przypis:** Ukrycie pola nie zmieni tego, czy pole jest wymagane, czy nie. Je li wymagane pola zostan ukryte, kontroler jako ci nadal je poka e i wymaganym polom b d musiały zosta przypisane warto ci lub b d musiały by oznaczone jako puste, zanim plik zostanie odesłany.

4. Aby ukry pole, na li cie Wybranych pól kliknij na nazw pola, a nast pnie kliknij na **strzałk w lewo**, aby przenie pole na list Ukrytych pól.

**Przypis:** Kiedy przenosisz pole z listy Ukrytych pól, jest ono dodawane na dole listy Wybranych pól. Je li zachodzi taka potrzeba, przesu je w gór , na pozycj , w której powinno pojawia si na li cie.

5. Kliknij OK.

## Popraw ostro zdj cia

Je li zdj cie jest nieco rozmazane, mo esz poprawi jego ostro .

1. Kliknij na menu **Wy wietl**, a potem na **Popraw ostro**.

| 😤 Zwiększ ostrość 🛛 🔀              |
|------------------------------------|
| Współczynnik zwiększenia ostrości: |
| Ū                                  |
| 0 25 50 75 100                     |
| QK Anuluj                          |

- 2. Kliknij i przeci gnij suwak, by zmieni stopie ostro ci.
- 3. Kliknij OK.

## Poka nast pne lub poprzednie zdj cie

Informacje do zindeksowania mog znajdowa si na dwóch stronach dokumentu lub na dwóch zdj ciach. By mo e b dziesz musiał zobaczy poprzednie zdj cie wzgl dem pierwszego, które znajduje si w pliku lub kolejne zdj cie, które ju si z nim nie znajduje, aby móc wpisa wszystkie informacje dotycz ce danej osoby.

Na przykład: je li indeksujesz spis powszechny, nazwisko mogło zosta zapisane jedynie przy imieniu ojca, a we wszystkich innych polach mo e znajdowa si oznaczenie powtórzenia, które wskazuje, e informacja jest taka sama dla ka dego dziecka. Je li twoja strona zaczyna si od dziecka, aby wy wietli jego nazwisko, musisz zobaczy poprzednie zdj cie, na którym znajduje si rekord ojca.

1. Kliknij na **Poka poprzednie lub nast pnie zdj cie** Przycisk

**Przypis:** Mo esz tak e klikn na menu **Wy wietl**, a nast pnie na **Poka poprzednie/nast pne zdj cie**.

Poprzednie lub nast pne zdj cie wy wietli si na ekranie obok zdj cia, które obecnie ogl dasz.

| Indeksowanie FamilySearch - Polska, księgi metrykalne - Diecezja Radom<br>Płk Edytuj Wyświet Narzędzia Pomoc                                                                                                    | 1654-1946 [Część 1]/004283698[3]                                                                                                    |
|----------------------------------------------------------------------------------------------------|----------------------------------------------------------------------------------------------------|
| 50% • 2 2 := 50%                                                                                                    | 😑 25% 💌 💌 🖉 Poprzednie zdjęcie Następne zdjęcie 🛛 🔀                                                                                                    |
| se fiz. 25. Deiate si w hewali A<br>lusan Asia.<br>reiter Russa.<br>reiter Russtancya gospodan z Ausy lat tayo<br>so obn Imatancya gospodan z Ausy lat tayo<br>in obn Imatancya gospodan z Ausy lat tayo<br>jon obn Imatancya at onadziestia sidem i<br>obu wtosiian z Ausy, i<br>obu wtosiian z Ausy, i<br>obu wtosiian z Ausy, i<br>onia szesnastego Lutego n<br>indefii<br>y hym nowicy oby Lym w mini<br>rodzieani iego Chrastmenn<br>ledzieni. Ats ten prev | A Still als about Separate into some ling Separate Separate<br>Separate Separate Separate into some ling Separate Separate<br>Separate Separate Separate into some ling Separate Separate Separate<br>Separate Separate Separate Separate Separate Separate Separate Separate<br>Separate Separate Separate Separate Separate Separate Separate Separate<br>Separate Separate Separate Separate Separate Separate Separate Separate<br>Separate Separate Separate Separate Separate Separate Separate Separate<br>Separate Separate Separate Separate Separate Separate Separate Separate<br>Separate Separate Separate Separate Separate Separate Separate Separate<br>Separate Separate Separate Separate Separate Separate Separate Separate<br>Separate Separate Separate Separate Separate Separate Separate Separate<br>Separate Separate Separate Separate Separate Separate Separate Separate<br>Separate Separate Separate Separate Separate Separate Separate Separate Separate<br>Separate Separate Separate Separate Separate Separate Separate Separate Separate<br>Separate Separate Separat |

Obraz 8: Poka poprzednie/nast pne zdj cie

**Przypis:** Je li poprzednie lub nast pne zdj cie jest niedost pne, zobaczysz komunikat informuj cy o braku danego zdj cia. Mo e mie to miejsce, je li plik pochodzi z pocz tku lub ko ca rolki mikrofilmu.

2. Wpisz ze zdj cia informacje, których potrzebujesz.

**Przypis:** Wpisz jedynie informacje, których potrzebujesz dla danej osoby na zdj ciu w twoim pliku. Nie indeksuj dodatkowych rekordów z poprzedniego ani z nast pnego zdj cia.

3. Kiedy sko czysz, ponownie kliknij na **Poka poprzednie/nast pne zdj cie** Przycisk \_\_\_\_\_, aby wróci do zdj cia z twojego pliku.

**Przypis:** Mo esz tak e klikn na **Zamknij** Przycisk <sup>⋈</sup> odnosz cy si do nast pnego lub poprzedniego zdj cia.

## Obró zdj cie

Mo esz obróci zdj cie o 90 stopni w lewo lub w prawo.

Aby obróci zdj cie o 180 stopni, dwukrotnie kliknij na przycisk **Obró**.

 Aby obróci zdj cie o 90 stopni w kierunku przeciwnym do ruchu wskazówek zegara, kliknij na **Obró w lewo** Przycisk <sup>(b)</sup>.

Przypis: Mo esz tak e klikn na menu Wy wietl i klikn na Obró w lewo.

 Aby obróci zdj cie o 90 stopni godnie z ruchem wskazówek zegara, kliknij na Obró w prawo Przycisk

Przypis: Mozesz tak e klikn na menu Wy wietl i klikn na Obró w prawo.

## U ywanie pod wietle

Pod wietlenia mog uczyni proces indeksacji łatwiejszym poprzez pod wietlenie ka dego z pól na zdj ciu, gdy przemieszczasz si pomi dzy polami podczas wprowadzania informacji.

Pod wietlenia dostarczaj kolorowego, prze roczystego tła, niewiele wi kszego ni informacja na zdj ciu, które spisujesz. Mo esz regulowa kolor, przezroczysto i poło enie pod wietle .

**Przypis:** Opcja pod wietlenia nie jest dost pna we wszystkich projektach. Niektóre projekty u ywaj wył cznie linijki. Je eli pod wietlenia nie s dost pne, ta opcja b dzie pokazana jako nieaktywna.

1. Aby wł czy pod wietlenia, kliknij na przycisk **Marker pod wietlenia** *S* u góry ekranu.

**Przypis:** Wybranie pod wietle automatycznie wył cza funkcj linijki. Na podobnej zasadzie, wybranie linijki automatycznie wył cza funkcj pod wietle . Tylko jedna z opcji b dzie wy wietlana na raz.

2. Aby wył czy pod wietlenia, ponownie kliknij na przycisk **Marker pod wietlenia** 

#### Przesu pod wietlenie

Je li zachodzi taka potrzeba, mo esz szybko przesun wszystkie pod wietlenia w lewo, w prawo, w gór lub w dół, aby dopasowa pozycj informacji na zdj ciu.

1. Naci nij na klawiaturze **Ctrl+Alt+ przycisk strzałka**. Przesu pod wietlenie w lewo, w prawo, w gór lub w dół, według potrzeb.

**Przypis:** Mo esz tak e klikn na menu **Wy wietl**, klikn na **Przesu pod wietlenie**, a nast pnie kliknij **W lewo**, **W gór**, **W prawo** lub **W dół**, według potrzeb.

2. Aby przesun pod wietlenie, korzystaj c z opcji projektu, na rozwijanej li cie kliknij **Pod wietlenie** i wybierz po dan opcj .

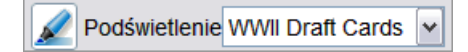

**Przypis:** Opcje ró ni si w zale no ci od projektu. Na przykład: poni sze opcje przypisane s spisom powszechnym.

- Jedna linia w dół: Przesuwa pod wietlenie o jedn lini w dół.
- Jedna linia w gór : Przesuwa pod wietlenie o jedn lini w gór .
- rodek: Przywraca pod wietlenie w miejsce, od którego zacz łe.

#### Dopasuj pod wietlenie

Je li pod wietlenie umieszczone jest w niewła ciwym miejscu, b dziesz musiał je dopasowa , by pokazywało odpowiednie informacje na zdj ciu.

- 1. Kliknij na menu **Podgl d**, a nast pnie na **Dopasuj pod wietlenie**.
- 2. Przesu myszk nad zdj cie dokumentu, a zobaczysz ółt siatk pod wietlenia z cienk czerwon ramk . Nast pnie wykonaj przynajmniej jedn z podanych czynno ci:

| dit View Too | ls Help                               |          |                            |                              |                           |                |                     |
|--------------|---------------------------------------|----------|----------------------------|------------------------------|---------------------------|----------------|---------------------|
| 62%          | ۱ 🖌                                   | ¢۲ 🖌     | Highlight Center 🛛 🖌 🛄 🎓   | 4                            |                           |                |                     |
| 1.           | 1 2                                   | 1 1      | 5                          | 6 7                          | s 9 10 11 12 13 14        | 15 16 17 18    | 19 50               |
| Line 1       | 368                                   | /Famiso  | O Rienola Thomas mar (     | Relationshiporty             | Sen ColorAgenaritatear o  | Whethet        | Place of Birthua    |
| Line 2       |                                       | Fami     | Tillerolations in K.       | Relationshiptom              | SexColorAgeMariterear o   | Whether        | Place of Bifthur    |
| Line 3       |                                       | Fami     | Tillerritingenon           | Relationshiptom              | Sex ColorAdeMarita ear o  | (Anniemonietis | Place of Birth      |
| Line 4       |                                       | Fami     | Tillarreti Totas           | Relationshiptom              | SexColorAgenaritatear o   | Minhanhets.    | Place of Birth of   |
| Line 5       |                                       | Fami     | Dorthy                     | Relationshiptom              | Sex olorAgenaritatear o   | WheWhet        | Place of Birth      |
| 1 6          |                                       |          | And how -                  | Totaning for -               | FUHYS                     | 113 453        | tempetitut          |
| Line 7       | 2                                     | Failin   | Trans men s                | Relationship                 |                           | Wilewriet 453  | Mascachurette       |
| Line 8       | 3376                                  | 102781   | 1 + ausgan sullian         | A trand the                  | Sex Color-genaritatear o  | wnewnet        | Place of Birth      |
| Line D       | 10                                    | Fami     | TRifeerclemenss forth      | Relat Move Anchor - Relation | smp ColorAgenaritatear o  | Wheilyhet      | Place of Birth      |
| Line 10      | 0                                     | Fami     | Ch Tileorotemassaura       | Relationshiptom              | SexColorAgMannalear o     | Whet           | Place of Birth      |
| Line 11      | 384                                   | /Fiamies | Can TaiRencialitatess a    | Relationshiptom              | SencolorAgMantalear o     | Whet           | Place of Birth      |
| Line -12     | 2                                     | Fami     | Tillerchillerns OC         | Relationshiptom              | SexColorAgMaritalear o    | Whet whet      | Place of Birth      |
| Line 13      | £                                     | Fami     | B TRANSTATIONS LA M.       | Relationshipom               | SexColorAgMaritarear o    | Whewhet        | Place of Birth      |
| Line 14      | 1-                                    | Fami     | TillerolaTeress            | Relationshipon               | SexColorAgeMaritarear o-  | Whethets       | Place of Birth      |
| Line 15      | 390                                   | 1981.83  | Clark Withow 6             | Relationshipom               | SexColorAdenaritarear o-  | whether        | Place of Birth wer  |
| 100 16       | · · · · · · · · · · · · · · · · · · · | Fami     | The planner                | Relationshipom               | Sex ColorAddaritatear o   | M/hallhat      | Place of Birth      |
| 17           |                                       | Fami     | The stand                  | Relationship                 | DAW // S                  | Mar May 454    | Comunitar           |
| 18           | 93                                    | 189 980  | 16 Million Division Scoles | Relationship                 | The good and and the fact | wrietvnet      | Snlund lengt        |
| Line 19      |                                       | rami     | - WING THANS THEME         | Dalatianabia                 | Serveror gwantarear of    | wnewnet        | Flace of Birth Engi |
| Line 20      |                                       | Fami     | TitliGeroldinges gant      | Relationshiptom              | SexColorAgMarita ear o    | Whethet        | Place of Birth      |
| Line 21      |                                       | Fami     | TRiSensidantes             | Relationshiptom              | SexColorAgeMaritarear o   | WheWhet        | Place of Birth      |

#### **Obraz 9: Dopasuj pod wietlenie**

- Przesu wszystkie pod wietlenia na raz, przesuwaj c kursor nad ółte pole, a pojawi si krzy yk z czterema strzałkami, a nast pnie kliknij i przeci gnij siatk tak, aby pod wietlenie dopasowało si do pól, które nale y zindeksowa .
- Aby lepiej dopasowa rz dy i kolumny, kliknij i przeci gnij po jednym **czerwonym kwadraciku** w rogach i po bokach, tak aby pod wietlenie pokryło si z rz dami i kolumnami. By mo e b dziesz musiał u y suwaków przewijania, aby zlokalizowa wszystkie kwadraciki w rogach.
- Aby przesun pojedyncze ółte okienko lub kolumn ółtych okienek, kliknij i przeci gnij **czarny kwadrat** znajduj cy si po rodku okienka.
- 3. Aby wróci do trybu wpisu danych, kliknij na menu **Podgl d**, a nast pnie na **Dopasuj pod wietlenie**.

#### Zresetuj pod wietlenie

Mo esz zresetowa pod wietlenie na domy lne.

1. Kliknij na menu **Wy wietl**, a nast pnie kliknij na **Zresetuj pod wietlenie**. Pod wietlenia poka si w pozycjach domy lnych.

#### Zmie kolor i przezroczysto pod wietlenia

Mo esz zmieni kolor i przezroczysto pod wietlenia i linijki.

- 1. Kliknij na menu **Narz dzia**, a potem na **Opcje**.
- 2. Wybierz zakładk Poka.

| 😤 Opcje                                                                              |  |  |  |  |  |  |  |
|--------------------------------------------------------------------------------------|--|--|--|--|--|--|--|
| Preferencje projektu Pokaż Rozmiar tekstu Dane osobowe Język                         |  |  |  |  |  |  |  |
| ✓ Włącz autouzupełnianie pola                                                        |  |  |  |  |  |  |  |
| ✓ Włącz alarmy dźwiękowe                                                             |  |  |  |  |  |  |  |
| ✓ Pokaż Wskazówkę dnia                                                               |  |  |  |  |  |  |  |
| Pokaż nieruchome podświetlenie                                                       |  |  |  |  |  |  |  |
| Kolor podświetlenia                                                                  |  |  |  |  |  |  |  |
| Przeźroczystość podświetlenia                                                        |  |  |  |  |  |  |  |
| Pokaż kolor tła w polach zaznaczonych do sprawdzenia zamiast falistego podkreślenia. |  |  |  |  |  |  |  |
| Zaznacz kolor                                                                        |  |  |  |  |  |  |  |
| Przeźroczystość koloru zaznaczenia                                                   |  |  |  |  |  |  |  |
|                                                                                      |  |  |  |  |  |  |  |
| OK Anuluj                                                                            |  |  |  |  |  |  |  |

- 3. Aby pokaza prostok tne pod wietlenie, kliknij na **Prostok tne pod wietlenie**.
- 4. Aby pokaza pod wietlenie w formie zarysu, kliknij na **Prostok tne pod wietlenie** i odznacz pole wyboru.
- 5. Kliknij na rozwijan list o nazwie **Kolor pod wietlenia** i wybierz po dany kolor.
- 6. W opcji **Prze roczysto pod wietlenia**, kliknij i przeci gnij **suwak**.
  - Aby pod wietlenie było mniej widoczne, przesu **suwak** w lewo.
  - Aby pod wietlenie było bardziej widoczne, przesu **suwak** w prawo.
- 7. Kliknij OK.

## U ywanie linijki

Dla dokumentów w formie rejestru, jak na przykład spisy ludno ci, gdzie ka da linia reprezentuje jeden rekord, mo esz u ywa linijki w celu ledzenia rekordu wzdłu strony.

Najwi ksza ró nica pomi dzy u ywaniem linijki a u ywaniem pod wietle jest taka, e linijka nie jest zakotwiczona w zdj ciu i nie przemieszcza si automatycznie, gdy zmieniasz pola wpisu danych. Linijka pozostaje w tej samej pozycji, dopóki nie przesuniesz jej albo dokumentu znajduj cego si pod linijk.

Aby zmieni kolor lub przezroczysto linijki, zobacz "Zmie kolor i przezroczysto pod wietlenia".

1. Kliknij na Widok w pasku menu, a nast pnie kliknij na Poka linijk.

**Przypis:** Wybranie linijki automatycznie wył cza funkcj pod wietle , o ile te s dost pne. Na podobnej zasadzie, wybranie pod wietle automatycznie wył cza funkcj linijki. Tylko jedna z opcji b dzie wy wietlana na raz.

- 2. Aby umie ci linijk w odpowiedniej linii na zdj ciu, wykonaj jedn z nast puj cych czynno ci.
  - Aby przesun linijk, kliknij na **linijk** i umie j w danej pozycji.
  - Aby przesun dokument, kliknij i przeci gnij dokument, aby umie ci konkretn lini tekstu w polu linijki.
- 3. Aby wył czy linijk , kliknij na **Widok** w pasku menu, a nast pnie kliknij ponownie na **Poka linijk** .

#### Dostosuj wysoko linijki

Mo esz dostosowa wysoko linijki.

- 1. Przesu myszk w górny lub dolny koniec linijki.
- 2. Kiedy kursor myszki zamieni si w dwustronn strzałk , kliknij i przeci gnij koniec linijki, a zrobi si dłu sza lub krótsza.

## Popro o pomoc

Pomoc uzyska mo na w kwestiach takich jak: sposób u ywania ekranów indeksacyjnych, indeksowanie i rozstrzyganie projektów oraz odpowiedzi na inne pytania. Je li nie jeste w stanie znale odpowiedzi na pytania lub rozwi zania problemu, mo esz skontaktowa si z pomoc techniczn .

## Zobacz Wskazówk dnia

Aby zapozna si z indeksowaniem, mo esz zobaczy wiadomo – wskazówk dnia.

Gdy logujesz si , by rozpocz indeksowanie, ukazuje si wiadomo ze wskazówk dnia. Jest ponad 60 wskazówek dotycz cych indeksowania, które mo esz zobaczy . Za ka dym razem, gdy si logujesz, ukazuje si nowa wskazówka.

- 1. Przeczytaj wiadomo wskazówk . Aby zobaczy nast pn wskazówk , kliknij na Nast pna wskazówka.
- 2. Aby zlikwidowa opcj automatycznego pokazywania wskazówki, kliknij na **Poka** wskazówki po zalogowaniu, aby odznaczy t opcj.
- 3. Kliknij Zamknij.
- 4. Aby ponownie móc obejrze wskazówki, po anulowaniu tej opcji, nale y:
  - a. Klikn na Narz dzia w pasku menu i klikn na Opcje.
  - b. Klikn na zakładk Poka .
  - c. Klikn na Poka wskazówk dnia.
  - d. Kliknij **OK**.

Wskazówki b d ukazywa si od nast pnego logowania do programu indeksowania FamilySearch.

### Zobacz instrukcje do projektu

Przeczytaj instrukcje dla danego projektu, zanim zaczniesz indeksowa lub rozstrzyga w danym projekcie. Instrukcje te zawieraj : wyja nienia, wskazówki i przykłady z jakich nale y korzysta podczas ka dego projektu.

Kliknij na zakładk **Instrukcje do projektu**] znajduj c si po prawej stronie pola do wpisywania danych.

W niektórych projektach instrukcje znajduj si w zakładce. Przeczytaj instrukcje. Na dole mog znajdowa si linki do wi kszej ilo ci informacji.

**Przypis:** Je li przewiniesz instrukcje do ko ca, powinien tam si znajdowa link do **Aktualizacji projektu**. W tej aktualizacji mo na znale odpowiedzi na pytania, które pojawiaj si po udost pnieniu projektu indeksowania. Mo esz jeszcze raz

sprawdzi aktualizacje dotycz ce tych projektów, w celu uzyskania naj wie szych informacji o projekcie do indeksowania.

Mo esz równie znale aktualizacje projektu za pomoc Zadaj pytanie. Gdy szukasz odpowiedzi, wpisz nazw projektu, a nast pnie wpisz **aktualizacje**, takie jak **Aktualizacje rekordów chrztów Trento Włochy**.

## Znajd pole pomocy

Kliknij na zakładk Pole pomocy w celu uzyskania instrukcji dotycz cych sposobu indeksowania konkretnego pola.

Ka da informacja, która ma by zindeksowana, jest okre lona jako "pole". Tam gdzie jest to mo liwe, pola s oznaczone tak, by odpowiadały oznaczeniom oryginalnego dokumentu. Pomoc dla ka dego pola jest umieszczona po prawej stronie okna wprowadzania danych w zakładce pola pomocy. Gdy przechodzisz z jednego pola do drugiego, zamieszczone s tam odpowiednie instrukcje wyja niaj ce, jak zindeksowa dane pole.

1. Kliknij na zakładk **Pole pomocy**.

Przeczytaj instrukcje. Niektóre wskazania pomocy zawieraj link do przykładu, który mo esz obejrze . Przykład otwiera si w nowym oknie. Gdy sko czysz ogl da przykład, kliknij na  $\mathbf{X}$ , by zamkn okno.

2. By zmieni rozmiar obszaru pomocy, powoli przeci gnij myszk na lini rozdzielaj c po lewej stronie obszaru Pola pomocy, a zobaczysz podwójn strzałk. Nast pnie przeci gnij **znacznik podziału**, aby uzyska rozmiar, jaki chcesz.

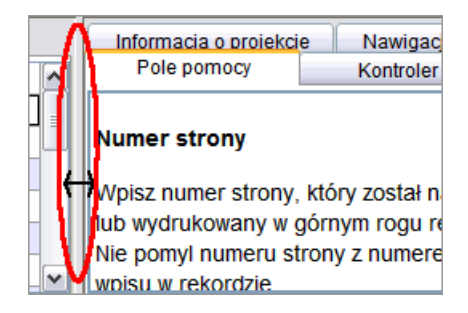

**Przypis:** Nie mo esz przenie znacznika podziału do ko ca prawej strony.

## Zobacz Pomoc w korzystaniu z systemu

Pomoc w korzystaniu z systemu zawiera instrukcje dotycz ce u ywania ekranów indeksacyjnych FamilySearch.

Cało pomocy w korzystaniu z systemu jest równie dost pna do wydrukowania w przewodniku dla u ytkownika (zob. "Zobacz wskazówki").

1. Przyci nij F1.

Przypis: Mo esz równie klikn na Pomoc w pasku menu i klikn na Pomoc.

2. Kliknij na tytuł tematu, by zobaczy pomoc.

3. Aby wyszuka konkretnej pomocy, kliknij na przycisk **Wyszukaj** , wpisz szukan fraz i przyci nij **Enter**.

## Zobacz Pomoc w odczytywaniu pisma odr cznego

Aby lepiej odczytywa pismo odr czne mo esz obejrze alfabetyczn list pokazuj c dawn pisowni liter.

Charakter pisma u ywany dawniej mo e by trudny do odczytania. Zobacz na zdj ciu te same litery w znanych ci słowach i porównaj ich pisowni . Wi kszo projektów zawiera w swoich instrukcjach odno nik do pomocy w odczytaniu pisma odr cznego.

1. Kliknij przycisk Pomoc w odczytywaniu pisma odr cznego 🖌 .

**Przypis:** Mo esz równie w pasku menu klikn **Pomoc**, a nast pnie klikn **Pomoc** w odczytywaniu pisma odr cznego.

Pokazana jest alfabetyczna lista ukazuj ca ró n pisowni liter.

- 2. Aby przenie list , kliknij i przeci gnij **pasek tytułu**.
- 3. Aby zamknij list , kliknij **X** w prawym górnym rogu.

#### Inna pomoc w odczytywaniu pisma odr cznego

Dodatkow pomoc w odczytywaniu pisma odr cznego mo esz znale na stronie indeksowania FamilySearch: **familysearch.org/indexing/help**. Wybierz swoj rol, a nast pnie kliknij **Pomoce dotycz ce pisma odr cznego**.

### Przejrzyj Najcz ciej zadawane pytania

Mo esz przejrze odpowiedzi na najcz ciej zadawane pytania.

- Kliknij Pomoc w pasku menu, a nast pnie kliknij Najcz ciej zadawane pytania. Mo esz równie wy wietli te pytania poprzez stron : familysearch.org/indexing/help. Wybierz swoj rol, a nast pnie kliknij FAQ.
- 2. Gdy sko czysz, zamknij okno najcz ciej zadawanych pyta.

#### Znajd odpowiedzi na pytania

Mo esz znale odpowiedzi na pytania w bazie wiedzy wsparcia FamilySearch.

- Kliknij menu **Pomoc**, a nast pnie na **Zadaj pytanie**. Mo esz tak e uzyska dost p do tych odpowiedzi na stronie: familysearch.org/indexing/help.
- Na górze strony wpisz swoje pytanie lub kilka słów do wyszukania i kliknij Szukaj. Je li pytanie dotyczy konkretnego projektu, wpisz nazw projektu.
- 3. W wynikach wyszukiwania kliknij na tytuł dokumentu, aby go wy wietli .

4. Kiedy sko czysz, zamknij okno Zadaj pytanie.

## Zobacz wskazówki

Wskazówki dla u ytkownika i inne pomocne broszury s dost pne dla indeksuj cych, rozstrzygaj cych, administratorów grupy lub dyrektorów ds. indeksowania w paliku.

- 1. Kliknij **Pomoc** w pasku menu, a nast pnie kliknij **Przewodnik po ródłach**. Mo esz te zobaczy te materiały na stronie **familysearch.org/indexing/help**.
- 2. Wybierz swoj rol, a nast pnie kliknij **Pomoce szkoleniowe**.
- 3. Po prawej stronie kliknij Przewodnik u ytkownika systemu indeksowania.
- 4. Gdy sko czysz, zamknij okno z przewodnikiem.

## Zobacz demo Jak zacz

Je eli jeste pocz tkuj cym indeksuj cym, mo esz zobaczy demo, która pomo e rozpocz indeksowanie.

- Kliknij na menu **Pomoc**, a potem kliknij na **Jak zacz**. Mo esz równie przycisn **Ctrl+Alt+Q**.
- 2. Kliknij równie na przycisk **uruchom**, by odtworzy wideo.
- 3. Gdy sko czysz ogl da wideo, zamknij okno demo Jak zacz .

## Zobacz poradniki

Lekcja wraz z prezentacj i wiczeniami jest dost pna dla indeksuj cych, rozstrzygaj cych i administratorów grupy oraz dla dyrektorów ds. indeksowania w paliku. Te lekcje pomog ci nauczy si , jak indeksowa zapisy, jak je rozstrzyga czy jak administrowa indeksowaniem.

- Kliknij **Pomoc** w pasku menu, a nast pnie kliknij **Poradnik**. Mo esz tak e przej do tych poradników na stronie **familysearch.org/indexing/help**.
- 2. Wybierz swoj rol, a nast pnie kliknij Poradnik.
- 3. Gdy sko czysz, zamknij okno poradnika.

## Wy wietlanie aktualno ci

Na stronie internetowej mo esz przejrze ogólne aktualno ci i ogłoszenia dotycz ce indeksowania FamilySearch.

Wiadomo ci mog dotyczy zindeksowanych zapisów, które zostały udost pnione do przeszukiwania na stronie FamilySearch, post pów w indeksowaniu projektu lub innych ogólnych informacji.

- 1. Na stronie startowej indeksowania FamilySearch, kliknij na zakładk **Linki indeksowania**.
- Kliknij Strona główna programu do indeksowania FamilySearch.
   Przypis: Mo esz równie otworzy stron http://indexing.familysearch.org.
- 3. Przewi w dół, aby zobaczy list najnowszych artykułów.
- 4. Kliknij artykuł, aby go przejrze .

## Skontaktuj si z pomoc techniczn

Je li nie jeste w stanie znale odpowiedzi na pytanie lub rozwi zania problemu, skontaktuj si z pomoc techniczn .

Niektóre grupy maj lokalnego dyrektora ds. indeksacji w paliku lub administratora grupy, który mo e zapewni szkolenie i wsparcie. Je li lokalny administrator jest niedost pny, skontaktuj si z Pomoc techniczn FamilySearch.

**Przypis:** Dla osób powi zanych z grup w paliku wDO administratorem grupy jest dyrektor ds. indeksacji w paliku. Wolontariusze lokalni, którzy nie s członkami Ko cioła Jezusa Chrystusa wi tych w Dniach Ostatnich, mog przynale e do grupy w paliku wDO. Mo esz przył czy si do grupy w paliku wDO, dokonuj c edycji danych w swoim profilu. Dla osób pracuj cych nad projektami partnerskimi ze stowarzyszeniami genealogicznymi administrator grupy jest przydzielany przez dane stowarzyszenie.

- 1. Kliknij na menu **Pomoc**, a nast pnie na **Skontaktuj si z pomoc techniczn**. Dane kontaktowe lokalnego administratora i Pomocy technicznej FamilySearch s ogólnie dost pne. Mo esz skontaktowa si z lokalnym administratorem w kwestii pyta lub gdy potrzebujesz dodatkowej pomocy zwi zanej z indeksowaniem lub rozstrzyganiem.
- 2. Aby wysła e-mail, kliknij na podkre lony link z adresem e-mailowym lub otwórz swoje konto e-mailowe i skopiuj adres w nowej wiadomo ci.

**Przypis:** Je li zachodzi taka potrzeba, mo esz u y funkcji udost pniaj cej plik, aby umo liwi pracownikowi pomocy technicznej wgl d w konkretny problem zwi zany ze zdj ciem lub rekordem.

3. Aby skontaktowa si telefonicznie z Pomoc techniczn FamilySearch, kliknij na podkre lony linkł cz cy ze spisem numerów kontaktowych i wybierz bezpłatny numer w miejscu swojego zamieszkania.

#### Znajdowanie wersji programu indeksuj cego

Kiedy skontaktujesz si z pomoc techniczn w sprawie jakiego problemu, jej pracownik mo e zapyta ci , któr wersj programu indeksuj cego posiadasz na swoim komputerze.

- 1. Kliknij na menu **Pomoc**, a nast pnie na **O indeksowaniu FamilySearch**. Wy wietli si okienko z numerem wersji programu indeksacyjnego i Javy.
- 2. Po zanotowaniu numeru wersji, kliknij Zamknij.

#### Uruchom zdalne sterowanie

Kiedy zadzwonisz do Pomocy technicznej FamilySearch, pracownik działu pomocy mo e poprosi ci , by zezwolił na zdalne sterowanie swoim komputerem, eby mie do niego wgl d i pomóc w rozwi zaniu zaistniałych problemów.

Opcji tej nale y u ywa jedynie na pro b Pomocy technicznej FamilySearch.

1. Kliknij na menu **Pomoc**, a nast pnie na **Uruchom zdalne sterowanie**. Wy wietlone zostanie okno pracownika zdalnego sterowania.

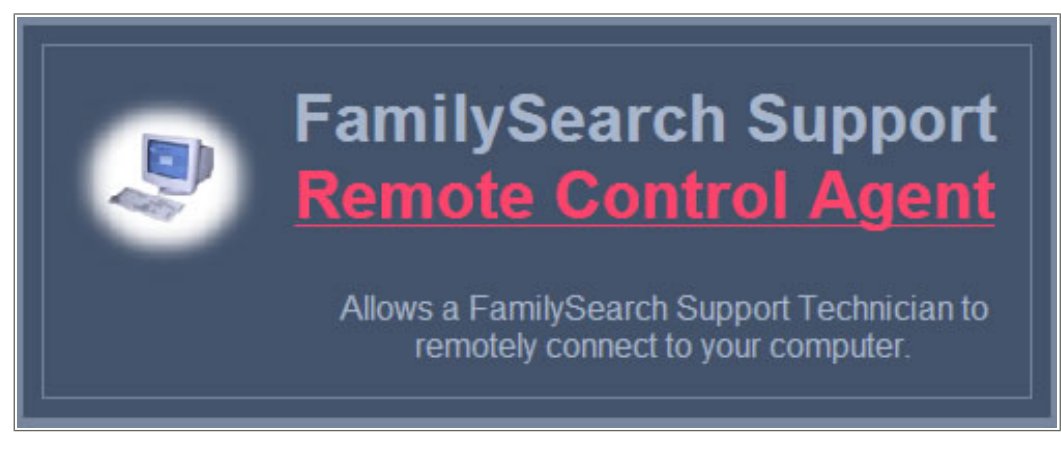

**Obraz 10: Zdalne sterowanie** 

- 2. W nowym oknie kliknij na przycisk **Pracownik zdalnego sterowania** oznaczony czerwonymi literami.
- Kiedy pojawi si wiadomo z ostrze eniem, kliknij Uruchom. Je li u ywasz wyszukiwarki Firefox, kliknij na Zapisz. Kiedy plik zostanie zapisany, zlokalizuj plik RCAgent.exe i kliknij na niego dwukrotnie, aby uruchomi program.
- 4. Kiedy pojawi si drugi komunikat z ostrze eniem, kliknij **Uruchom**.
- 5. W oknie Zdalnego sterowania wpisz swoje imi i nazwisko i kliknij **OK**.

| 🔌 Remote Control 🛛 🛛 🔀  |
|-------------------------|
| Please input your name. |
|                         |
|                         |
|                         |
| OK Cancel               |

## Udost pnij podgl d pliku

Mo esz udost pni podgl d pliku innemu indeksuj cemu, rozstrzygaj cemu, lokalnemu przywódcy lub pracownikowi pomocy technicznej.

Udost pnienie pliku mo e okaza si pomocne w dwóch rodzajach sytuacji:

- Je li masz problem z plikiem, mo esz udost pni go do wgl du lokalnemu przywódcy lub pracownikowi pomocy technicznej FamilySearch, aby osoba ta mogła lepiej zrozumie , na czym polega problem i pomóc go rozwi za .
- Je li prowadzisz zaj cia, na których studenci maj własne komputery, mo esz im udost pni podgl d pliku. Nie ma ograniczenia co do liczby osób, które mog mie podgl d pliku w tym samym czasie.

**Przypis:** Aby udost pni plik, zarówno osoba udost pniaj c , jak i odbiorca musz mie prawo do wy wietlenia pliku. Na przykład: je li indeksuj cy pracuje nad projektem partnerskim, odbiorca tak e musi mie prawo pobra plik z danego projektu.

1. Kliknij na menu **Plik**, a nast pnie na **Udost pnij plik**. Na ekranie wy wietli si komunikat z numerem.

| 😤 Udostępnij plik 🛛 🔀                                                    |
|--------------------------------------------------------------------------|
| Daj ten numer osobie, która będzie oglądać twój plik.<br><b>34756382</b> |
| Numer kopii                                                              |

2. Zapisz ten numer i kliknij **Kopiuj**.

**Przypis:** Numer ten nie jest powi zany z numerem mikrofilmu ani z numerem pliku zdj cia dokumentu.

- 3. Podaj ten numer osobie, której chcesz udost pni podgl d pliku. B dzie ona musiała wykona nast puj ce czynno ci.
  - a. Na stronie startowej indeksowania, kliknij na menu **Plik**, a nast pnie na **Wy wietl upost pniony plik**.

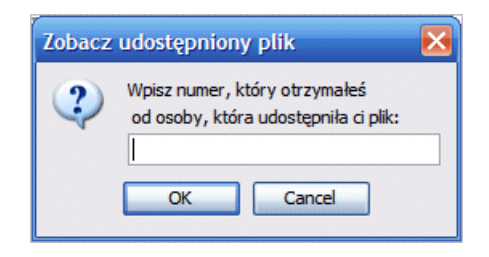

b. Wpisz numer i kliknij **OK**.

Plik zostanie pobrany i udost pniony do wgl du. Plik mo e zosta pobrany i wy wietlony przez wi cej ni jedn osob .

- Odbiorcy b d mogli wprowadza informacje w pola, ale nie b d w stanie zapisa, odesła ani te wykona jakiejkolwiek innej czynno ci zwi zanej z plikiem. Plik pobrany zostanie jedynie do wgl du. Jedynie osoba indeksuj ca b dzie w stanie zapisa w pliku informacje i go odesła.
- Odbiorca mo e odwiedzi startow stron indeksacyjn i wróci z powrotem do pliku, ale kiedy si wyloguje z programu indeksowania FamilySearch, plik ten nie b dzie ju dost pny do wgl du.
- Odbiorca b dzie mógł nadal wy wietli plik w trybie off-line, ale po powrocie do trybu on-line plik zostanie usuni ty z listy Moja praca nale cej do odbiorcy.

- 4. Aby udost pni dodatkowe dane, które wpisałe do pliku, kliknij na **Zapisz** Przycisk
  - a. Aby wy wietli dane, które wpisałe w pliku, odbiorca musi klikn na menu **Plik** i klikn na przycisk **Odzyskaj z serwera**.

# Szkolenie

Wiele ró nych materiałów jest dost pnych do szkolenia indeksuj cych, rozstrzygaj cych i administratorów grup.

## Szkolenie dla indeksuj cych i rozstrzygaj cych

Dost pnych jest wiele ró nych materiałów szkoleniowych.

- We udział w sesjach szkoleniowych prowadzonych przez twojego lokalnego przywódc.
- Indeksuj cy i rozstrzygaj cy powinni zapozna si z poradnikami szkoleniowymi dost pnymi na stronie **familysearch.org/indexing/help**. Wybierz swoj rol, a nast pnie kliknij **Poradnik**.
- Przed rozpocz ciem indeksowania lub rozstrzygania projektu przeczytaj przypisane mu instrukcje znajduj ce si w zakładce Instrukcje do projektu po prawej stronie obszaru wprowadzania danych na ekranie indeksowania.
- Przegl daj zakładk Pole pomocy po prawej stronie obszaru wprowadzania danych na ekranie indeksowania.
- Zwracaj uwag na wskazówki szkoleniowe w cz ci Moje wiadomo ci na stronie startowej systemu indeksowania FamilySearch.
- Przegl daj materiały pomocy znajduj ce si na tej stronie.

## Szkolenie dla administratorów grup

Dost pnych jest wiele ró nych materiałów szkoleniowych.

- Zapoznaj si z materiałami szkoleniowymi na stronie familysearch.org/indexing/help. Wybierz swoj rol, a nast pnie kliknij Poradnik.
- Zwracaj uwag na wskazówki szkoleniowe w cz ci Moje wiadomo ci na stronie startowej systemu indeksowania FamilySearch.
- Przegl daj inne materiały pomocy, znajduj ce si na stronie internetowej.

## Szkolenie dla dyrektorów ds. indeksowania w paliku

Dost pnych jest wiele ró nych materiałów szkoleniowych.

Wy szy doradca ds. historii rodziny naucza dyrektora ds. indeksowania w paliku na temat organizacji i celów indeksowania w obr bie palika. Skorzystaj z nast puj cych materiałów, aby pozna szczegóły procesu indeksowania.

• Materiały te znajduj si na stronie lds.org i przeznaczone s dla dyrektorów ds. indeksowania w paliku.

- 1. Wejd na stron **www.lds.org**, kliknij, **Resources (Materiały)** i wybierz **All Callings (Wszystkie powołania)**.
- 2. Kliknij Family History (Historia Rodziny).
- 3. W zakładce Training for My Calling (Szkolenie na temat mojego powołania), kliknij **Stake Indexing Director (Dyrektor ds. indeksowania w paliku)**.
- 4. Kliknij pozycj, aby j obejrze.
- Przejrzyj materiały na stronie **familysearch.org/indexing/help**. Wybierz swoj rol , a nast pnie kliknij pomocne materiały.
- Zwracaj uwag na wskazówki umieszczane w cz ci Moje wiadomo ci na stronie startowej systemu indeksowania FamilySearch.

## Rozstrzyganie

Aby zapewni najlepsz mo liw jako , ka dy rekord jest indeksowany przez dwie osoby: indeksuj cego A i indeksuj cego B. Kiedy oba indeksy, A i B, zostan odesłane, system porównuje obie wersje. Je li wyst puj mi dzy nimi jakiekolwiek ró nice, plik zostaje przesłany do rozstrzygni cia.

Rozstrzygaj cy porównuje ró nice ze zdj ciem dokumentu i wybiera najbardziej poprawn wersj lub wpisuje now warto , która dokładniej wyra a informacje na zdj ciu.

## Kto mo e zosta rozstrzygaj cym?

Rozstrzygaj cy s wyznaczani przez lokalnego administratora grupy lub dyrektora ds. indeksacji w paliku.

Lokalny przywódca szuka zwykle:

- Do wiadczonego indeksuj cego, który zwraca uwag na szczegóły.
- Indeksuj cego, który ch tnie przestrzega instrukcji do projektu, nawet je li ma swoj własn opini na temat tego, w jaki sposób dany dokument powinien zosta zindeksowany.

Indeksuj cy musi by najpierw wyznaczony przez lokalnego przywódc na rozstrzygaj cego, zanim b dzie mógł pobra pliki do rozstrzygania.

## Kroki rozstrzygania

Rozstrzyganie składa si z kilku prostych kroków.

#### Cz 1. Pobierz plik do rozstrzygni cia

Podczas rozstrzygania plików system znalazł ró nice pomi dzy warto ciami wprowadzonymi przez indeksuj cego A i indeksuj cego B.

| Plik Wyświetl Narzędzia | Pomoc                               |                                      |              |        |  |
|-------------------------|-------------------------------------|--------------------------------------|--------------|--------|--|
| My Batches              | Rozstrzygający 💌                    | Pobierz plik Pracuj w trybie or      | n-line 🔻     |        |  |
|                         | 😤 RozstrzyganiePobierz plik 🛛 🛛 🔀   |                                      |              |        |  |
| Rodzaj ∧                |                                     |                                      |              |        |  |
|                         |                                     |                                      |              |        |  |
|                         | Nazwa projektu                      | Opis                                 | Poziom       | Punkty |  |
|                         | België - Burgerlijke Stand 1851-19  | Dutch; Flemish - 1851-1900           | Średnio zaaw | 3      |  |
|                         | Polska, księgi metrykalne - Diecezj | Polish - 1654-1946                   | Średnio zaaw | 3      |  |
|                         | Sverige, Uppsala - Kyrkoböcker, til | Swedish - Early to 1860              | Trudny       | 5      |  |
| Pracuj nad plikiem      | US, Nevada - WWI Draft Registrati   | English - 1942 (Najwyższy priorytet) | Łatwy        | 1      |  |
|                         | US, New York - 1930 Federal Cen     | English - 1930                       | Łatwy        | 1      |  |
| Moje wiadom             | US, North Carolina - Freedmen Let   | English - 1862-1870                  | Trudny       | 5      |  |
| ,                       | US, Pennsylvania - WWII Draft Re    | English - 1942                       | Łatwy        | 1      |  |
| Od Te                   | 日本 - 移民記録 1914年, 1922               | Japanese - 1914, 1922-1927           | Średnio zaaw | 3      |  |
|                         |                                     | •                                    |              |        |  |
|                         | 1 Liczba plików do pobrania         | Zobacz przy                          | rkład OK     | Anuluj |  |

**Obraz 11: Pobierz plik** 

- 1. Aby pobra plik do rozstrzygni cia, kliknij na rozwijan **list o nazwie** i wybierz pozycj **Rozstrzygaj cy**.
- 2. Kliknij Pobierz plik.

Wy wietli si lista projektów.

- Projekt o najwy szym priorytecie pod wietlony jest na czerwono.
- Projekty wy wietlone s w kolejno ci alfabetycznej według nazwy projektu. Aby sortowa list według j zyka, poziomu trudno ci lub punktów, kliknij na nagłówek kolumny o nazwie **Opis**, **Poziom** lub **Punkty**.
- Aby zobaczy wszystkie projekty, kliknij u góry na **Poka wszystkie projekty**.
- Aby zobaczy wszystkie projekty, które odpowiadaj twoim ustawieniom preferencji, u góry kliknij na **Poka preferowane projekty**.

**Przypis:** Je li aden z projektów nie odpowiada ustawieniom twoich preferencji, lista b dzie pusta.

• Aby zmieni ustawienia twoich preferencji, kliknij na **Edytuj moje preferencje**. Zaloguj si na stronie programu indeksowania FamilySearch i edytuj swoje preferencje.

**Przypis:** Je li wyedytujesz swoje preferencje, lista si zamknie i b dzie musiał ponownie klikn **Pobierz plik**, aby wy wietliła si uaktualniona lista.

- Aby zobaczy , jak wygl daj zdj cia w danym projekcie, kliknij na projekt, a potem kliknij na **Wy wietl przykład**.
- 3. Kliknij na nazw projektu, nad którym chcesz pracowa.
- 4. Wybierz liczb plików, nad któr chcesz pracowa . Za jednym razem mo esz mie do 10 pobranych plików.
- 5. Kliknij OK.

**Przypis:** Mo esz równie dwukrotnie klikn na nazw projektu, by pobra z niego plik.

6. Je li kto inny pracował nad plikiem, który pobrałe , ale zwrócił go przed zako czeniem, zobaczysz komunikat, e dany plik był ju wcze niej rozstrzygany. Kliknij **OK**.

**Przypis:** Sprawd , co zrobił poprzedni rozstrzygaj cy.

- 7. Przeczytaj wiadomo informuj c, e dany plik był ju indeksowany, a nast pnie kliknij na **Nast pny**.
- 8. Przeczytaj wiadomo w instrukcjach do projektu, a potem kliknij Zamknij.

Zdj cie lub zdj cia dokumentu tymczasowo skopiuj si na twój komputer.

#### Cz 2. Porównywanie rekordów

Sprawd , czy rekordy do siebie pasuj , zanim zaczniesz je rozstrzyga . Je li plik zawiera spis z wieloma rekordami na jednym zdj ciu, najpierw musisz sprawdzi , czy rekordy indeksuj cego A s w tym samym rz dzie i zgadzaj si z rekordami indeksuj cego B. By mo e jeden z indeksuj cych przez przypadek pominł rz d lub go zduplikował, w wyniku czego imiona i nazwiska do siebie nie pasuj . Je li rozpoczniesz rozstrzyganie i potem zdecydujesz, e musisz poprzestawia niektóre rz dy, stracisz prac nad nazwiskami, które rozstrzygn łe do tej pory.

**Przypis:** Nie b dziesz w stanie zmienia ani wprowadza adnych warto ci, kiedy wł czona jest zakładka Porównywanie rekordów.

1. Kliknij na zakładk **Porównywanie rekordów**.

| 🗄 🐌 🕑 😽 🎚 📋 👌 🕂 🎬 🖀                              |                                                         |  |  |  |  |
|--------------------------------------------------|---------------------------------------------------------|--|--|--|--|
| Porównywanie rekordu Dane nagłówka Rozstrzyganie |                                                         |  |  |  |  |
| Zdjęcia                                          |                                                         |  |  |  |  |
| 001                                              | Rekordy klucza A Rekordy klucza B                       |  |  |  |  |
| 002                                              | 1. , 23, May, 186 1. , 20, May, 186 Brak dopasowanych r |  |  |  |  |
| 003                                              | 2. , 23, May, 186 2. , 20, May, 186 Usuń rekordy        |  |  |  |  |
| 004                                              | 3. , 23, May, 186 3. , 24, May, 186                     |  |  |  |  |
| 005                                              | 4. , 23, May, 186 4. , 20, May, 186 Zregetuj            |  |  |  |  |
|                                                  | 5. , 24, May, 186 5. , 20, May, 186 Zakończone          |  |  |  |  |
|                                                  | 6 24 May 186 16 20 May 186 1                            |  |  |  |  |

**Obraz 12: Porównywanie rekordów** 

Wszystkie rekordy na pierwszym zdj ciu pochodz ce zarówno od indeksuj cego A, jak i B wy wietlone s w kolejno ci, w jakiej wprowadzał je indeksuj cy. S opisane jako "Rekordy klucza A" i "Rekordy klucza B".

- 2. Porównaj imiona i nazwiska pomi dzy obiema kolumnami.
  - Czasami widoczne dane wygl daj jak seria wielu przecinków. Je li zachodzi taka potrzeba, mo esz ustawi, które pola b d si wy wietlały i w jakiej kolejno ci. Mo esz zmieni kolejno, tak by najpierw wy wietlały si imiona i nazwiska, co powinno pomóc ci porówna rekordy.
    - Aby dopasowa pola, kliknij prawym przyciskiem myszki na nagłówek kolumny "Rekordy klucza A" lub "Rekordy klucza B" i wybierz Pola porównywania rekordów.

| 💎 Pokaż pola      | X                 |
|-------------------|-------------------|
| Wybrane pola      | Ukryte pola       |
| Rodzaj zdjęcia    |                   |
| Rodzaj rekordu    |                   |
| Numer strony      |                   |
| Numer wpisu       |                   |
| Dzień urodzenia   |                   |
| Miesiąc urodzenia |                   |
| Rok urodzenia     |                   |
| Imiona dziecka    |                   |
| Nazwisko dziecka  |                   |
| Płeć dziecka      | ×                 |
| <                 | >                 |
|                   | <u>O</u> K Anuluj |

- Aby przesun pole, na li cie Wybranych pól kliknij na nazw pola, a nast pnie kliknij na **strzałk w gór** lub **w dół**, aby przesun pole na li cie.
- Aby ukry pole, na li cie Wybranych pól kliknij na nazw pola, a nast pnie kliknij na **strzałk w prawo**, aby przenie pole na list Ukrytych pól.
- Kliknij **OK**.

**Przypis:** Jakiekolwiek zmiany, które wprowadzisz do pól, w tym tak e ukrycie pola, maj zastosowanie jedynie do zakładki Porównywanie rekordów. Nie wpływa to na sposób wy wietlenia pól w zakładce Rozstrzyganie.

• Mo esz tak e dopasowa rozmiar zakładki Porównywanie rekordów, aby wy wietli wi cej danych. Powoli przesu kursor myszki nad pasek rozdzielaj cy, który znajduje si po prawej stronie obszaru Porównywanie rekordów, a zobaczysz mał podwójn strzałk. Nast pnie kliknij i przeci gnij **pasek rozdzielaj cy**, zmieniaj c go na po dany rozmiar.

|                                                                                | 1 | Proiect Information<br>Rozstrzyganie |
|--------------------------------------------------------------------------------|---|--------------------------------------|
| Brak dopasowanych r<br>Usuń <u>r</u> ekordy<br>Zre <u>s</u> etuj<br>Zakończone |   | Zaakceptuj klucz A                   |
|                                                                                |   | Zaakceptuj klucz B                   |
|                                                                                |   | Zaakceptuj rozstrz                   |
|                                                                                |   | 🔇 Wstecz                             |
|                                                                                |   |                                      |

**Przypis:** Paska rozdzielaj cego nie da si przesun do samego ko ca w prawo.

**Wskazówka:** Wszystkie niezgadzaj ce si litery wy wietl si na czerwono. Dopuszczalna jest pewna ilo niezgodno ci, poniewa warto ci pomi dzy indeksuj cymi mog si nieco ró ni . Je li oka e si , e wi kszo warto ci pomi dzy indeksuj cymi ró ni si od siebie, mo e to wskazywa na to, e rz dy do siebie nie pasuj .

3. Je li musisz doda, usun lub zmieni kolejno rz dów, aby do siebie pasowały, wykonaj jedn z nast puj cych czynno ci:
| Opcja            | Opis                                                                                                    |
|------------------|----------------------------------------------------------------------------------------------------|
| Dodaj rz d       | Je li w jednej z kolumn znajduje si imi lub nazwisko, które nie<br>pokazuje si w drugiej kolumnie, kliknij na nie, a nast pnie kliknij<br>na <b>Brak odpowiednika</b> . W przeciwnej kolumnie zostanie dodany<br>rz d oznaczony jako <empty> i pozostałe rekordy przesun si w dół.</empty>                                                                                                    |
| Usu rz d         | Je li w jednej z kolumn to samo imi lub nazwisko wy wietla si dwa<br>razy, kliknij na jego duplikat, a nast pnie kliknij na <b>Usu rekord(y)</b> .<br>Rz d ten zostanie usuni ty, a pozostałe rz dy przesun si w gór .                                                                                                    |
| Zmie kole<br>jno | Je li w jednej z kolumn znajduj si poprawne imiona i nazwiska, ale<br>w innej kolejno ci ni w drugiej kolumnie, kliknij na imi lub<br>nazwisko, aby je pod wietli , a nast pnie kliknij na <b>W gór</b> ▲ lub<br><b>W dół</b> → <b>strzałka</b> u góry, aby przesun dany rekord do góry lub<br>w dół, eby dopasował si do poprawnej kolumny.<br><b>Przypis:</b> Aby przesun kilka rekordów jednocze nie, kliknij na<br>pierwszy rekord, naci nij przycisk <b>Shift</b> , a nast pnie kliknij na ostatni<br>rekord. Rz dy zostan pod wietlone. |
| Wstaw lini       | Aby wstawi rz d w obie kolumny, eby wpisa imi lub nazwisko,<br>które zostało pomini te zarówno przez indeksuj cego A, jak i B, kliknij<br>na rz d znajduj cy si bezpo rednio poni ej miejsca, w które musisz<br>wstawi lini , a nast pnie kliknij na <b>Wstaw now lini nad</b><br><b>wybranym rekordem</b>                                                                                                    |
| Usu lini         | Aby usun pusty rz d w obu kolumnach, kliknij na ten rz d, aby go pod wietli , a nast pnie kliknij na <b>Usu wybrane linie z obu kol</b><br><b>umn</b> .                                                                                                    |

- 4. Je li popełnisz bł d i musisz anulowa wprowadzone zmiany, kliknij na **Zresetuj**. System przywróci obie kolumny do porz dku, w którym znajdowały si , kiedy rozpocz łe .
- 5. Aby zapisa zmiany, kliknij na **Zako czono**.

#### Ponowne indeksowanie pliku

Je li indeks A lub B jest niepełny lub wyst piły powa ne problemy z jako ci , plik musi zosta ponownie zindeksowany.

Nie istniej konkretne zasady dotycz ce tego, jakie bł dy powiniene poprawi lub kiedy nale y odesła plik do ponownego zindeksowania. Jednak e jeste rozstrzygaj cym, a nie trzeci osob indeksuj c . Je li musisz poprawia du o bł dów, mo esz odesła plik do ponownego zindeksowania.

Ode lij plik do ponownego zindeksowania, je li napotkasz nast puj ce problemy.

- Indeksuj cy zindeksował zł stron ksi gi i adne imiona ani nazwiska nie pokrywaj si .
- Indeksuj cy pomin ł znaczn liczb wpisów.

Nie odsyłaj pliku do ponownego zindeksowania, je li napotkasz nast puj ce problemy.

• Wpisy uło one s w złej kolejno ci. Mo esz to naprawi w zakładce Dopasowywanie wpisów.

- Brak oznaczenia roku (l) albo u ycie złej litery. Tego rodzaju bł dy mo na łatwo naprawi .
- Indeksuj cy pomin ł tylko kilka wpisów.
- Indeksuj cy u ył wielkich liter wpisuj c wszystkie dane. Mimo e preferowane jest u ywanie małych i wielkich liter, system nie rozró nia pomi dzy indeksowaniem literami mieszanymi i wielkimi literami. Mo esz wybra dane wprowadzone wielkimi literami jako poprawne albo mo esz je zmieni na styl mieszany, je li chcesz.
- 1. Kliknij na **Zindeksuj ponownie: wy lij ten plik to ponownego zindeksowania** Przycisk **C**.

| 😤 Ponownie zindeksuj plik 🛛 🛛 🕅              |  |  |  |  |  |  |
|----------------------------------------------|--|--|--|--|--|--|
| Indeksowanie, które należy wykonać ponownie: |  |  |  |  |  |  |
| Ponownie zindeksuj klucz A                   |  |  |  |  |  |  |
| ⊙ Błędna informacja.                         |  |  |  |  |  |  |
| 🔿 Plik jest niepełny.                        |  |  |  |  |  |  |
| Ponownie zindeksuj klucz B                   |  |  |  |  |  |  |
| Błędna informacja.                           |  |  |  |  |  |  |
| O Plik jest niepełny.                        |  |  |  |  |  |  |
| <u>QK</u> Anuluj                             |  |  |  |  |  |  |

- 2. Kliknij na plik, który nale y ponownie zindeksowa albo na **Ponownie zindeksuj** klucz A lub **Ponownie zindeksuj klucz B**.
- 3. Kliknij na powód, dla którego odsyłasz plik do ponownego zindeksowania: **Niepoprawne informacje** lub **Plik jest niepełny**.
- 4. Kliknij OK.

Po odesłaniu pliku do ponownego zindeksowania mog wyst pi nast puj ce sytuacje.

- Gdy wybrano "niepoprawne informacje", wszystkie dane s usuwane i plik jest wysłany do kolejnego indeksuj cego jako nowy plik.
- Gdy wybrano "plik jest niepełny", dane pozostaj , a plik jest wysłany kolejnemu indeksuj cemu, jako cz ciowo wypełniony. Osoba pierwotnie indeksuj ca nie jest ju powi zana z tym plikiem, wi c pó niej nie b dzie mogła go przegl da .

### Cz 3. Rozstrzyganie rekordów

Zakładka Rozstrzygania wy wietla warto ci wprowadzone przez indeksuj cego A i indeksuj cego B. Przejrzyj ka de pole, które zostało oznaczone jako rozbie ne, porównaj je z informacj znajduj c si na dokumencie i wybierz pomi dzy warto ci A lub warto ci B albo wpisz w pole now warto .

Ekran Rozstrzygania wygl da bardzo podobnie do ekranu indeksowania. Dane wprowadzone przez indeksuj cych A i B s wy wietlone obok siebie w celu łatwego

porównania. Je eli warto ci A i B s zgodne, informacje s zacienione i warto wy wietla si w kolumnie rozstrzygaj cego.

System wy wietla symbol rozstrzygania 🗣 w kolumnie Rekordy dla ka dego rekordu, w którym wyst puj rozbie no ci. Warto ci pól, które do siebie nie pasuj, s oznaczone tym samym symbolem w kolumnie Rozstrzygaj cego. System automatycznie pokazuje pierwsze pole, w którym warto ci nie pasuj do siebie. Informacje, które do siebie nie pasuj, s zaznaczone czerwonym kolorem.

| Pik Edyty Wyśwel Narędza Ponce         Pik Edyty Wyśwel Narędza Ponce         Pik Edyty Ponce         Pik Edyty Wyśwel Narędza Ponce         Pik Edyty Wyśwel Narędza Ponce         Pik Edyty Narędza Ponce         Pik Edyty Narędza Ponce         Pik Edyty Narędza Ponce         Pik Edyty Narędza Ponce         Pik Edyty Narędza Ponce         Pik Ponchang Ponce         <                                                                                                    | Indokcowcanie Fam                                                                                                    |                                                                                                    |                                                                                                    |                                                                                 |                                                                                          |                |                                                                                                    |  |
|----------------------------------------------------------------------------------------------------|----------------------------------------------------------------------------------------------------|----------------------------------------------------------------------------------------------------|----------------------------------------------------------------------------------------------------|---------------------------------------------------------------------------------|------------------------------------------------------------------------------------------|----------------|----------------------------------------------------------------------------------------------------|--|
| Provid vysme varena romo.             • 05%         • • • • • • • • • • • • • • •                                                                                                    | Tindeksowanie FamilySearch - Polska, księgi metrykalne - Diecezja Radom 1654-1946 [Częśc 1]/004283698[2]                                                                                                    |                                                                                                    |                                                                                                    |                                                                                 |                                                                                          |                |                                                                                                    |  |
| Maria       Viate sig w Horseli Sepreinie dnia Induiesteg drugiege Syapie, duine Unione ott         Margaltara       Uniate sig w Horseli Sepreinie dnia Induiesteg drugiege Syapie, duine Unione ott         Margaltara       Uniate sig w Horseli Sepreinie dnia Induiesteg drugiege Syapie, duine Unione ot Superiores Sections         Stable       Stable         Stable       Stable         Stab                                                                                                    | Plik Edytuj Wyswieti Narzędzia Pomoc                                                                                                    |                                                                                                    |                                                                                                    |                                                                                 |                                                                                          |                |                                                                                                    |  |
| A.       A.       A. <td< td=""><td></td><td></td><td></td><td></td><td></td><td></td><td></td></td<>                                                                                                    |                                                                                                    |                                                                                                    |                                                                                                    |                                                                                 |                                                                                          |                |                                                                                                    |  |
| A.     B.     Dirati vie ur honali lepreinie duia impliestes drugiege lepris, deine thiemeth       B.     Dirati vie ur honali lepreinie duia impliestes drugiege lepris, deine thiemeth       Inngulena     Impliestes, hits, reku o geninis idupaste ram.     Tamit sig Januy lengt parobokok       Jucha.     Lat mediciesti a dua mainege hongelage duineg; wolkeweite they inder the provide the provide                                                                                                    |                                                                                                    |                                                                                                    |                                                                                                    |                                                                                 |                                                                                          |                |                                                                                                    |  |
| A.       Iriate elig wherealis Ispecinie duia diversitestes drugiege Lyopia, Syine Orientest         Mingulara       Fundrister, fister reture       Thinie idynastes ram. Stamit sig Januay brub parobok         Stucha.       Iaf Dirictestes fister reture       Thinie idynastes ram. Stamit sig Januay brub parobok         Stucha.       Iaf Dirictestes       Thinie idynastes ram. Stamit sig Januay brub parobok         Stucha.       Iaf Dirictestes       Thinie idynastes ram. Stamit sig Januay brub parobok         Stucha.       Iaf Dirictestes       Thinie idynastes ram. Stamit sig Januay brub parobok         Stucha.       Iaf Dirictestes       Tampiteste trug maises throught sig throught sig throught sis throught sig throught sig throught sig throu                                                                                                    |                                                                                                    |                                                                                                    |                                                                                                    |                                                                                 |                                                                                          |                |                                                                                                    |  |
| B.       Uiate. viç, ur horali Acprinie dui a municitetey draging, Agania, dyin, Chiennett         Imagulera       Tragulera       Traduitety, flipty, roma o grinie idynatty ram. tamit su, Januay knyb parobok         Sucha.       fat dirity, flipty, roma o grinie idynatty duchty; ur Obeunisti. Mayiecha tamiego tak         Manyanna       reteriziesi. Tenoneja       tamiegy tak traduity duchty; ur Obeunisti. Mayiecha tamiego tak         Manyanna       reteriziesi. Tenoneja       tamiegy tak traduity duchty; ur obeunisti. Mayiecha tamiego tak         Manyanna       reteriziesi. Tenoneja       tamiegy tak traduity duchty duchy duchy duchty duchty duchy duchty duchty duchty duc                                                                                                    | 74.                                                                                                    | $\sim$                                                                                                    | À :                                                                                                    |                                                                                 |                                                                                          |                | <u>^</u>                                                                                                    |  |
| Image lana       Frequierte, fiete, retue o geninie idynasty rune. Harrt sie, figurey bryb paroboke<br>iucha. Int producescia dra mainey i Arregular, duchey, w Oberwäit Worpiecha Itaniego Cart<br>Manyanna aterdicesii Internezia Itaniego Lationyniesii truy maineyyth ohn wtonian Itregular<br>Ingeka, suchey; i okanat ham dieie, pli istendhiey urvonone w brogular, duchey duna dra<br>Diester, fierwisiego Ityania rotu biziqueze a godinie diodmey rano, a jers mathinka<br>di Ota i die internezia i dia mathine internezia i die mathine<br>di I I I I I I I I I I I I I I I I I I I                                                                                                    | 13                                                                                                    | Viate die whereast A                                                                                                    | therein                                                                                                    | Duia du                                                                         | Wiester                                                                                  | In             | airas Ayonia Sysige Dicember                                                                                                    |  |
| Immulera       Simplified fifty rehu o general zelypady status (duhcy; w Obernie): Woyleicha staniego test<br>ducha. Las instructionic dura mainey is horogular, duchcy; w Obernielie Moyleicha staniego test<br>Wanyanna steristicii: Interneja staniego tai tempicelie truy maineych ohn wtonian strugular<br>strugka, suchcy; i okanat ham duciu, plui ienistici truy maineych ohn wtonian strugular<br>streategy pierwisego structure plui ienistic urrodone w througular, duchcy duch of mathema<br>die stream pierwisego structure plui ienistici ienistici truy maineych ohn wtonian structure<br>streategy pierwisego structure plui ienistici ienistici urrodone w througedar, duchcy duna dur<br>di streategy pierwisego structure plui ienistici iene maio ceg: Diceiri in terme na theine om<br>di streategy pierwisego structure structure structure structure structure structure<br>di structure structure structure structure structure structure<br>di structure structure structure structure structure structure<br>di ol - 01 - 01<br>di ol<br>di ol<br>di | MA .                                                                                                    | 6 1                                                                                                    | 2                                                                                                    | 15                                                                              | 18                                                                                       |                | 18: Januar Smyb parobok                                                                                                    |  |
| Jucha. fat Drivelsia dra mairy 1 khronulay buchty; w Obcervisi Mapeha Stamice or intervises in Thomas Progula         Manyauna viewicesii i Thomaja Aamery lat taypiesii tay mairy photony duchey duca Progula         Draybka, suchey; i ohanat ham Ducici, phi iteristicy urovane w brogulary duchey duca dra         Draybka, suchey; i ohanat ham Ducici, phi iteristicy urovane w brogulary duchey duca dra         Draybka, suchey; i ohanat ham Ducici, phi iteristicy urovane w brogulary duchey duca dra         Driver, pierwisego       Intervise of the bisionery a godinic diamety rano, a iero mathema dra         Driver, pierwisego       Intervise of the bisionery a godinic diamety rano, a iero mathema dra         Driver, pierwisego       Intervise of the bisionery a godinic diamety rano, a iero mathema dra         Driver, pierwisego       Intervise of the bisionery rano, a iero mathema dra         Driver, pierwisego       Intervise of the bisionery rano, a iero mathema dra         Driver, pierwisego       Intervise of the bisionery rano, a iero mathema dra         Driver, pierwisego       Intervise of the bisionery rano, a iero mathema dra         Driver, pierwisego       Intervise of the bisionery rano, a iero mathema dra         Driver, pierwisego       Intervise of the bisionery rano, a iero mathema dra         Driver, pierwisego       Intervise of the bisionery rano, a iero mathema dra         Driver, pierwisego       Intervise of the bisionery rano, a iero mathema dra         Drive                                                                                                    | hroquele                                                                                                    | a Pryplaiesters Nigters roka                                                                                                    | o godzance                                                                                                    | 1 revyna                                                                        | stey rano.                                                                               | 21             | name of Janny No last                                                                                                    |  |
| Manyanna       Advisesii e Throniga       Advisesy lat trappiesii try maistych obu vitovuan e throniga         Staubergi i ohayat ham Duciu       pli i instituty unortene vitoregulary duchey duna dru         Staubergi i ohayat ham Duciu       pli i instituty unortene vitoregulary duchey duna dru         Staubergi i ohayat ham Duciu       pli i instituty unortene vitoregulary duchey duna dru         Staubergi i ohayat ham Duciu       pli i instituty unortene vitoregulary duchey duna dru         Staubergi i ohayat ham Duciu       pli i instituty unortene vitoregulary duchey duna dru         Staubergi i ohayat ham Duciu       pli i instituty unortene vitoregulary duchey duna dru         Staubergi i ohayat ham Duciu       pli instituty unortene vitoregulary duchey duna dru         Staubergi i ohayat ham Duciu       pli instituty unortene vitoregulary duchey duna dru         Staubergi i ohayat ham Duciu       pli instituty unortene vitoregulary duchey duna dru         Staubergi i ohayat ham Duciu       pli instituty unortene vitoregulary duchey duchey duc                                                                                                    | Jul Su                                                                                                    | ha. lat Inadriebua dira maig                                                                                                    | ey & the                                                                                                    | gulony de                                                                       | uchey; w                                                                                 | 06             | unosa Woycietha Stamiego                                                                                                    |  |
| Image Ka, suchey; i ohagat ham drieut pli i instricty unortance in throgulary suchey drive driver.         Directery pierwisege typenia rotuine didmey rano a jegs motiviste         Directery pierwisege typenia rotuine didmey rano a jegs motiviste         Total a construction of the second of the second didential and thread of the second didential and thread of the second didential and the second didential and thread of the secon                                                                                                    | Maryan                                                                                                    | na prempierie Andreja A                                                                                                    | aniegy le                                                                                                    | it tryou                                                                        | esci try                                                                                 | 1 m            | raigy the obne whoscian a mogulary                                                                                                    |  |
| Strugt A. such ty       i chanat tham outed from biegeegs is godzinie diodmety rano a iege matyrike prietory prietory prietor                                                                                                    | ling 1                                                                                                    | he is to The S                                                                                                    |                                                                                                    | · venicka                                                                       | in inver                                                                                 | 200            | al whorogulory suchey dria diri.                                                                                                    |  |
| Porównywanie rekordu       Dane nagłówka       Rozstrzyganie         Zdjęcie – Rekord       Tożie dr odzenia 21       21       21         Image: Strategie i urodzenia 1835       1835       1835       1835         Image: Strategie i urodzenia 1835       1835       1835       1835         Image: Strategie i urodzenia 1835       1835       1835       1835         Image: Strategie i urodzenia 1835       1835       1835       1835         Image: Strategie i urodzenia 1835       1835       1835       1835         Image: Strategie i urodzenia 1835       1835       1835       1835         Image: Strategie i urodzenia 1835       1835       1835       1835         Image: Strategie i urodzenia 1835       1835       1835       1835         Image: Strategie i urodzenia 1835       1835       1835       1835         Image: Strategie i urodzenia 1835       1835       1835       1835         Image: Strategie i urodzenia 1835       1835       1835       1835         Image: Strategie i urodzenia 1835       1835       1835       1835         Image: Strategie i urodzenia 1835       1835       1835       1835         Image: Strategie i urodzenia 1835       1835       1835       1835 <tr< td=""><td>- Myp</td><td>ha, suchey; i onazat nam</td><td>range fra</td><td>1</td><td>7 2</td><td>1.</td><td>. Do, a jego matsimiki</td></tr<>                                                                                                    | - Myp                                                                                                    | ha, suchey; i onazat nam                                                                                                    | range fra                                                                                                    | 1                                                                               | 7 2                                                                                      | 1.             | . Do, a jego matsimiki                                                                                                    |  |
| Image: Strain Strain                                                                                                    | Diestey pierwsiego Ayunia roku bieiguego a godinie sidmey rano, 2 regementation                                                                                                    |                                                                                                    |                                                                                                    |                                                                                 |                                                                                          |                |                                                                                                    |  |
| Image: Second second second                                                                                                    | 1 81. her in lat Duradiestia ieden maigrey: Dieigin tenne na Unicie Sie,                                                                                                    |                                                                                                    |                                                                                                    |                                                                                 |                                                                                          |                |                                                                                                    |  |
| Image: Second second second                                                                                                    |                                                                                                    | " S her in hat                                                                                                    | Duradie                                                                                                    | scia iede                                                                       | & main                                                                                   | i<br>e4:       | Dieigin temm na Uniscie drig.                                                                                                    |  |
| Porównywanie rekordu       Dane nagłówka       Rozstrzyganie       Informacia o projekcie       Nawigacja zdjęcie         Zdjęcie – Rekord       Zdjęcie – Rekord       Klucz A       Klucz B       Rozstr       Rozstr         Tozień urodzenia 21       21       21       21       21       21       21         Tozień urodzenia 3ty       Sty       Sty       Sty       Sty       Staniej       Zaakceptuj klucz A       Staniej         Tozień urodzenia 1835       1835       1835       1835       1835       Zaakceptuj klucz B       Staniej         Tozakceptuj Klucz A       Troina dziecka       Maryanna       Maryanna       Maryanna       Maryanna         Tozak       Troina ojca ignacy       Ignacy       Ignacy       Ignacy       Następne       Następne         O3 - 01       Troina ojca ignacy       Imiona ojca ignacy       Igrach       Ignacy       Ignacy       Ignacy       Ignacy                                                                                                    | <                                                                                                    | ar St. har int                                                                                                    | Duradaie                                                                                                    | scia iede                                                                       | 8 mains                                                                                  | 1 i<br>1 e 4 : | Dieciecia tenne na Unicie soie.                                                                                                    |  |
| Zdjęcie – Rekord       Zdjęcie – Rekord       Klucz A       Klucz B       Rozstrzyganie       Pole pomocy       Kontroler jako         I 01 - 01       *       *       *       21       21       21       21       21       21       21       21       21       21       21       21       21       21       21       21       21       21       21       21       21       21       21       21       21       21       21       21       21       21       21       21       21       21       21       21       21       21       21       21       21       21       21       21       21       21       21       21       21       21       21       21       21       21       21       21       21       21       21       21       21       21       21       21       21       21       21       21       21       21       21       21       21       21       21       21       21       21       21       21       21       21       21       21       21       21       21       21       21       21       21       21       21       21       21       21                                                                                                    | <ul> <li>N</li> <li>N</li> <li>N&lt;</li></ul>                                                                                                    | 0' 0 . h                                                                                                    | durada ie                                                                                                    | scia iede                                                                       | n mains                                                                                  | 1 i<br>24:     | Dicionin temme na Unicie svie.                                                                                                    |  |
| Image: Structure in the intermediate in the intermediate intermediate in the intermediate in the intermediate intermediate in the intermediate intermediate intermedintermedinte intermediate intermediate intermediate int                                                                                                    | <ul> <li>Torównywanie rekordu</li> </ul>                                                                                                    | a antiparte antiparte ant | Dure Daie                                                                                                    | scia iede                                                                       | 8 0<br>m maigs                                                                           | 1 V<br>1243    | Direij in temu na Uninie svij.                                                                                                    |  |
| Image: Style of the second of the second second                                                                                                    | Forównywanie rekordu<br>Zdjęcie – Rekord                                                                                                    | Dane nagłówka Rozstrzyganie                                                                                                    | Klucz A                                                                                                    | Klucz B                                                                         | Rozstr                                                                                   | 1 V<br>1243    | Driecie in Kemu na Unici Svie.                                                                                                    |  |
| Image: Second second second                                                                                                    | C Sector Control Control Co                                                                                                    | Dane nagłówka Rozstrzyganie<br>Zdjęce – Rekord                                                                                                    | Klucz A                                                                                                    | Klucz B                                                                         | Rozstr                                                                                   | ×<br>24:       | Driecie ni temu na Unizie svie s<br>Informacia o projekcie Nawigacja zdjęciem<br>Rozstrzyganie Pole pomocy Kontroler jakości<br>Zaakceptuj klucz A Staniej                                                                          |  |
| Imiona dziecka Maryanna Maryanna Maryanna Maryanna Maryanna       Imiona dziecka Maryanna Maryanna Maryanna Maryanna       Imiona dziecka Maryanna Maryanna Maryanna         Imiona dziecka Maryanna Maryanna Maryanna       Imiona dziecka Grzyb       Grzyb       Grzyb         Imiona dziecka Kobieta       Kobieta       Kobieta       Kobieta         Imiona dzie Ignacy       Ignacy       Ignacy       Ignacy         Imiona dziecka Kobieta       Kobieta       Kobieta       Imiona dziecka         Imiona dzie Ignacy       Ignacy       Ignacy       Ignacy         Imiona dzie Ignacy       Ignacy       Ignacy       Ignacy         Imiona dzie Ignacy       Ignacy       Ignacy       Ignacy         Imiona dzie Ignacy       Ignacy       Ignacy       Ignacy         Imiona dzie Ignacy       Ignacy       Ignacy       Ignacy         Imiona dzie Ignacy       Ignacy       Ignacy       Ignacy         Imiona dzie Ignacy       Ignacy       Ignacy       Ignacy         Imiona Ignacy       Ignacy       Ignacy       Ignacy         Imiona Ignacy       Ignacy       Ignacy       Ignacy         Imiona Ignacy       Ignacy       Ignacy       Ignacy         Imiona Ignacy       Ignacy       Ignacy       Ignacy                                                                                                    | Porównywanie rekordu<br>Zdjęcie – Rekord<br>4 01 - 01<br>4 02<br>5 02                                                                                                    | Dane nagłówka Rozstrzyganie<br>Zdjęde – Rekord<br>"Dzień urodzeni<br>"Miesiąc urodzeni<br>"Miesiąc urodzeni                                                                                                    | Klucz A                                                                                                    | Klucz B                                                                         | Rozstr<br>21<br>Sty                                                                      | ~              | Informacia o projekcie Nawigacja zdjęciem<br>Rozstrzyganie Pole pomocy Kontroler jakości<br>Zaakceptuj klucz A Staniej<br>Zaakceptuj klucz B Stani                                                                                  |  |
| Terrer version di la servicia de la servicia de la servicia                                                                                                    | <ul> <li>₹</li> <li>₹</li> <li>₹</li> <li>₹</li> <li>7</li> <li>8</li> <li>8</li> <li>8</li> <li>8</li> <li>8</li> <li>8</li> <li>8</li> <li>8</li> <li>8</li> <li>8</li> <li>9</li> <li>8</li> <li>9</li> <li>8</li> <li>9</li> <li>9</li></ul>                                                                                                    | Zdjęde – Rekord<br>Zdjęde – Rekord<br>*Miesiąc urodzeni<br>*Rok urodzeni<br>*Rok urodzeni                                                                                                    | Klucz A<br>221<br>3 Sty<br>1835                                                                                                    | Klucz B<br>21<br>Sty<br>1835                                                    | Rozstr<br>21<br>Sty<br>1835                                                              |                | Driecie ni. Kennu na Uhranie Srie,<br>Informacia o projekcie Nawigacja zdjęciem<br>Rozstrzyganie Pole pomocy Kontroler jakości<br>Zaakceptuj klucz A Staniej<br>Zaakceptuj klucz B Stani                                            |  |
| T+Pec dziecka Kobieta Kobieta Kobieta     Kobieta     T     T     O4     T     O4     T     O     O                                                                                                    | <ul> <li></li> <li>Forównywanie rekordu     </li> <li>Zdjęcie – Rekord     </li> <li>4 01 - 01     </li> <li>4 02     </li> <li>4 04     </li> </ul>                                                                                                    | Zdjęde – Rekord<br>Zdjęde – Rekord<br>*Miesiąc urodzeni<br>*Rok urodzeni<br>*Imiona dziecka                                                                                                    | Klucz A<br>a 21<br>a Sty<br>a 1835<br>a Maryanna                                                                                                    | Klucz B<br>21<br>Sty<br>1835<br>Maryanna                                        | Rozstr<br>21<br>Sty<br>1835<br>Maryanna                                                  | ×              | Driecie ni Kennu na Unizie Svije<br>Informacia o projekcie Nawigacja zdjęciem<br>Rozstrzyganie Pole pomocy Kontroler jakości<br>Zaakceptuj klucz A Staniej<br>Zaakceptuj klucz B Stani<br>Zaakceptuj rozstrz                        |  |
| Tendra ujca gracy ignacy ignacy ignacy     Saraty     Saraty                                                                                                    | <ul> <li></li> <li>►     <li>►      <li>►     <li>►      <li>►      <li>►     </li> <li>►      <li>►      </li> <li>►      <li>►      </li> <li>►      </li> <li>►      </li> <li>►      </li> <li>►      </li> <li>►      </li> <li>►      </li> <li>►      </li> <li>►      </li> <li>►     </li> <li>►      </li> <li>►      </li> <li>►      </li> <li>►      </li> <li>►      </li> <li>►      </li> <li>►      </li> <li>►      </li> <li>►      </li> <li>►      </li> <li>►      </li> <li>►      </li> <li>►      </li> </li> <li>►</li></li></ul>                                                                                                    | Zdjęde – Rekord<br>Zdjęde – Rekord<br>*Miesiąc urodzeni<br>*Rok urodzeni<br>*Imiona dzieck<br>*Nazwisko dzieck                                                                                                    | Klucz A<br>21<br>3 Sty<br>4 835<br>a Maryanna<br>a Grzyb                                                                                                    | Klucz B<br>21<br>Sty<br>1835<br>Maryanna<br>Grzyb                               | Rozstr<br>21<br>Sty<br>1835<br>Maryanna<br>Grzyb                                         | ×              | Direcie ni Aenni na Unizi Svije<br>Informacia o projekcie Nawigacja zdjęciem<br>Rozstrzyganie Pole pomocy Kontroler jakości<br>Zaakceptuj klucz A Staniej<br>Zaakceptuj klucz B Stani<br>Zaakceptuj rozstrz<br>@ Wstecz Następne @  |  |
|                                                                                                    | <ul> <li></li> <li>Porównywanie rekordu     </li> <li>Zdjęcie – Rekord     <li>I 01 - 01     <li>I 02     <li>I 02     <li>I 02     <li>I 04     </li> <li>I 02 - 01     <li>I 02     <li>I 02     </li> </li></li></li></li></li></li></li></ul>                                                                                                    | Zdjęde – Rekord<br>Zdjęde – Rekord<br>*Dzień urodzeni<br>*Miesiąc urodzeni<br>*Rok urodzeni<br>*Imiona dzieck<br>*Nazwisko dzieck<br>*Płeć dzieck<br>*Dłema dzieck                                                                                                    | Klucz A<br>21<br>a Sty<br>a 1835<br>a Maryanna<br>a Grzyb<br>a Kobieta                                                                                                    | Klucz B<br>Klucz B<br>21<br>Sty<br>1835<br>Maryanna<br>Grzyb<br>Kobieta         | Rozstr<br>21<br>Sty<br>1835<br>Maryanna<br>Grzyb<br>Kobieta                              |                | Direcci un Atemin na Unici direc.<br>Informacia o projekcie Nawigacja zdjęciem<br>Rozstrzyganie Pole pomocy Kontroler jakości<br>Zaakceptuj klucz A Staniej<br>Zaakceptuj klucz B Stani<br>Zaakceptuj rozstrz<br>Wystecz Następne D |  |
| IIIUIa IIaki juzcia juzcia juzcia                                                                                                    | <ul> <li></li> <li>Porównywanie rekordu     </li> <li>Zdjęcie – Rekord     <li>To 1 - 01     <li>To 02     <li>To 03     <li>To 04     <li>To 02 - 01     <li>To 02     <li>To 02     <li>To 02     <li>To 03     <li>To 04     </li> </li></li></li></li></li></li></li></li></li></li></ul>                                                                                                    | Zdjęde – Rekord<br>Zdjęde – Rekord<br>Zdjęde – Rekord<br>*Dzień urodzeni<br>*Miesiąc urodzeni<br>*Rok urodzeni<br>*Imiona dzieck<br>*Nazwisko dzieck<br>*Pieć dzieck<br>*Imiona ojc                                                                                                    | Klucz A<br>a 21<br>a Sty<br>a Rass<br>a Grzyb<br>a Kobieta<br>a Ignacy<br>a Grzyb                                                                                                    | Klucz B<br>21<br>Sty<br>1835<br>Maryanna<br>Grzyb<br>Kobieta<br>Ignacy<br>Grzyb | Rozstr<br>21<br>Sty<br>1835<br>Maryanna<br>Grzyb<br>Kobieta<br>Ignacy                    | ×              | Direcci un Atenni na Unici drie (* * * * * * * * * * * * * * * * * * *                                                                                                     |  |
| 102 102 *Nazwisko matki Staniej Stani <requir 10<="" 7="" p=""></requir>                                                                                                    | <ul> <li></li> <li>Porównywanie rekordu     </li> <li>Zdięcie – Rekordu</li> <li>Zdięcie – Rekordu</li> <li>4</li> <li>4<td>Zdjęde – Rekord<br/>Zdjęde – Rekord<br/>Zdjęde – Rekord<br/>*Miesiąc urodzeni:<br/>*Miesiąc urodzeni:<br/>*Rok urodzeni:<br/>*Rok urodzeni:<br/>*Miesiąc urodzeni:<br/>*Rok urodzeni:<br/>*Rok urodzeni:<br/>*Miesiąc urodzeni:<br/>*Rok urodzeni:<br/>*Miesiąc urodzeni:<br/>*Rok urodzeni:<br/>*Miesiąc urodzeni:<br/>*Rok urodzeni:<br/>*Rok urodzeni:<br/>*Nazwisko dzieck:<br/>*Nazwisko dzieck:<br/>*Nazwisko ojc:<br/>*Nazwisko ojc:<br/>*Nazwisko ojc:</td><td>Klucz A<br/>Klucz A<br/>a 21<br/>a 5ty<br/>a 1835<br/>a Maryanna<br/>a Grzyb<br/>a Kobieta<br/>a Grzyb<br/>a Grzyb<br/>d Józefa</td><td>Klucz B<br/>21<br/>Sty<br/>1835<br/>Kobieta<br/>Ignacy<br/>Grzyb<br/>Jóżefa</td><td>Rozstr<br/>21<br/>Sty<br/>1835<br/>Maryanna<br/>Grzyb<br/>Kobieta<br/>Ignacy<br/>Grzyb<br/>Jóżefa</td><td>×</td><td>Direus un Atenun na Unicie Origi<br/>Informacia o projekcie Nawigacja zdjęciem<br/>Rozstrzyganie Pole pomocy Kontroler jakości<br/>Zaakceptuj klucz A Staniej<br/>Zaakceptuj klucz B Stani<br/>Zaakceptuj rozstrz<br/>Wystecz Następne</td></li></ul> | Zdjęde – Rekord<br>Zdjęde – Rekord<br>Zdjęde – Rekord<br>*Miesiąc urodzeni:<br>*Miesiąc urodzeni:<br>*Rok urodzeni:<br>*Rok urodzeni:<br>*Miesiąc urodzeni:<br>*Rok urodzeni:<br>*Rok urodzeni:<br>*Miesiąc urodzeni:<br>*Rok urodzeni:<br>*Miesiąc urodzeni:<br>*Rok urodzeni:<br>*Miesiąc urodzeni:<br>*Rok urodzeni:<br>*Rok urodzeni:<br>*Nazwisko dzieck:<br>*Nazwisko dzieck:<br>*Nazwisko ojc:<br>*Nazwisko ojc:<br>*Nazwisko ojc:                                                                                                    | Klucz A<br>Klucz A<br>a 21<br>a 5ty<br>a 1835<br>a Maryanna<br>a Grzyb<br>a Kobieta<br>a Grzyb<br>a Grzyb<br>d Józefa                                                                                                    | Klucz B<br>21<br>Sty<br>1835<br>Kobieta<br>Ignacy<br>Grzyb<br>Jóżefa            | Rozstr<br>21<br>Sty<br>1835<br>Maryanna<br>Grzyb<br>Kobieta<br>Ignacy<br>Grzyb<br>Jóżefa | ×              | Direus un Atenun na Unicie Origi<br>Informacia o projekcie Nawigacja zdjęciem<br>Rozstrzyganie Pole pomocy Kontroler jakości<br>Zaakceptuj klucz A Staniej<br>Zaakceptuj klucz B Stani<br>Zaakceptuj rozstrz<br>Wystecz Następne    |  |
| Zdjęcie 1 z 3 Rekord 1 z 12 Wymagane pole: Nazwisko matki Zakończenie: 16% Pobleranie zakończone                                                                                                    | <ul> <li></li> <li>Porównywanie rekordu     </li> <li>Zdjęcie – Rekordu</li> <li>Zdjęcie – Rekordu</li> <li>4</li> <li>4<td>Zdjęde – Rekord<br/>Zdjęde – Rekord<br/>Zdjęde – Rekord<br/>*Nazwisko dzieck<br/>*Nazwisko dzieck<br/>*Imiona ojc<br/>*Imiona mati<br/>*Nazwisko mati</td><td>Klucz A<br/>a 21<br/>a Sty<br/>a Klucz A<br/>a 21<br/>a Sty<br/>a Klucz A<br/>a 21<br/>a Sty<br/>a Klucz A<br/>a 21<br/>a Sty<br/>a Klucz A<br/>a 21<br/>a Sty<br/>a Klucz A<br/>a 21<br/>a Sty<br/>a Klucz A<br/>a 21<br/>a Sty<br/>a Klucz A<br/>a Sty<br/>a Sty<br/>a Sty<br/>a Grzyb<br/>a Grzyb<br/>a Grzyb<br/>a Grzyb<br/>a Grzyb<br/>a Grzyb<br/>a Staniej</td><td>Klucz B<br/>21<br/>Sty<br/>1835<br/>Kobieta<br/>Ignacy<br/>Grzyb<br/>Jóżefa<br/>Stani</td><td>Rozstr<br/>21<br/>Sty<br/>1835<br/>Kobieta<br/>Ignacy<br/>Grzyb<br/>Józefa<br/>∢Requir 1</td><td>×</td><td>Drieus un Atenun na Unici Oric, S<br/>Informacia o projekcie Nawigacja zdjęciem<br/>Rozstrzyganie Pole pomocy Kontroler jakości<br/>Zaakceptuj klucz A Staniej<br/>Zaakceptuj klucz B Stani<br/>Zaakceptuj rozstrz<br/>Wystecz Następne</td></li></ul>                                                                     | Zdjęde – Rekord<br>Zdjęde – Rekord<br>Zdjęde – Rekord<br>*Nazwisko dzieck<br>*Nazwisko dzieck<br>*Imiona ojc<br>*Imiona mati<br>*Nazwisko mati                                                                                                    | Klucz A<br>a 21<br>a Sty<br>a Klucz A<br>a 21<br>a Sty<br>a Klucz A<br>a 21<br>a Sty<br>a Klucz A<br>a 21<br>a Sty<br>a Klucz A<br>a 21<br>a Sty<br>a Klucz A<br>a 21<br>a Sty<br>a Klucz A<br>a 21<br>a Sty<br>a Klucz A<br>a Sty<br>a Sty<br>a Sty<br>a Grzyb<br>a Grzyb<br>a Grzyb<br>a Grzyb<br>a Grzyb<br>a Grzyb<br>a Staniej | Klucz B<br>21<br>Sty<br>1835<br>Kobieta<br>Ignacy<br>Grzyb<br>Jóżefa<br>Stani   | Rozstr<br>21<br>Sty<br>1835<br>Kobieta<br>Ignacy<br>Grzyb<br>Józefa<br>∢Requir 1         | ×              | Drieus un Atenun na Unici Oric, S<br>Informacia o projekcie Nawigacja zdjęciem<br>Rozstrzyganie Pole pomocy Kontroler jakości<br>Zaakceptuj klucz A Staniej<br>Zaakceptuj klucz B Stani<br>Zaakceptuj rozstrz<br>Wystecz Następne   |  |

**Obraz 13: Rozstrzyganie** 

- 1. Kiedy sko czysz dopasowywanie rekordów, system automatycznie wy wietli zakładk Rozstrzygania. Je eli pojawi si wiadomo z zapytaniem, czy chcesz zapisa zmiany dokonane w Porównywaniu rekordu, kliknij na **Tak**.
- 2. Mimo e rozstrzyganie sprawdza wszystkie pola, kliknij na zakładk **Dane nagłówka** i sprawd, czy nie wyst puj ró nice mi dzy kluczem A i kluczem B w danych nagłówka. Je eli plik zawiera wi cej ni jedno zdj cie, kliknij po lewej stronie na liczb zdj, aby sprawdzi dane nagłówka dla ka dego zdj cia. Nast pnie kliknij na zakładk **Rozstrzyganie**, aby kontynuowa rozstrzyganie.

| Porównywa | nie rekordu Dane r                                 | nagłówka Roz | strzyganie |          |  |  |  |  |  |
|-----------|----------------------------------------------------|--------------|------------|----------|--|--|--|--|--|
| Zdjęcia   |                                                    |              |            |          |  |  |  |  |  |
| 001       | Zdjęcie — Rekord                                   | Klucz A      | Klucz B    | Rozstrzy |  |  |  |  |  |
| 002       | *Rodzaj zdjęcia                                    | Normalny     | Normalny   | Normalny |  |  |  |  |  |
| 003       |                                                    |              |            |          |  |  |  |  |  |
|           |                                                    |              |            |          |  |  |  |  |  |
|           |                                                    |              |            |          |  |  |  |  |  |
|           | Panel danych nagłówka zapewnia miejsce, gdzie      |              |            |          |  |  |  |  |  |
|           | do całego dokumentu. Informacja ta zwykle znajduje |              |            |          |  |  |  |  |  |

#### Rozstrzygaj przy u yciu kolumn

Mo esz rozstrzyga rekordy, korzystaj c z kolumn w zakładce Rozstrzyganie.

- 1. Porównaj warto ci ze zdj ciem dokumentu i wska poprawn warto .
  - Je li warto A jest poprawna, kliknij na pole w kolumnie **Klucz A**.
  - Je li warto B jest poprawna, kliknij na pole w kolumnie **Klucz B**.
  - Je li adna z warto ci nie jest poprawna, wpisz now warto w kolumnie **Rozstrzygaj cy**.
- 2. Naci nij now warto **Tab** lub **Enter** przejd do nowej warto ci, która wymaga rozstrzygni cia.

Je li popełnisz bł d i b dziesz musiał go poprawi , kliknij na **Anuluj** . Warto ci A i B zostan zaznaczone na szaro, a nowa warto pojawi si w kolumnie Rozstrzygaj cy. Nast pnie system wy wietli kolejn warto , która wymaga rozstrzygni cia.

#### Rozstrzygaj, u ywaj c panelu

Mo esz rozstrzyga , korzystaj c z zakładki Rozstrzyganie po prawej stronie.

- 1. Porównaj warto ci ze zdj ciem dokumentu i wska poprawn warto .
  - Je li warto A jest poprawna, kliknij Zaakceptuj klucz A.
  - Je li warto B jest poprawna, kliknij Zaakceptuj klucz B.
  - Je li adna z warto ci nie jest poprawna, wpisz now warto w kolumnie **Rozstrzygaj cy**. Nast pnie kliknij **Zaakceptuj rozstrzyganie**.
- 2. System automatycznie przeniesie ci do nast pnego pola, które wymaga rozstrzygni cia.

**Przypis:** Mo esz tak e nacisn **Tab** lub **Enter** klikn na **Nast pne**, aby zobaczy nast pne pole do rozstrzygni cia.

Je li popełnisz bł d i b dziesz musiał go poprawi , kliknij na **Anuluj** 🤊.

3. Je li chcesz wróci do poprzedniego rozstrzygni cia, kliknij Wstecz.

Kiedy wszystkie sprzeczne pola zostan ju rozstrzygni te, kontroler jako ci sprawdzi jedynie nowe warto ci, które wprowadziłe .

### Cz 4. Sprawd jako

Zanim ode lesz plik, musisz przeprowadzi kontrol jako ci wprowadzonych informacji.

W trakcie wpisywania danych informacje niezgadzaj ce si z list do wyszukiwania zaznaczone s czerwon, falist lini lub kolorowym pod wietleniem w tle. Nie oznacza to, e popełniłe bł d. Listy do wyszukiwania maj swoje ograniczenia i mog nie zawiera wszystkich form pisowni — w szczególno ci w przypadku imion i nazwisk. Listy maj słu y jako przewodnik pomagaj cy rozszyfrowa trudne do odczytania informacje. Podczas kontroli jako ci ponownie sprawd wszystkie dane zaznaczone falist, czerwon lini lub kolorowym pod wietleniem w tle. Mo esz zmieni dane lub potwierdzi, e wprowadzone dane s poprawne.

Kiedy zako czysz rozstrzyganie, wy wietli si komunikat z pytaniem, czy chciałby sprawdzi jako . Je li odpowiesz "tak", okno kontroli jako ci pojawi si w miejscu pola pomocy po prawej stronie obszaru wpisywania danych. Pierwsze pole wy wietli si wraz z wyja nieniem, dlaczego dane powinny zosta ponownie sprawdzone. Je li kontroler jako ci nie wy wietli si , kliknij na zakładk **Kontrola jako ci**. Kontrola jako ci zwraca uwag na wszystkie pola zaznaczone falist , czerwon lini lub kolorowym pod wietleniem w tle oraz na wymagane pola, które pozostały puste lub musz by rozstrzygni te.

**Przypis:** Mo esz klikn na zakładk Kontrola jako ci, kiedykolwiek chcesz sprawdzi zaznaczone nazwy lub nazwiska. Nie musisz czeka , a sko czysz plik.

| 😤 Indeksowanie FamilySea                                                                                          | arch - Polska, księgi metrykalne - Diece | zja Radom | 1654-1946 | [Część 1]/( | 0042 | 83698[2]                                                                                                    |  |  |  |
|----------------------------------------------------------------------------------------------------|------------------------------------------|-----------|-----------|-------------|------|----------------------------------------------------------------------------------------------------|--|--|--|
| Plik <u>E</u> dytuj Wyświetl Narzędz                                                                              | zia Pomoc                                |           |           |             |      |                                                                                                    |  |  |  |
| <ul> <li>50%</li> <li>50%</li> <li>2</li> <li>2</li> <li>2</li> <li>2</li> <li>2</li> <li>3</li> <li>4</li> </ul> |                                          |           |           |             |      |                                                                                                    |  |  |  |
| 4.<br>1.<br>1.<br>1.<br>1.<br>1.<br>1.<br>1.<br>1.<br>1.<br>1                                                     |                                          |           |           |             |      |                                                                                                    |  |  |  |
| Porównywanie rekordu Dan                                                                                          | e nagłówka Rozstrzyganie                 |           |           |             |      | Informacja o projekcie Nawigacia zdjeciem                                                                                                    |  |  |  |
| Zdjęcie – Rekord zd                                                                                               | jęcie — Rekord                           | Klucz A   | Klucz B   | Rozstr      |      | Rozstrzyganie Pole pomocy Kontroler jakości                                                                                                    |  |  |  |
| 01 - 01 🛕                                                                                                    | namer nerea<br>*Deleá unateoría          | 10        | 10        |             |      |                                                                                                    |  |  |  |
| 🗜 02                                                                                                    | Dzien urodzenia                          | Z1        | 21        | 21          |      | 1. Stanie nie znajduje się na zatwierdzonej                                                                                                    |  |  |  |
| <b>₽</b> 03                                                                                                    | *Dok urodzenia                           | 3025      | 51y       | 31y         |      | listic                                                                                                    |  |  |  |
| <b>⊈</b> 04                                                                                                    | Ruk uruuzeriid<br>*imiona dziaska        | Manyanna  | Manyanna  | Manyanna    |      |                                                                                                    |  |  |  |
| <b>1</b> 02 - 01 ≡                                                                                                | *Natwisko dziecka                        | Gravb     | Gravb     | Gravh       |      | Akceptui Akceptui wszystko "Stanie"                                                                                                    |  |  |  |
| <b>⊈</b> 02                                                                                                    | Nazwisku uzletka<br>*Dłać dziecka        | Kobieta   | Kobieta   | Kobieta     |      |                                                                                                    |  |  |  |
| <b>⊈</b> 03                                                                                                    | *Imiona oica                             | lonacy    | Ignacy    | lanacy      |      | Zmień wszystko na nową wartość                                                                                                    |  |  |  |
| Æ 04                                                                                                    | *Nazwisko oica                           | Grzyh     | Grzyh     | Grzyb       |      | Klikniji na dane pole, ješli chcesz dokonać w pir                                                                                                    |  |  |  |
| 03 - 01                                                                                                    | *Imiona matki                            | Józefa    | Józefa    | Józefa      |      |                                                                                                    |  |  |  |
| 4 02 🗸                                                                                                    | *Nazwisko matki                          | Staniej   | Stani     | Stanie 🗸    | ~    | Sector Sector Se |  |  |  |
| Zdjęcie 1 z 3 Rekord 1 z 12                                                                                       | Wymagane pole: Nazwisko m                | atki      | Za        | akończenie: |      | 22% Pobieranie zakończone                                                                                                    |  |  |  |

Obraz 14: Kontrola jako ci

- 1. Ponownie sprawd wpisane przez ciebie informacje z tym, co widzisz na zdj ciu.
  - Aby zachowa wpisane przez ciebie dane, kliknij Zaakceptuj.

- Aby zachowa wpisane przez ciebie dane w tym samym polu we wszystkich rekordach, kliknij **Zaakceptuj wszystkie**.
- Aby zmieni wpisane przez ciebie dane, wpisz nowe dane w pole.

**Przypis:** Je li wpisana przez ciebie warto nie znajduje si w Li cie do wyszukiwania, kontroler jako ci mo e ponownie wy wietli to pole. Mo esz wtedy klikn **Zaakceptuj**, aby zachowa wpisane przez ciebie dane.

- Aby zmieni wpisane przez ciebie dane w tym samym polu we wszystkich rekordach, wpisz nowe dane w pole i kliknij **Zmie wszystko na nowe dane**. Kiedy pojawi si komunikat prosz cy o potwierdzenie, kliknij **Tak**.
- 2. Kiedy klikniesz na przycisk **Zaakceptuj** lub **Zmie wszystko na nowe dane**, kontroler jako ci automatycznie wy wietli nast pne pole z czerwon falist lini lub kolorowym tłem.

**Przypis:** Mo esz tak e klikn na **Nast pne**, aby przenie si do nast pnego zaznaczonego pola.

- 3. Aby powróci do poprzedniej decyzji, kliknij Wstecz.
- 4. Po zako czeniu kontroli jako ci kliknij **Tak**, kiedy pojawi si komunikat o odesłaniu pliku.

### Cz 5. Ode lij plik

Kiedy zako czysz indeksowanie pliku, musisz go odesła . Kiedy ode lesz plik, zawarte w nim dane zostan zapisane na serwerze, a system usunie zdj cia i informacje z twojego komputera.

1. Po zako czeniu kontroli jako ci wy wietli si komunikat z pytaniem, czy chcesz odesła plik. Kliknij **Tak**.

Je li nie przeprowadziłe kontroli jako ci, system rozpocznie ten proces automatycznie, zanim ode le dane. Je li adne pola nie wymagaj sprawdzenia, plik zostanie odesłany.

**Przypis:** Mo esz równie klikn na przycisk **Ode lij** blub klikn na menu **Plik** i klikn **Ode lij**. Mo esz tak e klikn na dany plik, a nast pnie klikn na **Ode lij plik** na stronie startowej indeksowania FamilySearch, w cz ci Moja praca.

2. Kiedy wy wietli si komunikat potwierdzaj cy, e odesłanie pliku zako czyło si pomy lnie, kliknij **OK**.

Kiedy ode lesz plik, jest on uwa any za uko czony. Nie b dziesz mógł go odzyska , aby poprawi bł dy. Jednak e ka dy plik jest indeksowany dwukrotnie, przez indeksuj cego A i indeksuj cego B, i w razie rozbie no ci plik jest sprawdzany przez osob rozstrzygaj c , która poprawia bł dy. Kiedy rozstrzygaj cy ode le plik, jest on uwa any za uko czony.

# Otwieranie wcze niej pobranego pliku do rozstrzygania

Je li zapisałe swoj prac, to mo esz wróci do pliku pó niej, aby go doko czy.

Na uko czenie pliku masz siedem dni. Termin wyga ni cia pliku jest zapisany w pozycji Moja praca. System ostrze e ci , kiedy b dzie zbli ał si czas wyga ni cia terminu pliku. Je li nie jeste w stanie doko czy pliku, po siedmiu dniach zostanie on automatycznie pobrany przez system i przydzielony innemu rozstrzygaj cemu, który poprosił o plik z danego projektu.

**Przypis:** Pliki do rozstrzygania oznaczone s symbolem rozstrzygania **4** w kolumnie Rodzaj znajduj cej si w pozycji Moja praca.

| Plik Wyświetl Narzędzia Pomoc<br>My Batches Rozstrzygający V Pobierz plik Pracuj w tryble on-line V Powitanie. Candy Steinhorst Zaproś przyjaciela |                              |           |         |               |             |  |  |
|----------------------------------------------------------------------------------------------------|------------------------------|-----------|---------|---------------|-------------|--|--|
| Rodzaj 🗠                                                                                                    | Nazwa projektu               | Film nr   | Plik nr | Termin zwrotu | % ukończone |  |  |
|                                                                                                    | Arkansas County Marriages V  | 004331523 | 62      | 22 Jan 2014   | 0%          |  |  |
|                                                                                                    | New York - 1905 State Census | 004296236 | 283     |               | 0%          |  |  |
| New York - 1905 State Census  004295236     283     0%       Pracuj nad plikiem     Odeślij plik     Zwróć plik                                    |                              |           |         |               |             |  |  |

**Obraz 15: Moja praca** 

1. W pozycji Moja praca na stronie programu indeksowania FamilySearch, kliknij dwukrotnie na plik, nad którym chcesz pracowa .

Przypis: Mo esz tak e klikn na plik i potem klikn na przycisk Pracuj na plikiem.

2. Je li pracujesz z innego komputera i nie widzisz wcze niej wprowadzonych przez siebie informacji, kliknij na menu **Plik**, a potem kliknij na **Odzyskaj z serwera**. Informacje, które dodałe na innym komputerze i zapisałe na serwerze, mog nie by dost pne, a nie zostan odzyskane z serwera. Wy wietl si natomiast informacje, które wprowadziłe na tym samym komputerze.

# Indeks

# A

administrator grupy jako lokalny przywódca 36, 105 kontakt z pomoc techniczn 99 szkolenie dla 103 adres e-mail ustawienia preferencji 51 adres e-mailowy aktualizacja 46 wprowadzanie 41 adres ulicy, aktualizacja 46 akt urodzenia 25 akt zgonu 25 akta 25 aktualizacja danych osobowych 46 akty 21 anului 65 apostrofy 70 autouzupełnianie u ycie 63 wył czanie 64, 83

## B

biały tekst na czarnym tle 86 bie ce projekty 35 brak danych do wyodr bnienia 25, 79 brak dopasowanych rekordów 107 brak drugiego imienia 69 brak nazwiska 70 brakuj ce cz zdj cia 78 daty 73 wiek 74, 75 wymagane informacje 60 brakuj ce drugie imiona 69 brakuj ce nazwisko 70

# С

cele, ustalanie 11 chi skie imiona i nazwiska 72 cudzysłowy 71 czarny tekst na białym tle 86 czerwona falista linia 23, 27, 62, 83, 85, 113 czyszczenie pól i rekordów 56

## D

dane osobowe, aktualizacja 46

daty brakuj ce 73 dwa 73 podstawowe zasady indeksowania 73 przedziały dat 74 termin zwrotu pliku 9, 30, 114 współczesne 74 zapisane cyframi 73 demo 36 demo Szybki start 98 dodatkowe imiona i nazwiska 69 dodawanie rekordy 22 rz d 107 dokumenty akt 21 ksi ga metrykalna 21 rejestr 21 spis powszechny 21 wiadectwo 21 dokumenty historyczne 34 duplikat tekst 56 zdj cie 25, 77 dwa daty 73 imiona i nazwiska 69 imiona lub nazwiska w tej samej linii 72 mał onkowie i rodzice 73 dyrektor ds. indeksacji w paliku jako lokalny przywódca 36, 105 kontakt z pomoc techniczn 99 szkolenie dla 103

# E

edytuj preferencje 51 eskimoskie imiona i nazwiska 72

# G

gmina 76 grupy 16, 37, 46, 48 gwiazdka 59

# H

hasło dokonywanie zmian w LDS account 49 odzyskiwanie danych z konta FamilySearch 45 hasło *(ci g dalszy)* odzyskiwanie danych z konta LDS Account 45 tworzenie 41 wprowadzanie 16, 37 zmiany na koncie FamilySearch 49 historia podgl d 12 pól 64 hiszpa skie imiona i nazwiska 72

### I

ikona indeksowania na pulpicie 16, 37 imiona i nazwiska brak drugiego imienia 69 brak nazwiska 70 chi skie 72 członek rodziny bez imienia 72 dodatkowe 69 dwa imiona lub nazwiska w tej samej linii 72 eskimoskie 72 hiszpa skie 72 indeksuj najpełniejsze 67 Indian ameryka skich 72 katolickie zakonnice i ksi a 71 kobiety z imieniem i nazwiskiem m a 71 odesłane 12 panie skie 68 podstawowe zasady indeksowania 67 pseudonim 69 skrócone 67 tytuły i okre lenia 68 w cudzysłowach i nawiasach 71 wersje 69 z innych kultur 72 z przedrostkami 69 ze znakami przestankowymi 70 imiona i nazwiska Indian ameryka skich 72 imiona i nazwiska katolickich zakonnic i ksi y 71 indeks na zdj ciu 79 indeksowanie daty 73 decyzje o 34 grupa 16, 37, 46, 48 imiona i nazwiska 67 kroki 16 kto mo e uczestniczy 36 miejscowo ci 76 nietypowe zdj cia 76 podgl d zako czonych 34 proces 33 projekty 16, 35 pro by 36 przyszłe projekty 35 rozpoczynanie 16, 36, 37 strona startowa 30 wersja programu 99 wiek 74

indeksowanie (ci g dalszy) wskazówki 55 wypróbowanie przed rejestracj 36 zalety 33 indeksuj cy szkolenie dla 103 w procesie indeksowania 33 informacje aktualizacja danych osobowych 46 brak danych do wyodr bnienia 79 duplikat 56 nieczytelne 59 poprawianie w trakcie indeksowania 58 profil 46 przekre lone 59 puste 60 wprowadzanie 23 informacje w profilu 16, 37, 46 informacje zwrotne 13 Internet ponowne ł czenie z 31 rozł czanie z 31

# J

jak wy ej pola poni ej 56 znaki 56 jak zacz 36, 37 jasno 81 j zyk projektu 51 zmienianie pól i pomoc 85

# K

klawisze skrótów 65 klucz A 109, 112 klucz B 109, 112 kobiety z imieniem i nazwiskiem m a 71 kolor pod wietlenia 83, 92 pól zaznaczonych do przegl du 83, 85 tła pola 62, 85 konto odzyskiwanie zapomnianego hasła od FamilySearch 45 odzyskiwanie zapomnianego hasła od LDS 45 odzyskiwanie zapomnianej nazwy u ytkownika od FamilySearch 43 odzyskiwanie zapomnianej nazwy u ytkownika z LDS 44 rejestracja 41 wi cej ni jedno 43 konto FamilySearch odzyskiwanie zapomnianego hasła 45 odzyskiwanie zapomnianej nazwy u ytkownika 43

rejestracja 41

konto FamilySearch (ci g dalszy) wi cej ni jedno 43 zmiana hasła 49 konto LDS account odzyskiwanie zapomnianego hasła 45 odzyskiwanie zapomnianej nazwy u ytkownika 44 rejestracja 41 zmiana hasła 49 kontrast 81 kontrola jako ci 27, 113 kontrolowanie jako ci 27, 113 kopiowanie tekst 65 z poprzedniego pola lub rekordu 56 kraj 48, 76 ksi gi metrykalne 21

## L

lekcje 98 liczba rekordów 20 linijka ustalenie wysoko ci 94 u ycie 93 linki internetowe 16 lista do wyszukiwania 23, 27, 113 listy słów 16 litery diakrytyzowane 56

### M

małe litery 55 mał onkowie, dwoje 73 marker pod wietlenia 91 memoranda 103 miasto 76 Moja historia 12 Moja praca 30, 114 Moje preferencje 51 Moje wiadomo ci 10 Mój osobisty cel 11 my lniki 70

### Ν

najcz ciej zadawane pytania 97 nast pne zdj cie 89 nawiasy 70, 71 nawigacja zdj ciem 87 nazwa u ytkownika odzyskiwanie z konta FamilySearch 43 odzyskiwanie z konta LDS Account 44 tworzenie 41 wprowadzanie 16, 37 nazwiska panie skie 68 nazwy miejscowo ci 76 nieczytelne pola i rekordy 59 nieczytelne *(ci g dalszy)* zdj cie 25, 77 normalne 25 numer zdj cia 21

## 0

obró zdj cia 90 obszar wprowadzania danych 23 odbicie zwierciadlane 87 oderwana strona 30, 78 ode lij plik 29, 114 odpowiedzi na pytania 97 odr czny charakter pisma interpretacja trudnego 60 pomoc 97 przewodniki 16 off-line 31 ogniskowanie zdj 88 okr g 46 on-line 31 organizuj pola 88

## P

palik 46 palik wDO 16, 37, 46, 48 partnerzy 33 pasek zada 20, 95 plik jak stworzony 33, 36 lista pobranych 9 odsyłanie 29, 114 otwieranie 30, 114 pobieranie 18, 105 ponowna indeksacja 109 przegl danie wyników rozstrzygania 13 starter 36, 37 stopie trudno ci 36, 51 udost pnianie 100 zapisywanie 29 zwracanie 30 plik startowy 36, 37 pobieranie program 37 pobierz plik 18, 105 pobierz z serwera 30, 114 podgl d historia 12 instrukcje do projektu 20, 95 najcz ciej zadawane pytania 97 odpowiedzi na pytania 97 pole pomocy 96 pomoc systemowa 96 pomoc w odczytaniu pisma odr cznego 97 przewodnik po ródłach 98 punkty 12 szukaj w rekordach 98 udost pniony plik 100

podgl d (ci g dalszy) wiadomo ci 10, 98 wskazówki 95 zindeksowane dokumenty 34 podstawowe zasady indeksowania 55 pod wietlenie przemieszczanie 91 resetowanie 92 ustalenie pozycji 91 u ycie 91 zmiana koloru i przezroczysto ci 92 zmiana koloru i prze roczysto ci 83 zmiana zarysu lub prostok ta 83, 92 podwójne daty 73 poka linijka 93 nast pne lub poprzednie zdj cie 89 wskazówki 83, 95 poka zdj cie w negatywie 86 pola czyszczenie 56 dane nagłówka 24 formularz wpisu 27 historia 64 kopiowanie z poprzedniego 56 nieczytelne 59 organizuj 88 pomoc dla 96 rodzaj zdj cia 25 tabela wpisów 26 ukryj i odkryj 88 usuwanie informacji w 56 wymagane 23 zaznaczanie jako puste 60 zmiana oznaczenia do przegl du 83 zmienianie j zyka 85 pole pomocy podgl d 96 zmienianie j zyka 85 pomoc dla pól 96 dla projektu 20, 95 dla systemu 96 do odr cznego charakteru pisma 97 podgl d najcz ciej zadawanych pyta 97 podgl d przewodników 98 wskazówki 95 wy wietlanie demo Szybki start 98 wy wietlanie przewodników 98 zadaj pytanie 97 pomoc techniczna kontakt 99 zdalne sterowanie 100 Pomoc techniczna FamilySearch kontakt 99 zdalne sterowanie 100 pomoce do poszukiwa 16 ponownie zindeksuj plik 109 popraw edytuj 65

poprawianie informacji 58 poprawione informacje 59 poprzednie zdj cie 89 porównywanie rekordów 107 poszukaj 62 powtórz plik 109 poziom projektu 51 pól zmienianie czerwonej falistej linii lub kolorowego tła 85 praca nad plikiem 30, 114 off-line 29, 31 on-line 31 preferowane projekty 18, 105 program dost pu do rekordów 36 projekt informacje 20, 35, 95 indeksowa 16 informacje 20, 35, 95 kierownik 34 lista bie cych 35 partner 16, 35, 43 podgl d zako czonych 34 przyszłe lub zbli aj ce si 35, 36 rodzaje 35 trudno 36, 51 wybieranie 18, 105 wy wietlanie instrukcji 20, 95 projekt Wiki 16 projekty FamilySearch 35 projekty partnerskie 16, 35, 43 pro by o indeksacj 36 przecinki 70 przedrostki w nazwiskach 69 przedziały czasowe 70 przegl d pola koloru i przezroczysto ci 83, 85 przejrzyj plik 13 przekre lone informacje 59 przemieszczanie pod wietlenie 91 przemieszczanie si po zdj ciu 87 przeprowadzka na nowy adres ulicy 46 przewodnik 103 przewodnik administracyjny 103 przewodnik po ródłach 98 przewodniki 16, 98, 103 przezroczysto pod wietlenia 83, 92 pól zaznaczonych do przegl du 83, 85 przybli one miejsca 76 pseudonimy 69 publikacje 103 punkty 12 puste pola i rekordy 60 zdj cie 25, 76

pytania podgl d najcz ciej zadawanych 97 znajdowanie odpowiedzi na 97 pytania, znajdowanie odpowiedzi na 16

#### R

regulacja pod wietlenia 91 rejestracja 37, 41 rejestry 21 rekordy czyszczenie 56 dodawanie 22 kopiowanie z poprzedniego 56 na zdj ciu 20 nieczytelne 59 okrelliczb 20 podgl d zindeksowanych 34 porównywanie 107 usuwanie 22, 107 usuwanie informacji w 56 wprowadzanie informacji dla 23 wstawianie 22 zaznaczanie jako puste 60 rodzice, dwoje 73 rozmiar regulacja obrazu 81, 82 regulacja tekstu 82 rozpocznij indeksowanie 16, 36, 37 rozstrzygaj cy proces indeksowania 105 kto mo e uczestniczy 105 szkolenie dla 103 rozstrzyganie kroki 110 plik 30, 114 poziom zgodno ci 13 proces 105 u ycie kolumn 112 u ycie panelu 112 wyniki 13

### S

serwer 29 skróty imion i nazwisk 67 skróty klawiaturowe 65 spis tre ci na zdj ciu 79 spisy powszechne 21 strona główna 16 strona główna FamilySearch 16 strona internetowa FamilySearch 33, 34 strona startowa 9, 30 strzałka powrót na pocz tek 30 sygnały d wi kowe 83 system pomoc 96 zmienianie j zyka 85 szkolenie dla administratorów grup 103 dla dyrektorów ds. indeksacji w paliku 103 dla indeksuj cych i rozstrzygaj cych 98, 103 szukaj w rekordach 16

redniki 70 wiadectwa 21

## Т

tekst dodawanie znaków diakrytycznych 56 kopiowanie duplikatu 56 małe litery 55 nieczytelne 59 puste 60 rozmiar 82 tekstu odbicie zwierciadlane 87 termin zwrotu 9, 30, 114 trudny charakter pisma odr cznego 60 tytuły i okre lenia w imionach i nazwiskach 68

#### U

udost pnij plik 100 ukryte pola 88 umowa licencyjna 37 ustalanie cele 11 ustawienia preferencje 51 ustawienia preferencji 51 usuwanie informacje w polach 56 linia 107 rekordy 22, 107 rz d 107 wiadomo ci 10

#### W

warto 27, 113 wersja 99 wersje imion i nazwisk 69 wiadomo ci 98 podgl d 10 usuwanie 10 wiek brakuj ce 74, 75 oddzielne pola wieku 75 podstawowe zasady indeksowania 74 pojedyncze pole 74 pole wieku jedynie z liczb lat 75 rok 75 wielkie litery 55 wklej 65 wła ciciel dokumentów 34 województwo 76 wolontariusz 33, 35, 36, 37 wprowadzanie informacji 23, 55 wskazówka dnia podgl d 95 wył czanie 83 wskazówki 55 współczesne daty 74 wstawianie linia 107 rekordy 22 wszystkie kolekcje 34 wybieranie grupy 16, 37 wy wietlanie demo Szybki start 98 instrukcje do projektu 20, 95 przewodniki 98 wytnij 65

## Ζ

zadaj pytanie 97 zaj cia w bibliotece historii rodziny 103 zakładka formularza wpisów 27 zakładka tabeli wpisów 26 zakładka z danymi nagłówka 24 zaloguj si indeksowanie 16, 37 zapisywanie pracy 29 zapomniana nazwa u ytkownika odzyskiwanie z konta FamilySearch 43 odzyskiwanie z konta LDS Account 44 zapomniane hasło odzyskiwanie danych z konta FamilySearch 45 odzyskiwanie z konta LDS Account 45 zapro przyjaciela 52 zarz dzaj histori 64 zaznacz pole jako puste 60 zaznacz rekord jako pusty 60 zbli enie 81, 82 zdalne sterowanie 100 zdj cia brak cz ci 30, 78 brak danych do wyodr bnienia 25, 79 cyfrowe 33 duplikat 25, 77 indeksowanie 34 indeksu 79

zdj cia (ci g dalszy) nawigacja 87 nieczytelne 25, 77 nietypowe 76 normalne 25 numer 21 obrót 90 odbicie zwierciadlane 87 oderwana strona 30 okre l liczb rekordów dla 20 podgl d nast pnego lub poprzedniego zdj cia 89 poruszanie si na 87 puste 25, 76 regulacja jasno ci i kontrastu 81 regulacja rozmiaru 81, 82 rodzaj 25 spisu tre ci 79 z nało eniem 78 zbyt ciemne 25, 30, 77, 81 zbyt jasne 25, 30, 77, 81 zdj cia z innymi informacjami 79 zmiana na podgl d w negatywie 86 zniszczone 25, 77 zwi kszanie ostro ci 88 zdj cie z nało eniem 78 zmienianie dane osobowe 46 grupy 46 hasło dla konta FamilySearch 49 hasło w koncie LDS Account 49 j zyk 85 kolejno w rz dzie 107 kolor i przezroczysto pod wietlenia 83, 92 sposób oznaczenia pól zaznaczonych do przegl du 83 zarys lub zapełnione pod wietlenia 83 zarys lub zapełnione pod wietlenie 92 zmienianie czerwonej falistej linii lub kolorowego tła 85 znajdowanie odpowiedzi na pytania 97 znak zapytania 59 znaki diakrytyczne 56 znaki przestankowe 70 znaki, dodawanie znaków diakrytycznych 56 znany tak e jako 69 zresetuj pod wietlenie 92 porównywanie rekordów 107 zwi kszanie ostro ci zdj 88 zwró plik 30